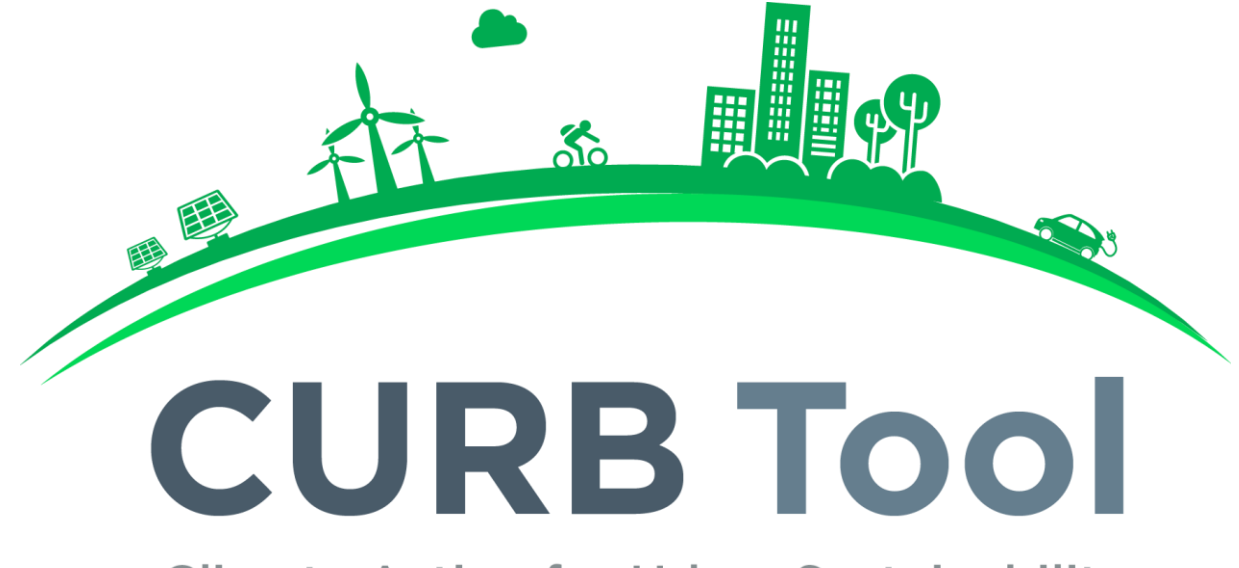

# **Climate Action for Urban Sustainability**

# Version 2.0 (Open Beta) User Guide June 2017

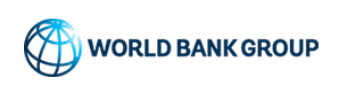

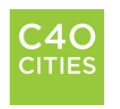

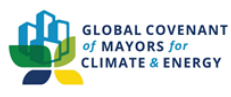

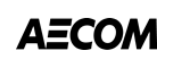

Public Disclosure Authorized

#### Contents

| Introduction | 0 |
|--------------|---|
| Introduction | J |

| 1. | SETUP                    | 6 |
|----|--------------------------|---|
|    | A) City Context          | 6 |
|    | 3) Cost Data             | 8 |
|    | C) Emission Factors      | 8 |
|    | D) Advanced User Options | 9 |

| 2. | INVENTORY                     | .11  |
|----|-------------------------------|------|
| A  | A) Base Year Inventory        | .11  |
|    | I. Base Year Charts           | .11  |
|    | II. Base Year Tables          | . 12 |
| E  | 3) Growth Factors             | .13  |
| (  | C) Projections                | .15  |
|    | I. Sector Projections         | . 15 |
|    | II. Inventory Projections     | .16  |
| [  | D) Targets                    | .16  |
|    | I. Target Type Selection      | . 17 |
|    | II. Target Level              | .17  |
|    | III. Target Setting Resources | .18  |

| 3. | CONTEXT               | . 19 |
|----|-----------------------|------|
|    | A) Emissions Context  | . 19 |
| I  | B) Benchmarking       | .20  |
|    | I. City Comparison    | .20  |
|    | II. Indicator Summary | .21  |

| 4. | ACTIONS                | 22 |
|----|------------------------|----|
| ŀ  | A) Action Selection    | 22 |
|    | I. Overview            | 22 |
|    | II. City Powers Survey | 22 |
|    | III. Identify Actions  | 23 |

| B) Action Development                   | 24 |
|-----------------------------------------|----|
| Private Building Energy                 | 28 |
| Municipal Buildings and Public Lighting | 33 |
| Electricity Generation                  |    |
| Solid Waste                             | 38 |
| Water and Wastewater                    | 42 |
| Transportation                          | 46 |
| C) Financial Metrics                    | 51 |
| I. Financial Performance Table          | 51 |
| II. Abatement Cost Curve                | 51 |
| D) Co-benefits                          | 52 |
| I. Co-benefits Matrix                   | 52 |
| II. Co-benefits Description             | 53 |

| 5. | RESULTS                  | 54 |
|----|--------------------------|----|
| /  | A) Aggregate Results     | 54 |
|    | I. Emissions Performance | 54 |
|    | II. Energy Performance   | 56 |
| I  | B) Sector Results        | 57 |
|    | I. Emissions Performance | 57 |
|    | II. Energy Performance   | 58 |
| (  | C) Action Summary        | 58 |
| I  | D) Scenario Comparison   | 59 |
|    | I. Scenario Selection    | 59 |
|    | II. Scenario Results     | 60 |
|    | III. Scenario Charts     | 61 |
|    | IV. Scenario Tables      | 62 |
|    |                          |    |

| 6. | DATABASE | 63 |
|----|----------|----|
|    |          |    |

| Annex 1: CURB Data | Requirements | 4 |
|--------------------|--------------|---|
|--------------------|--------------|---|

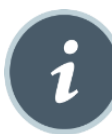

INTRODUCTION

Welcome to **CURB: Climate Action for Urban Sustainability**. This toolkit is designed to help guide cities through the process of planning and implementing a range of actions to reduce energy use, save money, and cut local greenhouse gas (GHG) emissions. The technology and policy actions covered by CURB can also help deliver important local quality of life benefits, including improved air quality, local economic development and job creation

CURB was developed through collaboration between the World Bank Group, C40 Cities Climate Leadership Group, Bloomberg Philanthropies, and AECOM Consulting. Each institution is actively engaged in supporting climate, energy, and sustainability planning efforts at the local scale in cities around the world. CURB is intended to allow planners to assess the implications of different policy and technology interventions.

CURB's flexible and modular design responds to local realities, recognizing that impacts germane to one city (e.g. energy or emission impacts, cost savings, etc.) may be valued differently by others. CURB therefore presents information in different ways so users can select the information most relevant to their work.

The calculations made by the CURB tool are based on modeling approaches or assumptions developed by world-class engineers, economists, and urban planners. The accuracy of the calculations is, however, linked to the quality of the data used in the tool, which is why CURB consistently asks the user to provide locally relevant information. Since data gaps are a common problem in cities, CURB does provide city, national or regional proxy data that the user can rely on if local information is unavailable or considered unreliable.

This *User Guide* explains the purpose and approach used in each of the six modules contained in the Toolkit. This *User Guide* also explains what types of information are required to run each module, and what type of output is generated to support local planning and decision-making.

If any section of this user guide is unclear, please offer suggestions on how it can be improved by contacting the development team via this <u>feedback form</u> or at <u>curb@worldbank.org</u>.

CURB contains a total of six modules:

- **Setup** is where the user can enter basic data about the overall situation in a city and sectoral profiles. This information is then used repeatedly throughout the Tool to help make different calculations.
- **Inventory** converts the information provided in the *Setup* module into estimates of which sectors create the greatest energy demand and GHG emissions and how the situation may change over time. It is in this module that the user also has the option to set future reduction performance targets against which progress can be measured.
- **Context** provides details regarding the sub-activities, end uses, and materials that currently generate the city's emissions. The module also allows users to compare their cities with other cities across a range of key performance indicators in each sector.
- Actions is the heart of the tool. This module allows the user to select which sectors she would like to focus on, and then to rate the city's authority to take action in each sector. This information is then quickly translated into a rapid assessment of the <u>maximum</u> impact potential and implementation feasibility of every action included in CURB. This module is intended to help users decide which actions are worthy of further exploration. Users then determine whether each action will be included or excluded in the overall plan. Detailed cost and impact assessments are

calculated based on information provided about the anticipated deployment level of each action. At any time, users may go back and change the options selected, either to drop or add actions or to change the anticipated deployment rate that will ultimately be achieved.

- **Results** shows the combined impact of selected actions on urban GHG emissions, local energy demand, and spending levels. This module also demonstrates how successful the particular scenario will be at delivering the city's emission or energy demand reduction targets.
- **Database** provide users with the proxy data that serves as inputs for the tool, as well as data sources.

In the **Introduction** sub-module tabs, users can understand the tool's purpose, learn about the CURB partners, and ensure that the tool is displayed in an optimal manner for their computer settings.

CURB is optimized for use on Microsoft Excel 2010 (32-bit version) for Windows. The development team has made extensive efforts to ensure cross compatibility with other versions of Excel (64-bit for Windows) and Excel for Mac Operating Systems. Since these are not the primary platforms, users should consider saving their file frequently to avoid loss of data. Additionally, please note that graphics may be modified on Mac computers.

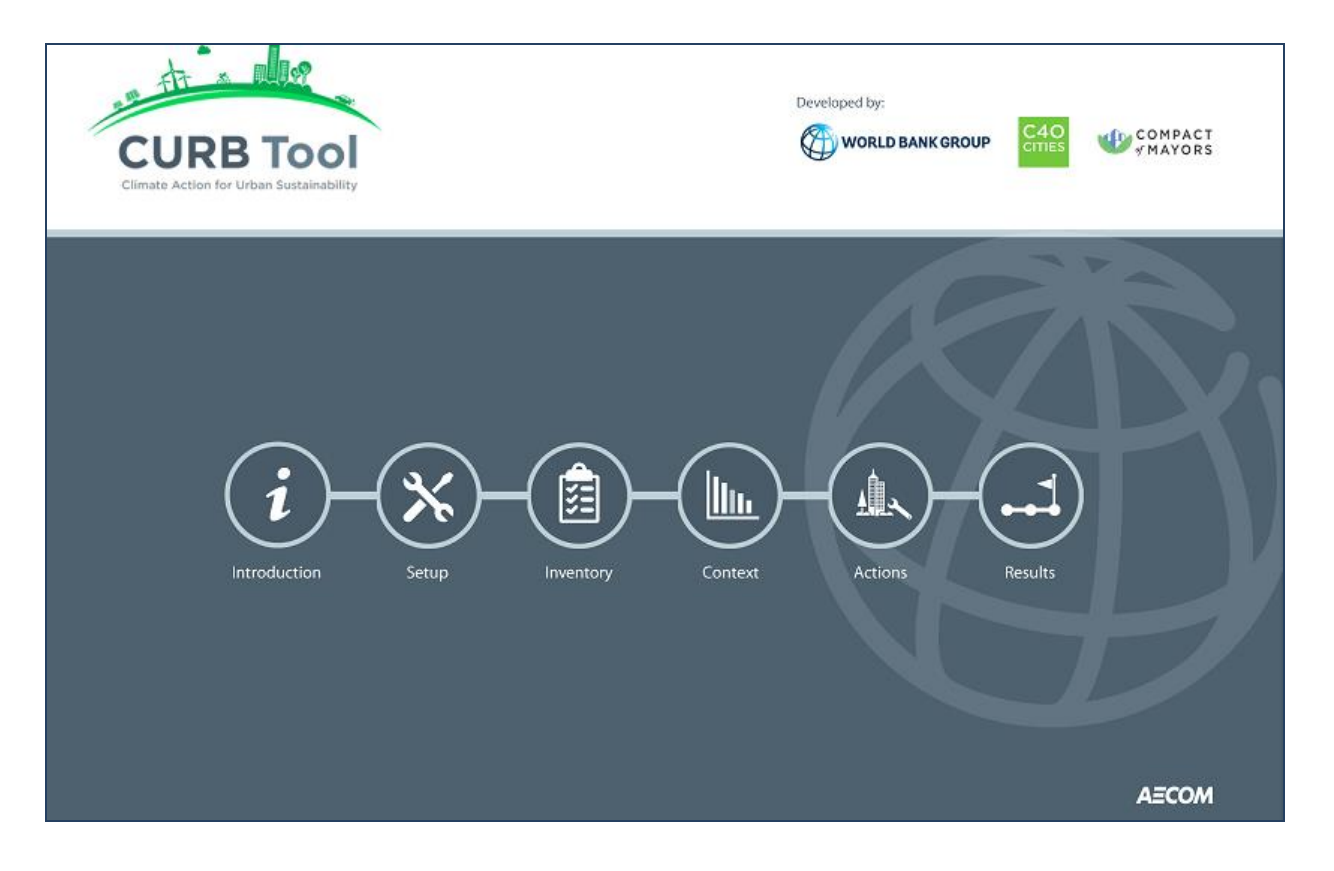

X 1. SETUP

Setup is where the user can enter basic data about the city that will be used in other modules.

All user entry fields are highlighted in blue.

## **1.A) City Context**

City Context first asks the user to provide basic information about the city's urban environment, including climate and population. It then allows the user to set baseline and target years for emissions.

| A. City Characteristics                                                                                                    |                                                                                   |                                                                |                                     |  |  |  |
|----------------------------------------------------------------------------------------------------|-----------------------------------------------------------------------------------|----------------------------------------------------------------|-------------------------------------|--|--|--|
| Data Item                                                                                                    | Value                                                                             | Units                                                          | Source                              |  |  |  |
| City Name                                                                                                    | Oakland                                                                           | N/A                                                            |                                     |  |  |  |
| Country                                                                                                    | United States of America                                                          | N/A                                                            |                                     |  |  |  |
| Area of City (exclude water, natural, and agricultural areas) 🕕                                                                                                    | 126                                                                               | Square kilometers                                              |                                     |  |  |  |
| City Annual Precipitation 0                                                                                                    | Moderate (750-1000mm)                                                             | mm/year                                                        |                                     |  |  |  |
| City Climate                                                                                                    | Dry                                                                               | N/A                                                            |                                     |  |  |  |
| B. Planning Base Year and Target Years                                                                                                    |                                                                                   |                                                                |                                     |  |  |  |
| Year                                                                                                    | Value                                                                             | Units                                                          | Source                              |  |  |  |
| Year O                                                                                                    | Value<br>2013                                                                     | Units<br>N/A                                                   | Source                              |  |  |  |
| Year<br>Base Year<br>Target Year 1                                                                                                    | Value<br>2013<br>2020                                                             | Units<br>N/A<br>N/A                                            | Source                              |  |  |  |
| Year Base Vear O Target Year 1 Target Year 2                                                                                                    | Value<br>2013<br>2020<br>2035                                                     | Units<br>N/A<br>N/A<br>N/A                                     | Source                              |  |  |  |
| Year<br>Base Year<br>Target Year 1<br>Target Year 3                                                                                                    | Value<br>2013<br>2020<br>2035<br>2050                                             | Units<br>N/A<br>N/A<br>N/A<br>N/A                              | Source                              |  |  |  |
| Year<br>Base Vear<br>Target Year 1<br>Target Year 2<br>Target Year 3<br>C. City Population and Non-Resident Commuters                                               | Value<br>2013<br>2020<br>2035<br>2050                                             | Units<br>N/A<br>N/A<br>N/A<br>N/A                              | Source                              |  |  |  |
| Vear<br>Base Year<br>Target Year 1<br>Target Year 2<br>Target Year 3<br>C. City Population and Non-Resident Commuters<br>Data Item                                  | Value           2013           2020           2035           2050           Value | Units<br>N/A<br>N/A<br>N/A<br>N/A<br>Units                     | Source                              |  |  |  |
| Year<br>Base Year<br>Target Year 1<br>Target Year 2<br>Target Year 3<br>C. City Population and Non-Resident Commuters<br>Data Item<br>Population of Oakland in 2013 | Value<br>2013<br>2020<br>2035<br>2050<br>Value<br>373,910                         | Units<br>N/A<br>N/A<br>N/A<br>N/A<br>Units<br>Number of people | Source<br>Source<br>Census 2005 ACS |  |  |  |

The next step is to enter a greenhouse gas emissions inventory if the city has one. A greenhouse gas emissions inventory shows how much emissions are produced within each sector, such as buildings, waste, and transportation among others. If the city has conducted an emissions inventory that was developed in accordance with the Global Protocol on Community Scale Greenhouse Gas Emission Inventories (GPC), and the city has reported this information using the official template developed by the C40 and World Resources Institute, then this information can be easily entered into CURB. When entering data manually, users should ensure that any information submitted as part of their GHG inventory is consistent with city data entered throughout the rest of City Context. Refer to section 1.E) Data Import of this user guide for additional details on automatically importing a GPC compliant inventory from the C40 City Network's City Inventory Reporting and Information System.

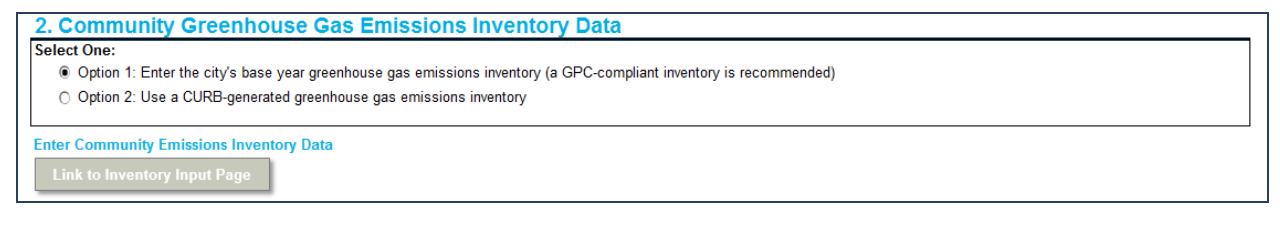

If the city does not have an inventory, CURB will automatically generate one based on the sectoral activity data provided. This sectoral data includes:

- Residential and commercial buildings
- Municipal buildings and public lighting
- Grid-supplied energy profile

- Solid waste generation levels, composition, and management practices
- Wastewater generation and management
- Water conveyance system design
- Transportation patterns

These data comprise the bulk of the data requirements for CURB. For a detailed view of the data required, please consult Annex 1: CURB Data Requirements or the CURB Data Template. For cities that have already completed a comprehensive energy study or GHG emissions inventory, many of the data points required for the sectoral activity data in this section will already have been collected. If the city has conducted an emissions inventory that was developed in accordance with the Global Protocol on Community Scale Greenhouse Gas Emission Inventories (GPC), and the city has reported this information using the official CIRIS tool developed by the C40, then this information can be easily uploaded into CURB.

Where available, the far right column marked "source" provides space to add any additional comments, such as noting if a particular data point is from a year other than the Baseline Year. In subsequent versions, CURB will adapt calculations accordingly. Some of the blue cells provide dropdown menus to select different options. Selecting the cell will display the dropdown arrow to choose from different options.

| Enter City-Specific Waste Facility Condition Assumptions |                                            |       |        |
|----------------------------------------------------------|--------------------------------------------|-------|--------|
| Waste Facility Type                                      | Condition                                  | Units | Source |
| Open Dumps                                               | Unmanaged (>5m deep)                       | ▼ NA  |        |
| Landfills                                                | Managed - anaerobic                        | NA    |        |
| Incinerators                                             | Batch-type Incineration<br>(Fluidized Bed) | NA    |        |

To the extent possible, the user should seek to enter locally specific data to improve the accuracy of the results. At the same time, CURB recognizes that data is not always readily available. The tool thus provides the option to select default values that draw on proxy data already built into CURB. These estimates are linked to data from a similar city, country or larger geographic region where the user is located.

The option to use proxy data will typically appear as Option 1 in the selection menu for each section. When the user clicks on Option 1, the proxy values that are assumed will appear. Ideally, the default option will only be used in cases where there is no or only partial city-specific data available.

| A. Solid Waste Generation Data                       |                                                                                                    |                         |                                         |  |  |
|------------------------------------------------------|----------------------------------------------------------------------------------------------------|-------------------------|-----------------------------------------|--|--|
| Select One:                                          |                                                                                                    |                         |                                         |  |  |
| Option 1: Use CURB-generated estimate of community s | Option 1: Use CURB-generated estimate of community solid waste generation using proxy generation per capita data |                         |                                         |  |  |
| Option 2: Enter city-specific waste generation data  | ○ Option 2: Enter city-specific waste generation data                                                            |                         |                                         |  |  |
| Select Waste Generation Proxy Data                   |                                                                                                    | ,                       |                                         |  |  |
| Data Item                                            | Region/Country/City                                                                                              | Data Available?         | Proxy Data Region/Country/City Selected |  |  |
| Region                                               | Sub-Saharan Africa                                                                                               | Yes                     | Sub-Saharan Africa                      |  |  |
| Country                                              | South Africa                                                                                                    | Yes                     | South Africa                            |  |  |
| Solid Waste Generation Data Proxy City               | Johannesburg                                                                                                    | No, select proxy city > | South Africa Average                    |  |  |

If the user opts to rely on certain proxy data, he can move onto the next question. If the user selects the option to provide local data, lines will appear for the user to provide city-specific information.

| A. Solid Waste Generation Data                                                                                                    |                             |                             |           |   |  |  |  |  |  |  |
|----------------------------------------------------------------------------------------------------|-----------------------------|-----------------------------|-----------|---|--|--|--|--|--|--|
| Select One:                                                                                                    |                             |                             |           |   |  |  |  |  |  |  |
| Option 1: Use CURB-generated estimate of community set of community set | solid waste generation usin | ig proxy generation per cap | pita data |   |  |  |  |  |  |  |
| Option 2: Enter city-specific waste generation data                                                                                                    |                             |                             |           |   |  |  |  |  |  |  |
|                                                                                                    |                             |                             |           |   |  |  |  |  |  |  |
| Enter City Specific Solid Wests Constation Data for 2014                                                                                                    |                             |                             |           |   |  |  |  |  |  |  |
| Enter Uny-Specific Solid Waste Generation Data for 2014                                                                                                    |                             |                             |           |   |  |  |  |  |  |  |
|                                                                                                    | Value                       | - Ollits                    | Jource    |   |  |  |  |  |  |  |
| 2014 Total Solid Waste Tonnage                                                                                                    | 1,381,945                   | I onnes/Year                |           | j |  |  |  |  |  |  |

If partial data is available, the user can enter the available data for certain sections and paste in proxy data for the remaining sections.

The underlying data assumptions can be changed in Advanced User (1.D) which are outlined in the Advanced User Options (1.D) section below.

Throughout the tool, users may see a gray button to set "Actions to Match Base Case". By clicking on this button, the action conditions in the Actions module (described later in this guide), will be set to reflect the baseline context. The default conditions are set to zero, that is, they reflect the absence of any city activities. If users should use this function after entering data in the Setup module, this will update action conditions to the baseline scenario, upon which the city's actions can be easily designed. Please note that any previously designed actions will be overridden.

| 5. Electricity Generation Data                                                       | 0 | Update Electricity Generation Actions to Match Base Case |
|--------------------------------------------------------------------------------------|---|----------------------------------------------------------|
| Electricity Generation Mix for Grid-Supplied Power                                   |   |                                                          |
| Select One:                                                                          |   |                                                          |
| Option 1: Use default national grid electricity generation mix data for South Africa |   |                                                          |
| Option 2: Enter city-specific electricity generation mix data                        |   |                                                          |

#### **1.B) Cost Data**

This section asks the user to enter various inputs on the cost of energy in the target city and provides proxy data for each region if data is unavailable. To the extent that the user is able to provide locally-specific data, CURB will better model the costs and savings of various actions as they contribute to changes in energy use over time.

Each data point is sorted by sector (e.g. residential, commercial) and fuel type (e.g. electricity, natural gas). The user is also asked to enter a discount rate for financial analysis.

| <b>(</b> )                                                                                            | 1.A City Context Inputs 1.B                                    | Cost Data Inputs                             | 1.C Emission Factors                     | 1.D Advanced User Settings                                                                         |
|----------------------------------------------------------------------------------------------------|----------------------------------------------------------------|----------------------------------------------|------------------------------------------|----------------------------------------------------------------------------------------------------|
| Costs<br>Energy costs vary greatly by lo                                                              | cation and over time. To facilitate accurate                   | financial analysis for the                   | selected actions, please en              | ter the following cost data into the cells below. Note that all costs, including fuels, need to be |
| entered as \$US/kWh. As fuel c                                                                        | osts can be more difficult to obtain, CURB                     | provides proxy values that                   | at you can utilize if no better          | source of cost data is available.                                                                  |
| 1. Energy Costs<br>A. Electricity Rates                                                               |                                                                |                                              |                                          |                                                                                                    |
| 1. Energy Costs<br>A. Electricity Rates<br>Fuel                                                       | Sector                                                         | Cost                                         | Unit                                     | Source                                                                                             |
| 1. Energy Costs A. Electricity Rates Fuel Electricity                                                 | Sector<br>Residential                                          | Cost<br>\$0.11                               | Unit<br>S/kWh                            | Source                                                                                             |
| 1. Energy Costs A. Electricity Rates Fuel Electricity Electricity Electricity                         | Sector<br>Residential<br>Commercial                            | Cost<br>\$0.11<br>\$0.14                     | Unit<br>S/KWh<br>S/KWh                   | Source                                                                                             |
| 1. Energy Costs A. Electricity Rates Fuel Electricity Electricity Electricity Electricity             | Residential<br>Commercial<br>Municipal                         | Cost<br>\$0.11<br>\$0.14<br>\$0.14           | Unit<br>SrkWh<br>SrkWh<br>SrkWh          | Source                                                                                             |
| 1. Energy Costs A. Electricity Rates Fuel Electricity Electricity Electricity Electricity Electricity | Sector<br>Residential<br>Commercial<br>Municipal<br>industrial | Cost<br>\$0.11<br>\$0.14<br>\$0.14<br>\$0.10 | Unit<br>S/kWh<br>S/kWh<br>S/kWh<br>S/kWh | Source                                                                                             |

## **1.C) Emission Factors**

The emissions page allows the user to specify different emission factors for their city. For grid energy emission factors, CURB allows the user to select from three options: select national emission factors that

are obtained from the International Energy Agency (IEA) database; enter city specific emission factors to be applied to all sectors; or enter city and sector specific emission factors.

For fuel energy emission factors, users can use default emission factors or enter custom emission factors.

Selecting any these options will display a set of cells, similar to previous sections, which will allow the user to view or enter the information for the specified option. When entering custom emission factors, users should ensure emission factors are present for each greenhouse gas and that the units are accurate.

| Emission Factors                                                                                                    |                  |                    |                                     |      |     |          |           |           |         |      |  |  |
|----------------------------------------------------------------------------------------------------|------------------|--------------------|-------------------------------------|------|-----|----------|-----------|-----------|---------|------|--|--|
| Accurate emissions calculations depend on using appropriate emission factors. Emission factors for electricity and elistical energy (e.g., steam) can vary greatly between locations. Emission factors for other fuels are often less uvisible, but can be housed, electricity and the provide lattice of the steam of the steam of the st |                  |                    |                                     |      |     |          |           |           |         |      |  |  |
| anawe, vux can change depending on their specific chemical composition. This page allows you to scierci denaux chilistich factors of effect Custom factors for each fuel.                                                                                                    |                  |                    |                                     |      |     |          |           |           |         |      |  |  |
| . Grid Energy Emission Factors                                                                                                    |                  |                    |                                     |      |     |          |           |           |         |      |  |  |
| L Electricity Emission Factors                                                                                                    |                  |                    |                                     |      |     |          |           |           |         |      |  |  |
| Select One:                                                                                                    |                  |                    |                                     |      |     |          |           |           |         |      |  |  |
| C Option 1: Use national electricity em                                                                                                    | ission factor fo | or South Africa (S | iource: IEA)                        |      |     |          |           |           |         |      |  |  |
| Option 2: Enter one city-specific ele                                                                                                    | ctricity emissio | n factor and appl  | y the same value to all sectors     |      |     |          |           |           |         |      |  |  |
| Option 3: Enter city-specific electric                                                                                                    | iy emission fac  | tors to apply to e | ach individual sector               |      |     |          |           |           |         |      |  |  |
|                                                                                                    |                  |                    |                                     |      |     |          |           |           |         |      |  |  |
| Enter the City-Specific Emission Fact                                                                                                    | or for 2014 o    | r the Closest A    | 1                                   |      |     |          |           |           |         |      |  |  |
|                                                                                                    |                  |                    |                                     |      |     |          | Connect   |           |         |      |  |  |
| Fuel type or activity                                                                                                    | Category         | Sub-Sector         | Reference                           | Туре | GWP | Units    | to tonnes | C05       | tC02e   | CH.  |  |  |
|                                                                                                    | <u>.</u>         |                    |                                     |      |     |          |           | 002       | 10020   | Cita |  |  |
| Electricity                                                                                                    | All              | All                | Electricity_All_Custom              | GHG  | 5AR | kg / kWh | 0.001     | 1.0700000 | 0.00107 |      |  |  |
|                                                                                                    |                  |                    |                                     |      |     |          |           |           |         |      |  |  |
| 2. Fuel Energy Emission Fact                                                                                                    | tors             |                    |                                     |      |     |          |           |           |         |      |  |  |
| A. Fuel Emission Factors                                                                                                    |                  |                    |                                     |      |     |          |           |           |         |      |  |  |
| Select One:                                                                                                    |                  |                    |                                     |      |     |          |           |           |         |      |  |  |
| Option 1: Use default fuel emission f                                                                                                    | factors          |                    |                                     |      |     |          |           |           |         |      |  |  |
| Option 2: Enter custom fuel emission                                                                                                    | n factors        |                    |                                     |      |     |          |           |           |         |      |  |  |
|                                                                                                    |                  |                    |                                     |      |     |          |           |           |         |      |  |  |
| Enter Custom Emission Factors                                                                                                    |                  |                    |                                     |      |     |          |           |           |         |      |  |  |
|                                                                                                    |                  |                    |                                     |      |     |          | 0         |           |         |      |  |  |
| Fuel type or activity                                                                                                    | Category         | Sub-Sector         | Reference                           | Туре | GWP | Units    | to tonnes | <u>co</u> | +0020   | CH   |  |  |
|                                                                                                    |                  |                    |                                     |      |     |          |           | 002       | icoze   | CII4 |  |  |
| Aviation gasoline                                                                                                    | Stationary       | All                | Aviation gasoline_Stationary_Custom | CO2e | 5AR | t / kWh  | 1         |           |         |      |  |  |
| Aviation gasoline                                                                                                    | Mobile           | All                | Aviation gasoline_Mobile_Custom     | GHG  | 5AR | t / kWh  | 1         |           |         |      |  |  |
| Biodiesels                                                                                                    | Stationary       | All                | Biodiesels_Stationary_Custom        | GHG  | 5AR | t / kWh  | 1         |           |         |      |  |  |
| Biodiesels                                                                                                    | Mobile           | All                | Biodiesels_Mobile_Custom            | CO2e | 5AR | t / kWh  | 1         |           |         |      |  |  |
| Biogasoline                                                                                                    | Stationary       | All                | Biogasoline_Stationary_Custom       | GHG  | 5AR | t / kWh  | 1         |           |         |      |  |  |
| Biogasoline                                                                                                    | Mobile           | All                | Biogasoline_Mobile_Custom           | GHG  | 5AR | t / kWh  | 1         |           |         |      |  |  |
| Bitumen                                                                                                    | Stationary       | All                | Bitumen_Stationary_Custom           | GHG  | 5AR | t / kWh  | 1         |           |         |      |  |  |

## **1.D) Advanced User Options**

Advanced User Settings allow the user to change the technical assumptions underlying the Building Energy, Electricity Generation, Solid Waste, Wastewater, and Transport models. These include information such as estimates of how much energy is consumed by different energy technologies (in different contexts), emission "factors" used to convert energy data into GHG emissions, etc. Due to the advanced nature of this option, it is not recommended that users change these default estimates. If this action is desired, however, please contact the CURB team for information on how to access this data.

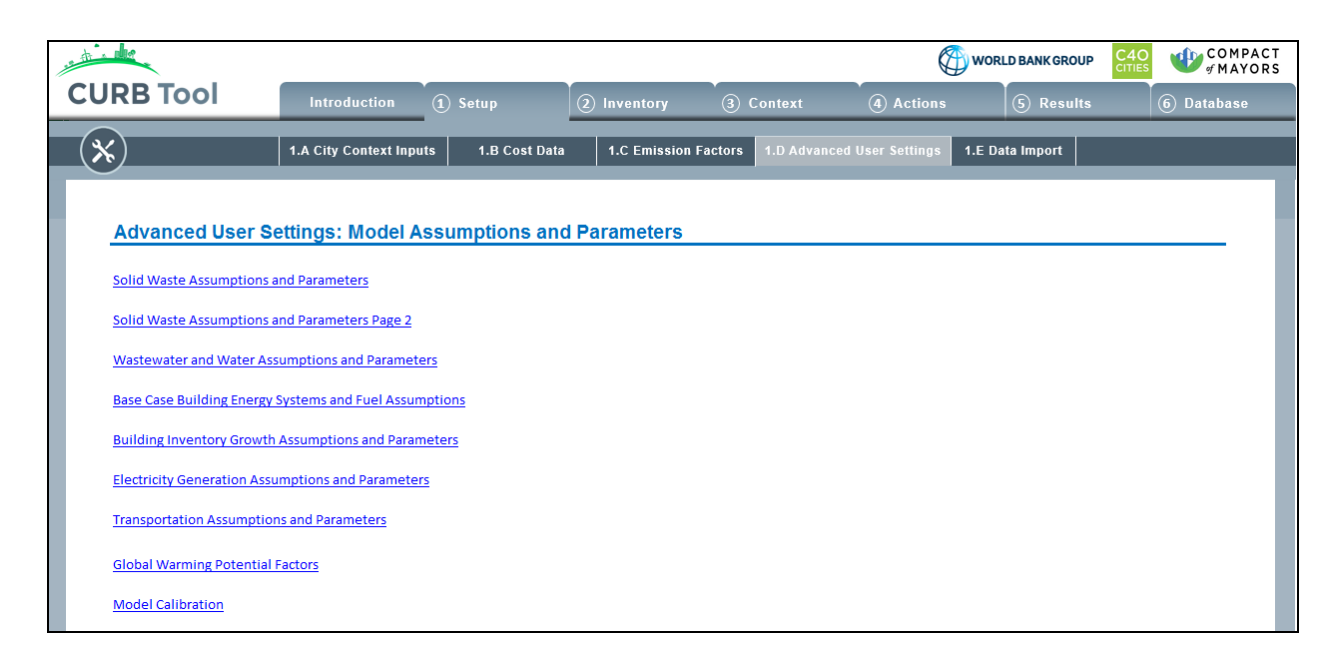

## 1.E) Data Import

*Data Import* allows the user to import Setup data entered in another version of CURB or inventory data from the GPC inventory from the C40 City Network's City Inventory Reporting and Information System.

The first option allows a user to upload a setup data from a previous version of CURB that they have populated with city-specific data. The upload function will import the setup data, the setup settings, and inventory data. At this time, the upload feature will not import the projections assumptions or the actions implementation assumptions.

The second upload option allows a user to import a GPC compliant inventory from the CIRIS Tool. CURB allows the user to select and upload the file and use it as the Inventory section of CURB.

Both functions, can take about 2-10 minutes to complete depending on the computer's specifications. The user, is given the opportunity to stop the upload at certain points. The data upload to that point will be preserved in the current version of CURB.

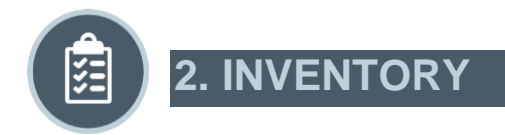

**Inventory** takes the information provided by the user in the Setup module and visualizes emissions sources and how they will change over time. It is in this module that users have the option to set an emissions or energy use reduction target against which progress can be measured.

#### 2.A Base Year Inventory

#### I. Base Year Charts

The Base Year Chart tab provides a graphical representation of emissions in each sector in the baseline year that was selected in City Context (1.A).

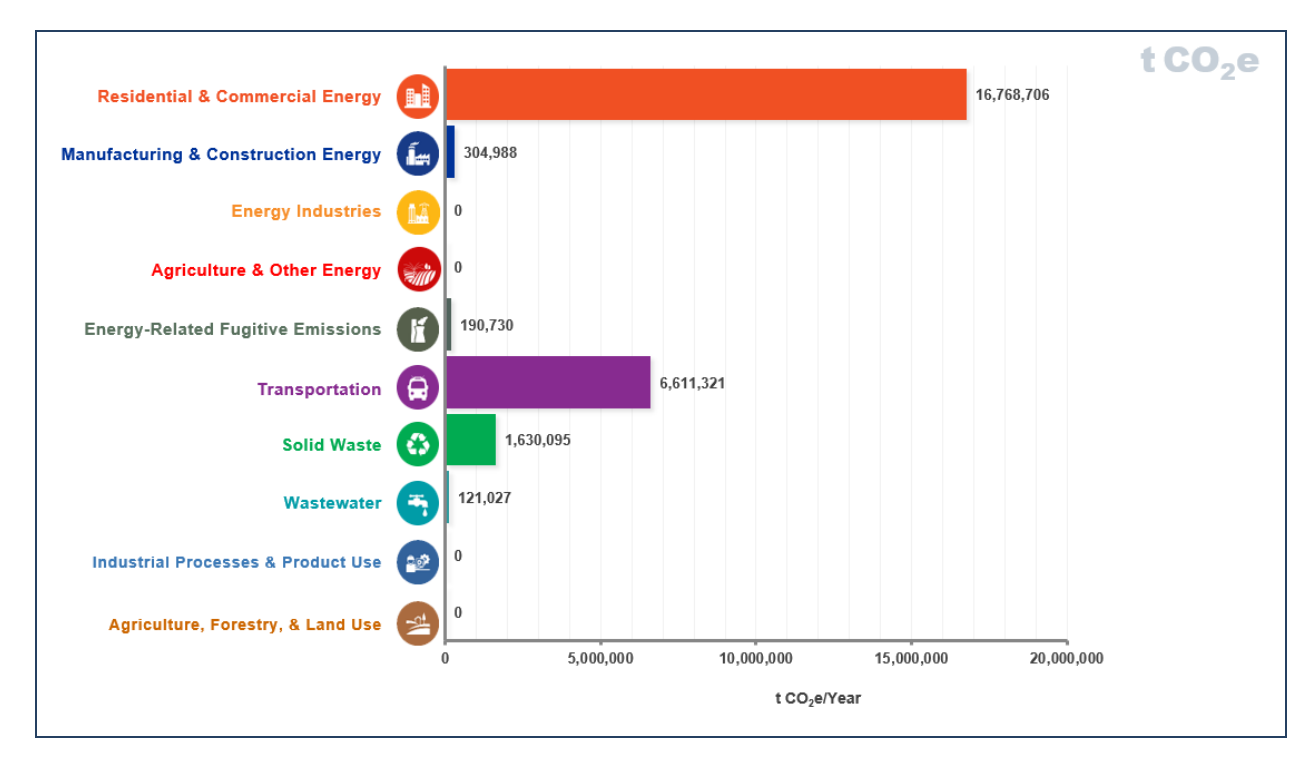

The toggle at the bottom right of the chart allows users to switch between viewing this information in terms of emissions (tonnes of carbon dioxide equivalent: tCO<sub>2</sub>e) or energy (MWh).

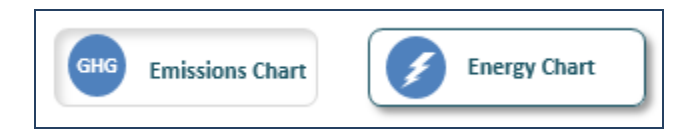

Note that if a user chooses to view information by energy rather than emissions, the user will not be able to see as many sectors; results are confined to Building and Facility Energy, Manufacturing and Construction Energy, Energy Industries, Agriculture and Other Energy, and Transport. Other sectors like Solid Waste, Wastewater, Industrial Processes and Product Use, and Land, Forestry and Land Use are omitted here because they do not involve energy use. For instance, any energy use from solid waste trucks would be included in Transport, while energy use in industry would be covered under Manufacturing and Construction Energy.

Categorization of sectors in this section is consistent with GPC methodology. By clicking on the sector logo for each sector, the GPC reference number and a description of the sector will pop up. For more information, see <u>Global Protocol for Community-Scale Greenhouse Gas Emission Inventories</u>.

If a CURB generated inventory as described in section 1.A. City Context is used, then the categories of sectors will be different from the GPC sectors. These sectors are as follows: Private Building Energy, Municipal Building and Facility Energy, Transportation, Solid Waste and Wastewater. This chart will be generated by CURB based on data provided by the user in the Setup module, rather than a user-provided GPC inventory. This option is best for cities that are collecting data from scratch and also allows cities to easily compare baseline emissions and energy usage against gains or reductions achieved through actions in CURB.

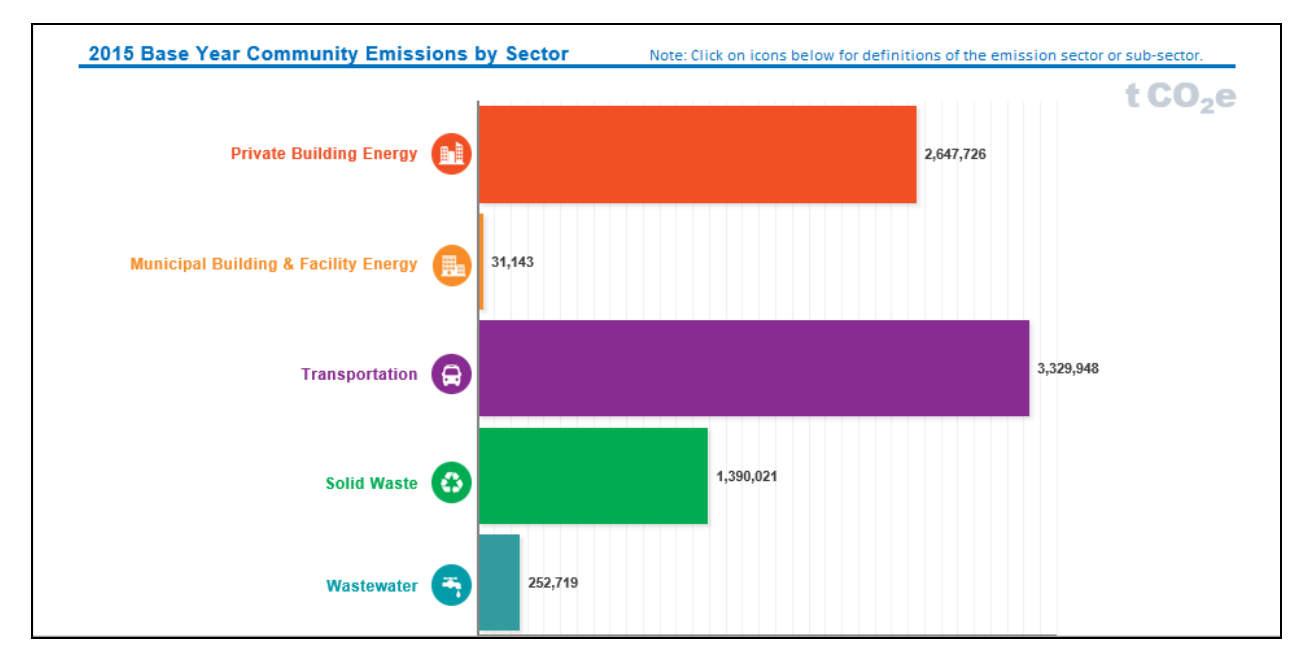

## II. Base Year Tables

This tab shows the same information as in Base Year Charts, but in tabular format and with additional detail. It goes beyond aggregate emissions in each sector to give a detailed breakdown of energy use and emissions for each fuel type and end use. In other words, this tab provides a full emissions inventory.

If the user entered information from a community greenhouse gas in City Context (1.A), that information is seen here. If the user selected a CURB generated inventory, these values are modeled from the other inputs provided in the Setup module. If there are any values that seem inaccurate, users have the option to override them with their own data.

| 2014<br>I. Stati | Base<br>onary | Year Community Emi<br>y Energy  | ssions             |          |                           |                        |     |            |           |               |
|------------------|---------------|---------------------------------|--------------------|----------|---------------------------|------------------------|-----|------------|-----------|---------------|
| I.1 Resi         | dential       | Energy                          |                    |          |                           |                        |     |            |           |               |
| GPC              | Seene         | GHG Emissions Source            | Activity D         | ata      | C                         | onverted Activity Data | I   | Emission   | n Factor  | GHG Emissions |
| Ref No.          | scope         | Activity                        | Activity/Year Unit |          | Factor Activity/Year Unit |                        |     | Value Unit |           | t CO2e/Year   |
| 1.1.1            | 1             |                                 |                    |          |                           |                        |     |            |           | 47,544        |
| I.1.1            | 1             | Kerosene                        | 1,247,717          | gal (US) | 0.1424                    | 177,716                | GJ  | 0.0723390  | tCO2e/GJ  | 12,856        |
| I.1.1            | 1             | Coal (Bituminous or Black coal) | 4,703              | tonne    | 29.0519                   | 136,643                | GJ  | 0.1033975  | tCO2e/GJ  | 14,129        |
| 1.1.1            | 1             | Natural gas                     | 239,000            | GJ       | 1.0000                    | 239,000                | GJ  | 0.0562665  | tCO2e/GJ  | 13,448        |
| 1.1.1            | 1             | Wood or wood waste              | 208,825,504        | kWh      | 0.0036                    | 751,772                | GJ  | 0.0094600  | tCO2e/GJ  | 7,112         |
| 1.1.1            | 1             |                                 |                    |          | [                         | [                      |     |            |           |               |
| 1.1.1            | 1             |                                 |                    |          |                           |                        |     |            |           |               |
| I.1.2            | 2             |                                 |                    |          | [                         | [                      |     |            |           | 7,064,518     |
| 1.1.2            | 2             | Electricity                     | 4,281,390,662      | kWh      | 1.0000                    | 4,281,390,662          | kWh | 0.0010700  | tCO2e/kWh | 4,581,088     |
| I.1.2            | 2             | Electricity                     | 1,026,359,241      | kWh      | 1.0000                    | 1,026,359,241          | kWh | 0.0010700  | tCO2e/kWh | 1,098,204     |
| 1.1.2            | 2             | Electricity                     | 1,294,603,201      | kWh      | 1.0000                    | 1,294,603,201          | kWh | 0.0010700  | tCO2e/kWh | 1,385,225     |
| I.1.3            | 3             |                                 |                    |          |                           |                        |     |            |           | 467,707       |
| 1.1.3            | 3             | Electricity                     | 385,325,160        | kWh      | 1.0000                    | 385,325,160            | kWh | 0.0010700  | tCO2e/kWh | 412,298       |
| I.1.3            | 3             | Electricity                     | 51,784,128         | kWh      | 1.0000                    | 51,784,128             | kWh | 0.0010700  | tCO2e/kWh | 55,409        |
| 1.1.3            | 3             |                                 |                    |          | [                         | [                      |     |            |           |               |
| 1.1              | Reside        | ntial Building Energy Use       |                    |          |                           |                        |     |            |           | 7,579,769     |

The GPC inventory is broken down to three levels of detail:

- Scope 1: Direct emissions from sources within the defined boundary
- **Scope 2**: Energy-related indirect emissions from the use of grid-supplied electricity, heating, and/or cooling
- **Scope 3**: All other indirect emissions

More detailed information on scopes can be found in the <u>GPC guidance</u>.

#### **2.B) Growth Factors**

This section allows users to set growth factors for emissive activities in the target city. The information entered here will allow CURB to take the Baseline Inventory and project energy use and emissions until the final Target Year in the form of a "business as usual" scenario. The results of these projections are available in the next section, Projections (2.C).

There are a four types of growth factors that may be considered to represent activity growth:

- **Population growth** (projected or historic): This assumes that growth in energy use and emissions across all sectors will be proportionate to citywide or national population growth. Population data is drawn from the United Nations Department of Economic and Social Affairs Population Division and their report <u>World Urbanization Prospects: The 2014 Revision</u>.
- **GDP growth** (projected or historic): Using GDP growth as a proxy assumes that activity growth corresponds to economic growth.
- Emissions growth (historic only): Historic emissions growth is derived from EA's 'CO<sub>2</sub> Highlights 2015' study. While this report is linked to fossil fuels, selecting this growth factor will apply the emissions growth rates to all sectors.
- **Custom growth rate**: City-specific growth rates likely to provide the most accurate estimate of how energy use and emissions will change over time, yet it is also the most demanding for the user. The user is asked to enter growth factors for each fuel type by end use, across multiple time periods. In most cities this data will not be readily available.

The options presented allow users to select the type of growth factors to be applied independently or in combination.

| Activity and Emission Growth Factors                                                                                                    |   |
|----------------------------------------------------------------------------------------------------|---|
| Choose which method you would like to use to estimate the growth in emissions-generating activity over time.                                                                                                    |   |
| Select One:  Cybicon 1: Use population growth rate as a proxy for activity growth Cybicon 2: Use population and GDP growth rates as proxy for activity growth Cybicon 3: Use historic national population, GDP, or emissions growth rates as proxy for activity growth (using data from IEA/OECD, 2015) Cybicon 4: Enter custom sub-sector-level growth factors | 0 |

Once a growth factor type is selected, the user can view and adjust the growth factors and how they will apply to each sector or activity.

If Option 1 (population growth rate) is selected, users must choose whether to use a standard national rate, enter city specific population growth rates, or to specify individual rates for the resident population as well as the commuter population. The commuter growth rate assumes that commuters contribute to greenhouse gas emissions and energy consumption and will take this population into account in emissions calculations. If commuters are to be taken in to account, users should complete a table that estimates commuter activity as a proportion of resident activity (e.g., the average commuter is likely to consume zero residential building energy in the City, but will likely consume approximately 50% as much commercial building energy as a resident does). If commuters are not specified, only the resident population growth rate will be used to drive activity growth.

#### **Option 1. Population Growth Rates** A. Define Population Growth Rates Select One: O Option 1: Use national population growth rate for urban areas of South Africa (Source: United Nations, DESA, 2014) O Option 2: Enter city-specific population growth rates Option 3: Enter city-specific population and commuter growth rates Enter City-Specific Population Growth Rates 2020 - 2030 2014 - 2020 2030 - 2040 Growth Driver Annual Average Growth Rates Source City Resident Population 2.0% 2.0% 2.0% City Commuter Population 1.3% 1.4% 1.2% **Calculated Population and Commuters** 2014 - 2020 2020 - 2030 2030 - 2040 Base Year Source Growth Driver Value 4.765.329 City Resident Population 5 366 534 6 541 776 7 974 388 Calculated 4,000,000 4,322,317 4,967,023 5,596,305 Calculated City Commuter Population 0 Enter Commuter Activity As Percent of Resident Activity Sector/Sub-Sector Value I. Stationary Energy I.1 Residential Energy 0% I.2 Commercial and Institutional Buildings and Facilities 50% 1.3 Manufacturing Industries and Construction 0% 0% I.4 Energy Industries 1.5 Agriculture, Forestry, Fishing Activities 0% 1.6 Other Non-Specified Sources 0% 1.7 Fugitive Emissions from Mining, Processing, Storage and 0% Transportation Of Coal I.8 Fugitive Emissions from Oil and Natural Gas Systems 0%

If a combination of growth factors is selected in the *Define Population Growth Rates* section, users have the option to apply only one of the selected growth factors to every sector, or, to apply custom growth rates to each sector using drop down menus.

| B. Select                        | How Growth                                                         | Drivers Are Applied to Secto                               | rs                                     |    |                      |                      |                      |           |  |  |
|----------------------------------|--------------------------------------------------------------------|------------------------------------------------------------|----------------------------------------|----|----------------------|----------------------|----------------------|-----------|--|--|
| Select One                       | Select One:                                                        |                                                            |                                        |    |                      |                      |                      |           |  |  |
| <ul> <li>Option</li> </ul>       | <ul> <li>Option 1: Apply same drivers to all sectors</li> </ul>    |                                                            |                                        |    |                      |                      |                      |           |  |  |
| Option                           | Option 2: Apply different drivers to different sectors/sub-sectors |                                                            |                                        |    |                      |                      |                      |           |  |  |
|                                  |                                                                    |                                                            |                                        |    |                      |                      |                      |           |  |  |
|                                  |                                                                    |                                                            |                                        |    |                      |                      |                      |           |  |  |
| C. Select                        | Growth Drive                                                       | rs                                                         |                                        |    |                      |                      |                      |           |  |  |
| Select a gro                     | wth driver for ea                                                  | ch activity type sub-sector                                |                                        |    |                      |                      |                      |           |  |  |
| concert a gro                    |                                                                    |                                                            |                                        |    |                      |                      |                      |           |  |  |
| I. Stationa                      | ry Energy                                                          |                                                            |                                        | 20 | )14 - 2020           | 2020 - 2030          | 2030 - 2040          |           |  |  |
|                                  | GPC Sector                                                         |                                                            | Growth                                 |    |                      |                      |                      |           |  |  |
| GPC No.                          | / Scope                                                            | Туре                                                       | Driver                                 |    | Annual               | Average Grow         | th Rates             | Rationale |  |  |
| 1.1                              | 1.1 Residential Buildings                                          |                                                            |                                        |    |                      |                      |                      |           |  |  |
|                                  | Residentia                                                         | bunangs                                                    |                                        |    |                      | j                    |                      |           |  |  |
| 1.1.1                            | Scope 1                                                            | bunungs                                                    |                                        |    |                      |                      |                      |           |  |  |
| 1.1.1<br>1.1.1                   | Scope 1<br>Scope 1                                                 | Kerosene                                                   | Population                             | -  | 1.5%                 | 2.0%                 | 1.5%                 |           |  |  |
| 1.1.1<br>1.1.1<br>1.1.1          | Scope 1<br>Scope 1<br>Scope 1                                      | Kerosene<br>Coal (Bituminous or Black coal)                | Population<br>GDP/capita               | Ŧ  | 1.5%<br>1.3%         | 2.0%<br>1.4%         | 1.5%<br>1.4%         |           |  |  |
| I.1.1<br>I.1.1<br>I.1.1<br>I.1.1 | Scope 1<br>Scope 1<br>Scope 1<br>Scope 1                           | Kerosene<br>Coal (Bituminous or Black coal)<br>Natural gas | Population<br>GDP/capita<br>GDP/capita | -  | 1.5%<br>1.3%<br>1.3% | 2.0%<br>1.4%<br>1.4% | 1.5%<br>1.4%<br>1.4% |           |  |  |

If a user would like to apply a historic growth rate, he or she must select the past time period for which the historic average should be taken.

| A. Define Period of Analysis |      |   |  |  |  |  |
|------------------------------|------|---|--|--|--|--|
| Period                       | Year |   |  |  |  |  |
| Start Year                   | 2005 | - |  |  |  |  |
| End Year 2013                |      |   |  |  |  |  |
| End Year                     | 2013 |   |  |  |  |  |

If Option 4 is selected, the user can apply custom growth factors to every item in each sector from the base year inventory. As expected, this provides the most accurate results for the city if local data is available, but is the most user demanding. If some data is available, then a combination of proxy growth rates and sector specific rates may be used.

| I. Stationa | ary Energy            |                               | 2015 - 2021  | 2021 - 2025    | 2025 - 2032 |        |
|-------------|-----------------------|-------------------------------|--------------|----------------|-------------|--------|
| GPC No.     | GPC Sector<br>/ Scope | Туре                          | Annual Avera | age Growth Rat | es          | Source |
| 1.1         | Residential           | Buildings                     |              |                | [           |        |
| 1.1.1       | Scope 1               |                               |              |                |             |        |
| 1.1.1       | Scope 1               | Natural gas                   | 0.7%         | 0.8%           | 0.9%        |        |
| l.1.1       | Scope 1               | Liquefied Petroleum Gas (LPG) | 0.7%         | 0.8%           | 0.9%        |        |
| l.1.1       | Scope 1               |                               |              |                |             |        |
| 1.1.1       | Scope 1               |                               |              |                |             |        |
| 1.1.1       | Scope 1               |                               |              |                |             |        |
| 1.1.1       | Scope 1               |                               |              |                |             |        |
| 1.1.1       | Scope 1               |                               |              |                |             |        |
| 1.1.1       | Scope 1               |                               |              |                | [           |        |
| 1.1.1       | Scope 1               |                               |              |                |             |        |
| 1.1.1       | Scope 1               |                               |              |                |             |        |
| 1.1.1       | Scope 1               |                               |              |                |             |        |
| 1.1.1       | Scope 1               |                               |              |                | [           |        |
| 1.1.1       | Scope 1               |                               |              |                |             |        |
| 1.1.1       | Scope 1               |                               |              |                |             |        |
| .1.1        | Scope 1               | Biodiesels                    | 0.0%         | 0.0%           | 0.0%        |        |
| 1.1.2       | Scope 2               |                               |              |                |             |        |
| 1.1.2       | Scope 2               | Electricity                   | 0.0%         | 0.0%           | 0.0%        | [      |
| 112         | Scope 2               |                               |              | 1              |             | Ι      |

## 2.C) Projections

#### I. Sector Projections

The resultant emissions using the data from sections 2.A and 2.B are displayed in 2.C.I - Projection*Charts*. On this screen the user can view aggregate emissions or energy use in each sector and how they are likely to change over time, based on the growth factors entered in 2.B. Like in section 2.A above, the user can toggle back and forth between viewing energy and emissions using the buttons at the bottom right of the graph. The sectors shown in the graph will correspond with those in the inventory. If a user entered inventory was selected in 1.A City Context, the sectors will be the 10 GPC sectors, and if a CURB generated inventory was selected, the sectors will be the 6 CURB sectors.

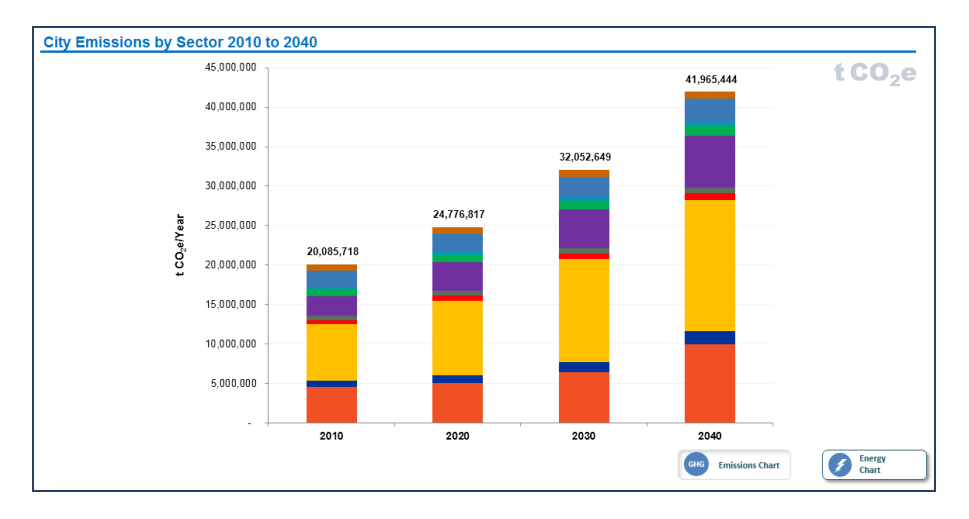

#### **II. Inventory Projections**

Here the user can see a more detailed version of forward projections in tabular format, with emissions and energy use broken down by fuel type and end use.

|          | 2.A                    | Base Year Inventory 2.B Gro   | wth Factors 2.C F      | projections    | 2.D Targets   |            |          |               |                            |
|----------|------------------------|-------------------------------|------------------------|----------------|---------------|------------|----------|---------------|----------------------------|
|          |                        | 2.C.I Projection Charts       | 2.C.II Projection Tabl | es             |               |            |          |               |                            |
|          |                        |                               |                        |                |               |            |          |               |                            |
| City E   | missions in 20         | 20                            |                        |                |               |            |          |               |                            |
|          |                        |                               |                        |                |               |            |          |               |                            |
|          |                        |                               |                        |                |               |            |          |               |                            |
| Building | and Facility Energy    | (Private and Municipal)       | I                      |                | Activity/Year |            |          |               |                            |
|          |                        | _                             |                        |                | (converted to |            | Emission |               | Emissions                  |
| GPC No.  | GPC Sector / Scope     | Туре                          | Activity/Year          | Unit           | kWh/year)     | Unit       | Factor   | Unit          | (t CO <sub>2</sub> e/Year) |
| 1.1      | Residential Buildings  |                               |                        |                | 7,814,163,722 | kWh/year   |          |               | 4,785,05                   |
| 1.1.1    | Scope 1                | Netwol and                    | 2 764 256 290          | k/A/b/uppr     | 2,796,221,340 | kwn/year   | 0.000191 | + CO2+ /////h | 500,50                     |
| 1.1.1    | Scope 1                | Ivatural gas                  | 2,764,356,269          | Kvvn/year      | 2,764,356,269 | kvvn/year  | 0.000181 | t CO2e /kvvh  | 500,56                     |
| 1.1.1    | Scope 1                | Distillate feel sit No. 2     | 110,462                | GJ/year        | 30,663,946    | kvvn/year  | 0.000211 | t CO2e /kvvh  | 6,48                       |
| 1.1.1    | Scope 1                | Distillate fuel oli No 2      | 110,462                | Liter (I)/year | 1,101,103     | kvvn/year  | 0.000253 | t CO2e /kvvn  | 29                         |
| 1.1.2    | Scope 2                | Electricity                   | 4 096 706 400          | LAA/Ib (see as | 3,017,390,071 | kvvn/year  | 0.000550 | A CO2+/I-M/h  | 4,211,30                   |
| 1.1.2    | Scope 2                | District Ensure               | 4,500,700,125          | C l/vees       | 4,500,700,123 | kvvn/year  | 0.000550 | t CO2e/kWh    | 2,743,10                   |
| 1.1.2    | Scope 2                | District Energy               | 110,402                | GJ/year        | 552 211       | kWh/year   | 0.050000 | t COZe/KWM    | 1,534,19                   |
| 1.1.3    | Scope 3                | Floatricity (T&D Lances)      | EE0 211                | kWb/woor       | 552,311       | kwn/year   | 0.000550 | + CO2a/k/Mb   | 30                         |
| 1.1.3    | Commorcial/Institution | al Eacilities                 | 552,511                | Kvvii/yeai     | 706 712 277   | kWb/woor   | 0.000550 | T COZe/KWII   | 247.65                     |
| 1.2      | Scope 1                |                               |                        |                | 518 085 250   | kWb/yoar   |          |               | 247,03                     |
| 121      | Scope 1                | Natural gas                   | 517 828 043            | kWb/yoar       | 517,828,043   | kWb/year   | 0.000181 | + CO2e /k\Mb  | 93,03                      |
| 1.2.1    | Scope 1                | Liquefied Potroloum Cas (LPC) | 116 169                | kWb/year       | 116 169       | kWb/year   | 0.000101 | t CO2e /kWh   | 33,11                      |
| 1.2.1    | Scope 1                | Distillate fuel oil No.2      | 1/10,103               | kWb/year       | 1/1 039       | kWb/year   | 0.000211 | t CO2e /kWh   | 2                          |
| 122      | Scope 7                |                               | 141,033                | year           | 277 967 977   | kWb/year   | 0.000233 | 1 0023 / 101  | 153.46                     |
| 1.2.2    | 0 0                    |                               | 077.050.000            |                | 211,301,311   | kvvii year | 0.000550 |               | 155,40                     |

## 2.D) Targets

This section helps the user to set a citywide target to reduce either greenhouse gas (GHG) emissions or energy use.

Once the target is set, subsequent modules will guide the user through the process of selecting and customizing different actions to reduce energy use and emissions in the target city.

In the Results module (5), users can see how far chosen actions take their city towards achieving the city's target. Note that it is possible to make changes to the target at any point in the tool.

#### I. Target Type Selection

There are three main steps in this section, with further guidance on each provided in Target Setting Resources (III).

| What                 | What type of target does the City want to use?                                                                                                    |                                                                                                    |  |  |  |  |  |  |  |  |  |
|----------------------|----------------------------------------------------------------------------------------------------|----------------------------------------------------------------------------------------------------|--|--|--|--|--|--|--|--|--|
| Emissio<br>following | Emissions reduction or energy efficiency targets can help guide local climate action. Select the type of target the city wishes to use on this page and then set the target level(s) on the following page. There are many options for designing an emissions or energy reduction target. Additional guidance on designing a target is provided on the Target Setting Resources page. |                                                                                                    |  |  |  |  |  |  |  |  |  |
|                      |                                                                                                    |                                                                                                    |  |  |  |  |  |  |  |  |  |
|                      |                                                                                                    |                                                                                                    |  |  |  |  |  |  |  |  |  |
| Step                 | Step 1: Emissions or Energy Target                                                                                                    |                                                                                                    |  |  |  |  |  |  |  |  |  |
| Select (             | Select One:                                                                                                    |                                                                                                    |  |  |  |  |  |  |  |  |  |
| ۲                    | 1) Emissions Target                                                                                                    | A goal that focuses on reducing greenhouse gas (GHG) emissions.                                                                                                    |  |  |  |  |  |  |  |  |  |
| 0                    | 2) Energy Target                                                                                                    | A goal that focuses on reducing community energy use.                                                                                                    |  |  |  |  |  |  |  |  |  |
| L                    |                                                                                                    |                                                                                                    |  |  |  |  |  |  |  |  |  |
| -                    |                                                                                                    |                                                                                                    |  |  |  |  |  |  |  |  |  |
| Step                 | 2: Target Type                                                                                                    |                                                                                                    |  |  |  |  |  |  |  |  |  |
| Select               | )ne:                                                                                                    |                                                                                                    |  |  |  |  |  |  |  |  |  |
| ۲                    | 1) Base Year Emissions Goal                                                                                                    | Reduce, or control the increase of, emissions by a specific quantity relative to the 2010 base year. For example, the goal could be an 80% reduction below 2010 levels by 2040.                                                                                                    |  |  |  |  |  |  |  |  |  |
| 0                    | 2) Base Year Intensity Goal                                                                                                    | Reduce emissions intensity (emissions per unit of another variable, typically population or GDP) by a specified quantity relative to a base year.<br>For example, the goal could be a 40% reduction below the 2010 base year intensity by 2040.                                                                                                    |  |  |  |  |  |  |  |  |  |
| 0                    | 3) Baseline Scenario Goal                                                                                                    | Reduce emissions by a specified quantity relative to a projected emissions baseline scenario. A baseline scenario is a reference case that represent<br>future events or conditions most likely to occur in the absence of activities taken to meet the mitigation goal. For example, an 80% reduction from<br>baseline scenario emissions in 2040. |  |  |  |  |  |  |  |  |  |
| Step                 | ,<br>Step 3: Interim Targets                                                                                                    |                                                                                                    |  |  |  |  |  |  |  |  |  |
| Select (             | )ne:                                                                                                    |                                                                                                    |  |  |  |  |  |  |  |  |  |
| ۲                    | 1) Interim Targets                                                                                                    | Establish a long-term target for 2040 and two interim targets for 2020 and 2030                                                                                                    |  |  |  |  |  |  |  |  |  |
| 0                    | 2) No Interim Targets                                                                                                    | Establish a single target for 2040                                                                                                    |  |  |  |  |  |  |  |  |  |
| L                    |                                                                                                    |                                                                                                    |  |  |  |  |  |  |  |  |  |

The first step asks the user to select whether to set the target in terms of emissions or energy reductions. The relative merits of each are described in more detail in Target Setting Resources (III). It should be noted that when setting an emissions reduction target, the user will still be able to see the impact of various actions in terms of energy use—and vice versa.

The second step asks the user to select what specific type of energy or emissions target he would like to select. There are three main options in CURB: base year goal, base year intensity goal, and baseline scenario goal. Some types of targets may be more appropriate than others for the target city. More information is provided on each in Target Setting Resources (III).

The final step asks whether the user would like to set interim targets in addition to longer-term energy or emissions reduction goal. More information is available in Target Setting Resources (III).

#### II. Target Level

Once the type of target to set has been selected, the next page allows the user to choose how much to reduce energy use and emissions and by when.

<u>Research</u> by C40 Cities and Arup has identified 228 cities across the world that have set emissions reduction targets, most of which are set for 2020 or 2050. These targets vary in the level of ambition from less than 20% all the way to 100% reductions in GHG emissions.

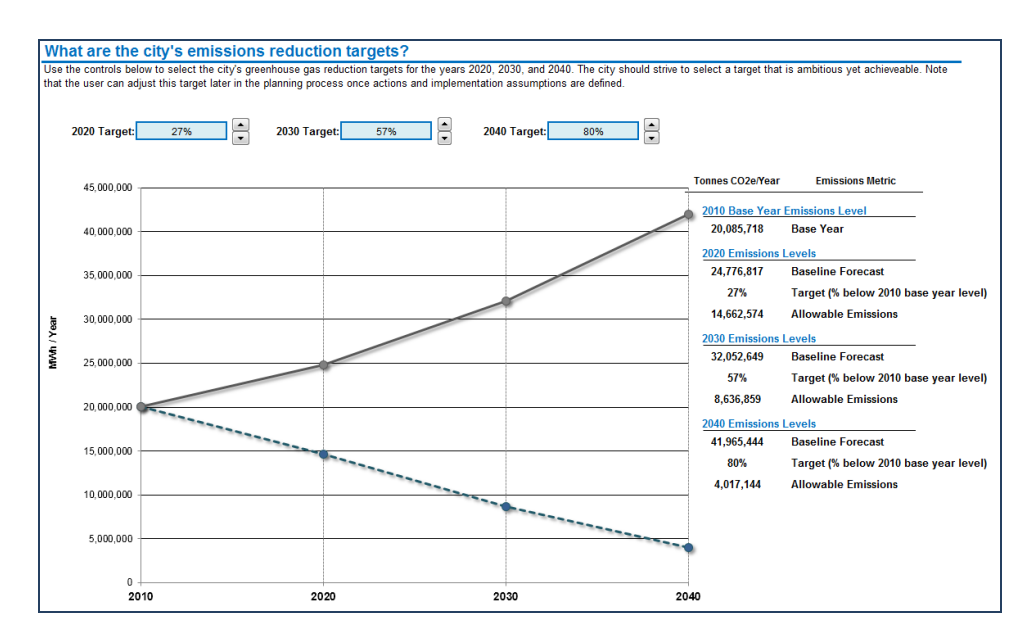

#### **III. Target Setting Resources**

This section provides the user with detailed information and guidance on how to approach selecting the target type (Section I) and target level (Section II). A brief overview is provided below; please refer to the CURB Excel tool for more detail.

To set targets, the user must choose between options in 3 areas:

- 1. **Emissions vs. energy target:** The user may choose to set their targets in terms of emissions or energy use.
  - a. <u>Emissions</u> is a commonly used benchmark, and more than 200 cities around the world have set greenhouse gas reduction targets to help guide local climate action. Further, an emissions target covers actions in all sectors.
  - b. <u>Energy reduction</u> may be appropriate for cities focused primarily on energy reduction goals. However, not all actions may lead to energy reduction, such as those in Solid Waste and Water and Wastewater.
- 2. **Target type**: This step determines the reference point upon which targets are calibrated.
  - a. A <u>base year goal</u> calculates each final and interim target as a relative quantity to the base year. Because base year information is known, this target type grants a degree of certainty and few additional data requirements.
  - b. A <u>base year intensity goal</u> refers to targets relative to a ratio in the base year, such as emissions per person or per unit of GDP. This method may be advantageous for cities experiencing large economic or population growth, but provides less certainty due to the introduction of an additional projected variable.
  - c. A <u>baseline scenario goal</u> sets targets relative to projected emissions in a "business as usual" scenario. This target type is suitable for cities in which emissions are expected to increase significantly over time if no actions are taken.
- 3. Interim targets: Users may choose to set interim targets for the intervening years between the base year and the long term target. Interim targets help to track progress over time, but requires user inputs for those intervening years.

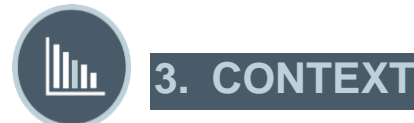

**Context** provides details regarding the sub-activities, end uses, and materials that currently generate the city's emissions. The module also allows users to compare their cities with other cities across a range of key performance indicators in each sector.

#### **3.A) Emissions Context**

The *Emissions Context* section provides context into the drivers of emissions and energy use for the city's sectors. This is achieved through detailed breakdowns of emissions and energy use sources. Charts can provide high-level views of emissions components or sector-specific views. By understanding the key drivers within each sector, the user can begin identifying action areas to focus on.

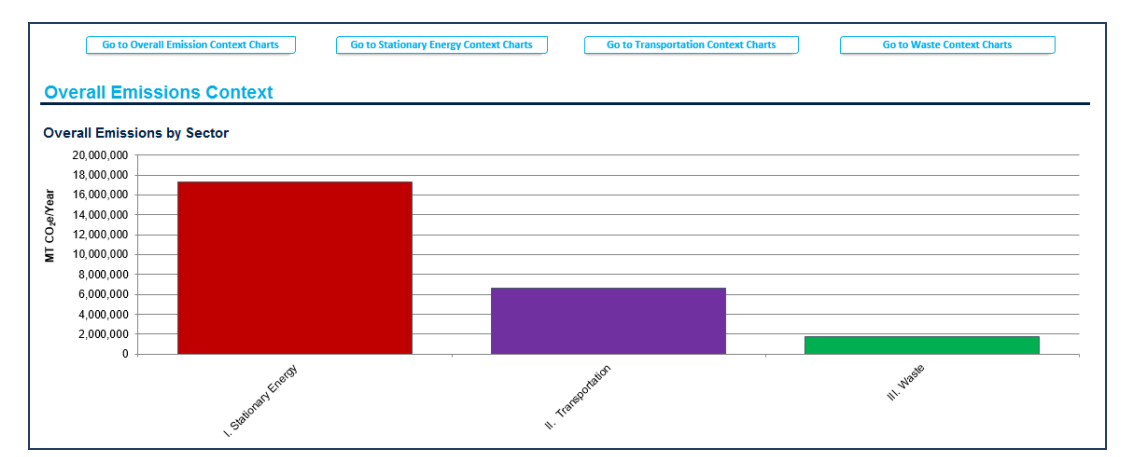

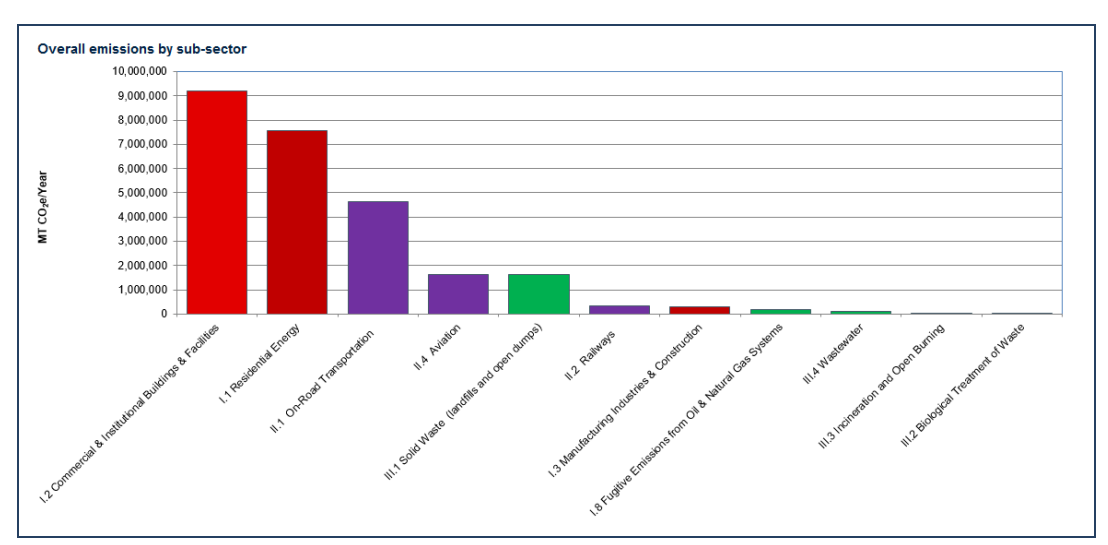

## 3.B) Benchmarking

#### I. City Comparison

CURB allows the user to compare the target city's performance to other cities around the world in the Benchmarking module. CURB currently includes 23 different Key Performance Indicators (KPIs) across six sectors. Data from other cities was obtained from a variety of datasets. To the maximum extent possible, the CURB team has relied on data sets that are updated on a regular basis to ensure CURB stays as current as possible.

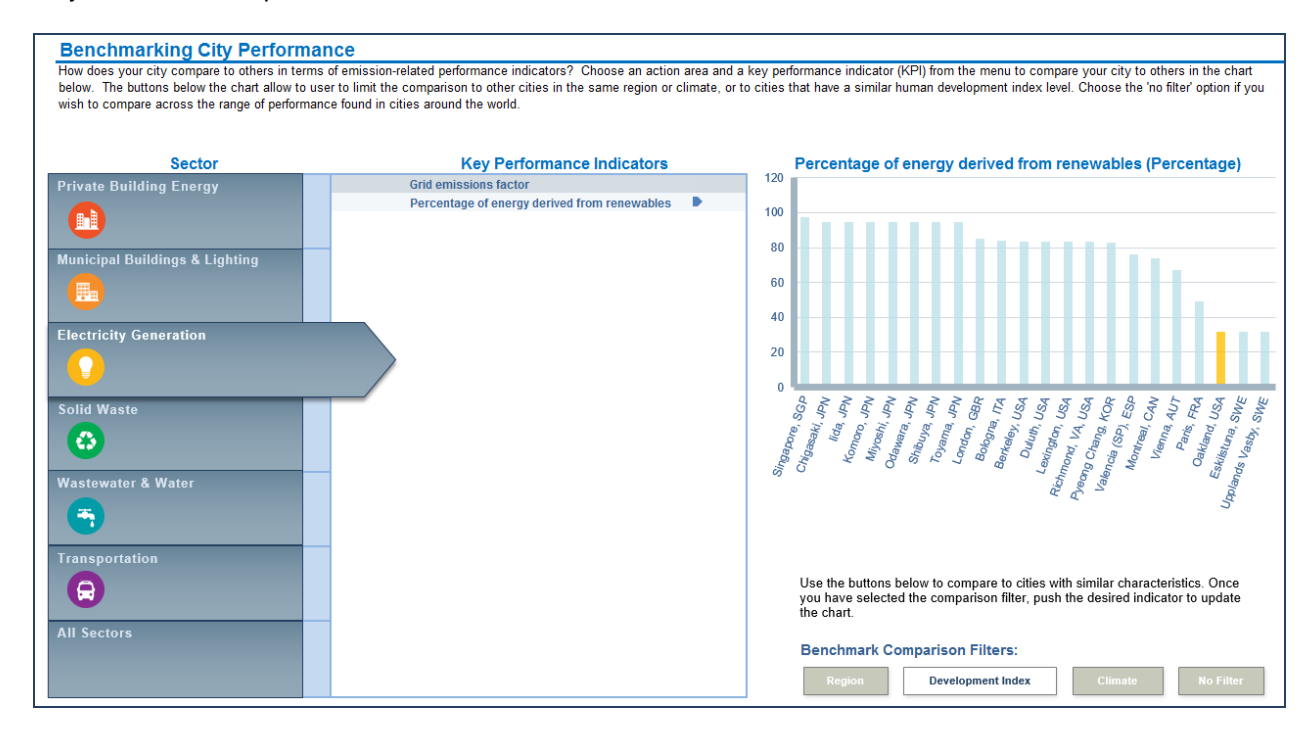

To assess the target city's performance, select a Sector by clicking the logo on the left. The Key Performance Indicators available for that sector will then appear in the middle of the screen. Select one of these KPI's and the bar chart on the right will change, displaying a city-by-city comparison of the selected KPI. In the bar chart, the target city will be highlighted in yellow, with other cities represented in light blue. In general, the best-performing cities are those closer to the right side of each graph.

By default, the target city is compared to all other cities for which data was available. To narrow the list of cities to which the target city is compared, select one of the "Benchmark Comparison Filters", which include:

| Benchmark Comparison Filters:                                                                                                    |             |         |           |  |  |  |  |  |  |
|----------------------------------------------------------------------------------------------------|-------------|---------|-----------|--|--|--|--|--|--|
| Use the buttons below to compare to cities with similar characteristics.<br>Once you have selected the comparison filter, push the desired<br>indicator to update the chart. |             |         |           |  |  |  |  |  |  |
| Region                                                                                                    | Development | Climate | No Filter |  |  |  |  |  |  |

• "Region" -- this filter compares the target city with others in the same geographic region.

- "Development" -- this filter compares the target city with others at a similar level of socioeconomic development, as measured by the Human Development Index (HDI) rating.
- "Climate" this filter compares the target city with others in a similar climatic zone.

While the Region and Development filters may be of general interest to the target city, the Climate filter is designed primarily for use in two specific KPIs: "Building GHG emissions per capita" in Private Building Energy and "Public building energy consumption" in Municipal Building Energy. This is because climate type is a strong driver of energy demand and associated emissions in buildings, since heating and cooling loads vary widely across regions with different climates. For instance, all other things being equal, a city with hot summers and cold winters is likely to have much higher energy use in its buildings sector than a city with a more temperate climate.

When selecting a filter, click on the filter and then re-click on the KPI of interest to update the chart.

At the bottom of the screen, the user can see the information from the bar graph in tabular format, with precise values, the year the data is from, and the source of the data.

#### II. Indicator Summary

The 23 KPIs referenced within CURB are listed below. Please refer to the CURB Excel tool for more information on each of the KPIs, including definitions of each and data sources.

| Sector                                        | КРІ                                           |
|-----------------------------------------------|-----------------------------------------------|
| Private Building Energy                       | Building GHG emissions per capita             |
|                                               | % population with electrical service          |
| Municipal Building Energy and Public Lighting | Public building energy consumption            |
|                                               | Average streetlight energy use                |
| Electricity Generation                        | Grid emissions factor                         |
|                                               | % of energy derived from renewables           |
| Solid Waste                                   | Solid waste GHG emissions per capita          |
|                                               | Solid waste generated per capita              |
|                                               | % of population with solid waste collection   |
|                                               | % of solid waste recycled                     |
|                                               | % of solid waste biologically treated         |
| Water and Wastewater                          | Wastewater GHG emissions per capita           |
|                                               | Water GHG emissions per capita                |
|                                               | % of city's wastewater that is untreated      |
|                                               | % of population with wastewater collection    |
|                                               | % of population with access to improved water |
| Transportation                                | Transport GHG emissions per capita            |
|                                               | Private automobiles per capita                |
|                                               | % trips in personal automobiles               |
|                                               | % trips via public transit                    |
|                                               | % trips via non-motorized modes               |
| Overall                                       | Total GHG emissions per capita                |
|                                               | Electricity use per capita                    |

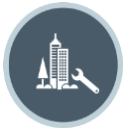

# 4. ACTIONS

Actions is the heart of the CURB tool. This module allows users to select which sectors they would like to focus on and rate the target city's authority to take action in each sector. Estimates of feasibility, cost, and emissions reduction potential allow users to quickly compare potential actions and make a preliminary selection of actions that seem most suitable for the city. Users then have the chance to customize each of the chosen actions and see how each contributes to the overall emissions reduction target. After customizing actions, users will be able to view more detailed information on costs and co-benefits. At any time, the user may go back and change the options selected, either to drop or add more as desired.

## 4.A) Action Selection

## I. Overview

Action Selection (4.A) provides a brief overview of the different steps involved. First, users are asked to rate the target city's level of authority to take action in each sector City Powers Survey (4.A.II). Second, users are asked to select which actions they would like to develop further in the next section, based on more detailed data about feasibility and potential impact in Identify Actions (4.A.II).

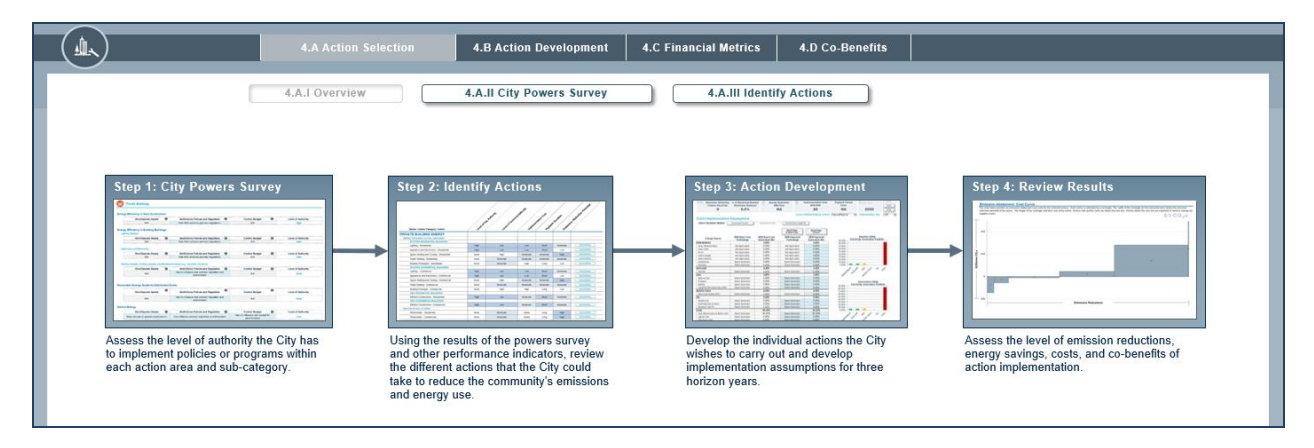

## II. City Powers Survey

This section asks the user to assess what authority the local government has to take action in each sector and sub-sector. This is important because the degree of authority a city has in a particular area will necessarily reflect the feasibility of any given action. Users are only asked to evaluate city authority for those sectors selected in the previous section.

| Electricity Generation                                                                                                    |                                                                                                    |                                                                             |                                                        |
|----------------------------------------------------------------------------------------------------|----------------------------------------------------------------------------------------------------|-----------------------------------------------------------------------------|--------------------------------------------------------|
| -                                                                                                    |                                                                                                    |                                                                             |                                                        |
|                                                                                                    |                                                                                                    |                                                                             |                                                        |
| ility Electricity Generation                                                                                                    |                                                                                                    |                                                                             |                                                        |
| Own/Operate Assets ()                                                                                                    | Set/Enforce Policies and Regulation 🕦                                                                                              | Control Budget 🕕                                                            | Level of Authority:                                    |
| Manages procurement of operator                                                                                                    | Sets policies/ regulations, but does not enforce                                                                                   | Has influence over budget for asset/function                                | Moderate                                               |
|                                                                                                    |                                                                                                    |                                                                             |                                                        |
| Solid Waste                                                                                                    |                                                                                                    |                                                                             |                                                        |
| Solid Waste                                                                                                    | Set/Enforce Policies and Regulation                                                                                                | Control Budget                                                              | Level of Authority                                     |
| Solid Waste                                                                                                    | Set/Enforce Policies and Regulation                                                                                                | Control Budget                                                              | Level of Authority:                                    |
| Solid Waste Olid Waste Collection and Management Own/Operate Assets Manages procurement of operator aste-to-Energy Own/Operate Assets | Set/Enforce Policies and Regulation ①<br>Sets policies/ regulations, but does not enforce<br>Set/Enforce Policies and Regulation ① | Control Budget  Has influence over budget for asset/function Control Budget | Level of Authority:<br>Moderate<br>Level of Authority: |

Authority is measured across three different parameters:

- (i) **Own/Operate**: the degree of ownership the city exercises over the particular asset/function/service in question. For instance, a city which owns/operates the local public transport system is likely to have a stronger ability to take action in that area than a city that has limited or no influence over operations.
- (ii) Set/Enforce Policies and Regulations: the degree to which a city is able to set and enforce policy in each sector. For instance, a local government that is able to set and enforce policy over private buildings will have a greater capacity to act than one which lacks the authority to set policy in that sector, or which can set policy but has limited power in terms of enforcement.
- (iii) **Control Budget**: the degree to which the city controls the budget for the asset/function/service in question. For instance, a local government that controls the budget for public street lighting is likely in a better position to take action in that sector than one in which the local government has no budgetary control.

It is important that the user select the appropriate degree of authority the target city has over each sector, since this will help determine the feasibility of each action as displayed in Identify Actions (4.A.III)

Note that in the case of private buildings, it is only possible to determine the city's authority in terms of policies, regulations and enforcement, since it is assumed the city authority does not by definition own or control the budget of private assets, except for district energy.

#### III. Identify Actions

This section summarizes the inputs from this module in a single table, which allows comparison of different actions in order to decide which actions the user would like to develop further in Action Development (4.B). The last column on the right allows users to jump to the design page for each action. Note that the user can return to this summary page at any point during the action design process.

| 4.A Action Selection                                                                                                    | 4.B Action Develo                                                                                                    | pment 4.C Financial Metric                                                  | s 4.D Co-Be                              | nefits                             |                    |                                  |  |  |  |
|----------------------------------------------------------------------------------------------------|----------------------------------------------------------------------------------------------------|-----------------------------------------------------------------------------|------------------------------------------|------------------------------------|--------------------|----------------------------------|--|--|--|
| 4.A.I Overview                                                                                                    | I.A.II City Powers S                                                                                                    | Survey 4.A.III Ide                                                          | entify Actions                           |                                    |                    |                                  |  |  |  |
| Which Actions Does the City Wish to Implement?<br>The following table summarizes the results of the 'City Powers' survey<br>consider which actions the City would like to pursue. Navgate the the | and provides inform<br>4.B Action Developn                                                                                                    | nation on difficulty of implementation<br>nent to define the implementation | on, cost, and emiss<br>assumptions for e | sion reduction pote<br>ach action. | ntial. The user sh | ould review this information and |  |  |  |
| Sector / Action Category / Action                                                                                                    | consider which actions the City would like to pursue. Navigate the the 4.B Action Development to define the implementation assumptions for each action. |                                                                             |                                          |                                    |                    |                                  |  |  |  |
| PRIVATE BUILDING ENERGY                                                                                                    |                                                                                                    |                                                                             |                                          |                                    |                    |                                  |  |  |  |
| ENERGY EFFICIENCY & FUEL SWITCHING                                                                                                    |                                                                                                    |                                                                             |                                          |                                    |                    |                                  |  |  |  |
| EXISTING RESIDENTIAL BUILDINGS                                                                                                    | 111-1                                                                                                    | 1                                                                           |                                          | Obert                              |                    | Co to Atling                     |  |  |  |
| Lighting - Residential                                                                                                    | High                                                                                                    | Low                                                                         | Low                                      | Short                              | Moderate           | Go to Action                     |  |  |  |
| Appliance and Electronics - Residential                                                                                                    | High                                                                                                    | Low                                                                         | Low                                      | Short                              | Low                | Go to Action                     |  |  |  |
| Space Heating - Residential                                                                                                    | None                                                                                                    | High                                                                        | Moderate                                 | Moderate                           | High               | Go to Action                     |  |  |  |
| Cooling - Residential                                                                                                    | None                                                                                                    | High                                                                        | Moderate                                 | Moderate                           | High               | Go to Action                     |  |  |  |
| Water Heating - Residential                                                                                                    | None                                                                                                    | Moderate                                                                    | Moderate                                 | Moderate                           | Moderate           | Go to Action                     |  |  |  |
| Water Fixtures - Residential                                                                                                    | None                                                                                                    | Low                                                                         | Low                                      | Short                              | Low                | Go to Action                     |  |  |  |
| Building Envelopes - Residential                                                                                                    | None                                                                                                    | Moderate                                                                    | High                                     | Long                               | Low                | Go to Action                     |  |  |  |

In this module, each column uses the terms "high", "medium", and "low" to assess each action across a few dimensions.

Level of City Authority summarizes the results of the City Powers Survey (4.A.II).

*Level of Technical Difficulty* gives an overall sense of how difficult each action is from a technical perspective, unrelated to the target city's capacity.

The following two columns, *Implementation Cost* and *Payback Duration* provide information on expected implementation cost and the payback duration, or the amount of time it takes to recoup costs.

The final column, *Emissions Reduction Potential*, is related to the emissions abatement potential.

The user should review the provided information and select actions that the city wishes to pursue.

#### **4.B)** Action Development

The Action Development sub-module allows the user to customize each individual action for the city. It is the largest sub-module and will likely be where the user will spend the most amount of time. The user begins by clicking on a sector to start with, as shown on the screen below. At any time, the user can return to this screen (by clicking Action (4.B) at the top of the page) or switch to a different action area without losing any progress made in developing different actions.

|                              | 4.A Action Selection            | 4.B Action Development | 4.C Financial Metrics | 4.D Co-Benefits    |
|------------------------------|---------------------------------|------------------------|-----------------------|--------------------|
| Action Areas                 |                                 |                        |                       |                    |
| Click on the action area you | wish to develop actions within. |                        |                       |                    |
|                              | Private Building Energy         |                        |                       | Solid Waste        |
|                              | Municipal Buildings & Public    | Lighting               | <b>(</b>              | Wastewater & Water |
|                              | Electricity Generation          |                        | $\bigcirc$            | Transportation     |
| Action Implementa            | ation Details                   | authority assumptions  |                       |                    |
| 3                            | Action Implementation Detail    | s                      |                       |                    |

At the bottom of this screen, there is a page called *Action Implementation Details*. In this section, users can view a summary table of all the implementation years they have chosen for each action. Implementation year can be set for each action taken by typing in the blue boxes. This information is used in various calculations, including emissions impact and cost projections. This information helps the user make a more realistic plan for the city by staggering actions as appropriate for local circumstances. Additionally, this information provides insights into cash flows for each action.

| ction and B) the implementing authority. In the<br>seds to be completed for each horizon period<br>er the proportion of responsibility for implement | ne Action Implementation Year Assumption<br>d. If you do not assign an implementation<br>enting the action between the local or nation                                                                                                    | ns table identify the year when the implementation<br>year, the tool will use the first year in the horizon pe<br>nal/regional governments.                                                                                                    |
|----------------------------------------------------------------------------------------------------|----------------------------------------------------------------------------------------------------|----------------------------------------------------------------------------------------------------|
| ar Assumptions                                                                                                    | Go to Implementation Authority Assumptions                                                                                                    |                                                                                                    |
|                                                                                                    |                                                                                                    |                                                                                                    |
| Action Implementation Year Between<br>2013 and 2020                                                                                                  | Action Implementation Year Between 2013 and 2020                                                                                                    | Action Implementation Year Between<br>2013 and 2020                                                                                                    |
|                                                                                                    |                                                                                                    |                                                                                                    |
|                                                                                                    |                                                                                                    |                                                                                                    |
|                                                                                                    |                                                                                                    |                                                                                                    |
| 2013                                                                                                    | 2021                                                                                                    | 2036                                                                                                    |
| 2013                                                                                                    | 2021                                                                                                    | 2036                                                                                                    |
| 2013                                                                                                    | 2021                                                                                                    | 2036                                                                                                    |
| 2013                                                                                                    | 2021                                                                                                    | 2036                                                                                                    |
| 2013                                                                                                    | 2021                                                                                                    | 2036                                                                                                    |
| 2013                                                                                                    | 2021                                                                                                    | 2036                                                                                                    |
| 2013                                                                                                    | 2021                                                                                                    | 2036                                                                                                    |
|                                                                                                    |                                                                                                    |                                                                                                    |
| 2013                                                                                                    | 2021                                                                                                    | 2036                                                                                                    |
| 2013                                                                                                    | 2021                                                                                                    | 2036                                                                                                    |
| 2013                                                                                                    | 2021                                                                                                    | 2036                                                                                                    |
| 2013                                                                                                    | 2021                                                                                                    | 2036                                                                                                    |
| 2013                                                                                                    | 2021                                                                                                    | 2036                                                                                                    |
|                                                                                                    | ction and B) the implementing authority. In the<br>seds to be completed for each horizon perio<br>er the proportion of responsibility for implem<br>an Assumptions<br>Action Implementation Year Between<br>2013 and 2020<br>2013<br>2013<br>2013<br>2013<br>2013<br>2013<br>2013 | Action and B) the implementing authority. In the Action Implementation Year Assumption         reds to be completed for each horizon period. If you do not assign an implementation reserves the proportion of responsibility for implementing the action between the local or nation         ar Assumptions       Go to Implementation Year Between 2013 and 2020         Action Implementation Year Between 2013 and 2020       2013 and 2020         2013       2021         2013       2021         2013       2021         2013       2021         2013       2021         2013       2021         2013       2021         2013       2021         2013       2021         2013       2021         2013       2021         2013       2021         2013       2021         2013       2021         2013       2021         2013       2021         2013       2021         2013       2021         2013       2021         2013       2021         2013       2021         2013       2021         2013       2021 |

Users can also see a summary of whether each action is under the control of the local government or the national government. Users can indicate the percentage of each action that is implemented by the city or the national or regional authority. This information will be used to visualize the impact from local versus national/regional actions in *Results*.

#### Action Implementation Authority Assumptions

|                                                    | % of Action Implemented by City | % of Action Implemented by National |
|----------------------------------------------------|---------------------------------|-------------------------------------|
| Action Area/Action                                 | % of Action implemented by city | of Regional Authority               |
| PRIVATE BUILDING ENERGY                            |                                 |                                     |
| ENERGY EFFICIENCY & FUEL SWITCHING                 |                                 |                                     |
| EXISTING RESIDENTIAL BUILDINGS                     |                                 |                                     |
| Lighting - Residential (Existing)                  | 100%                            | 0%                                  |
| Appliance and Electronics - Residential (Existing) | 100%                            | 0%                                  |
| Space Heating - Residential (Existing)             | 100%                            | 0%                                  |
| Cooling - Residential (Existing)                   | 100%                            | 0%                                  |
| Water Heating - Residential (Existing)             | 100%                            | 0%                                  |
| Water Fixtures - Residential (Existing)            | 100%                            | 0%                                  |
| Building Envelopes - Residential (Existing)        | 100%                            | 0%                                  |
| EXISTING INFORMAL RESIDENTIAL                      |                                 |                                     |
| Lighting - Informal (Existing)                     | 100%                            | 0%                                  |
| Space Heating - Informal (Existing)                | 100%                            | 0%                                  |
| Cooling - Informal (Existing)                      | 100%                            | 0%                                  |
| Water Heating - Informal (Existing)                | 100%                            | 0%                                  |
| Cooking - Informal (Existing)                      | 100%                            | 0%                                  |

Each action area is described in more detail later on in this user-guide, but there are some common features to each that are worth pointing out upfront. Once the user clicks on an action area, for instance private buildings, he will be taken to a home screen for that sector. On this home screen there are several important pieces of information, as shown on the screen below.

|      |                                                                   | 4.A Action Selection                               |                  | 4.B Action                                  | 4.C Financial                               | I.D Co-Benefits                       |                               |                                 |
|------|-------------------------------------------------------------------|----------------------------------------------------|------------------|---------------------------------------------|---------------------------------------------|---------------------------------------|-------------------------------|---------------------------------|
|      | Private Buil                                                      | lding Energy                                       | Actic            | ons - 2020                                  |                                             |                                       | Progress<br>Toward Target     | Reduction in<br>Sector Emission |
| CO2  | Emissions Reduction<br>Tonnes CO <sub>2</sub> e/Year<br>1,457,701 | % of Building Energy<br>Emissions Reduced<br>13.9% | <b>7</b> 1<br>3, | Energy Reduction<br>kWh/Year<br>205,948,356 | S Implementation<br>\$US1000<br>-\$10,034,2 | Cost Payback Per<br>Years<br>233 12.4 | tiod TARGET YEAR              | 2020<br>2035<br>2050            |
| ENER | GY EFFICIENCY & FUEL SW                                           | ЛТСНІН                                             |                  | Emissions Abatement<br>(tonnes CO2e/year)   | Percentage of Action Area<br>Reductions     | Energy Reduced<br>(kWh/year)          | Implementation Cost<br>(\$US) | Payback Period<br>(Years)       |
|      | EXISTING RESIDENTIAL BUILD                                        | NGS                                                |                  | 158                                         | 0%                                          | 781,716                               | \$409                         |                                 |
|      | Lighting                                                          | Go to Acti                                         | on               |                                             |                                             |                                       |                               |                                 |
|      | Appliances                                                        | Go to Acti                                         | on               |                                             |                                             |                                       |                               |                                 |
|      | Space Heating                                                     | Go to Acti                                         | on               |                                             |                                             |                                       |                               |                                 |
|      | Cooling                                                           | Go to Acti                                         | on               |                                             |                                             |                                       |                               |                                 |
|      | Water Heating                                                     | Go to Acti                                         | on               | 158                                         | <1%                                         | 781,716                               | \$409                         | 10.6                            |
|      | Water Fixtures                                                    | Go to Acti                                         | on               |                                             |                                             |                                       |                               |                                 |
|      | Building Envelope                                                 | Go to Acti                                         | on               |                                             |                                             |                                       |                               |                                 |
|      | EXISTING INFORMAL RESIDENT                                        | TIAL                                               |                  |                                             |                                             |                                       |                               |                                 |
| -    | Lighting                                                          | Go to Acti                                         | an               |                                             |                                             |                                       |                               |                                 |
| -    | Space Heating                                                     | Go to Actio                                        | on               |                                             |                                             |                                       |                               |                                 |
| -    | Cooling                                                           | Go to Actio                                        | on               |                                             |                                             |                                       |                               |                                 |
| _    | Water Heating                                                     | Go to Actio                                        | n                |                                             |                                             |                                       |                               |                                 |
|      | Cooking                                                           | Go to Actio                                        | on               |                                             |                                             |                                       |                               |                                 |
| 2    | EXISTING COMMERCIAL BUILD                                         | INGS                                               |                  | 14,028                                      | 26%                                         | 63,382,068                            | \$276,855                     |                                 |
|      | Lighting                                                          | Go to Acti                                         | on               | 11,729                                      | 22%                                         | 54,038,734                            | \$253,550                     | 1.4                             |
| 55   | Appliances                                                        | Go to Acti                                         | on               | 442                                         | <1%                                         | 2,036,877                             | \$10,289                      |                                 |
|      | Space Heating                                                     | Go to Acti                                         | on               | 1,503                                       | 3%                                          | 5,621,825                             | \$8,206                       | 14.1                            |
|      | Cooling                                                           | Go to Acti                                         | on               |                                             |                                             |                                       |                               |                                 |
|      | Water Heating                                                     | Go to Acti                                         | on               | 137                                         | <1%                                         | 655,889                               | \$1,292                       | 2.8                             |
| 22   | Water Fixtures                                                    | Go to Acti                                         | on               | 218                                         | <1%                                         | 1,028,743                             | \$3,518                       | 0.0                             |
| -    | <b>Building Equalors</b>                                          | Go to Acti                                         | on               |                                             |                                             |                                       |                               |                                 |

On the left is a list of different actions, grouped by category. In the example above, actions related to lighting, appliances and so on are all grouped within the *Existing Residential Buildings* category.

Each action has a button to the right hand side called "Go to Action" which the user can click on to begin customizing that individual action.

Once the user begins customizing actions, the impact of that action will appear in the columns on the right hand side. Impact is expressed in terms of emissions abatement (tonnes CO<sub>2</sub>/year), energy reduced (kWh/year), implementation cost (\$US) and annual savings (\$US/year). Users can also see what percentage of total emissions abatement in that particular action area any given action contributes. For instance, in the screen above, 22% of the total emissions reductions from private buildings are coming from lighting upgrades in existing residential buildings.

The bar at the top of the screen summarizes the combined impact of actions in that action area. In the example above for instance, the combined impact of all actions related to private buildings have resulted in carbon abatement of 1,457,701 tonnes CO<sub>2</sub>/e each year (13.9% of total emissions reduced through all actions developed in the tool), with energy savings of 3,205,948,356 kWh/year.

| ſ | CO <sub>2</sub> Emissions Reduction | % of Building Energy | Energy Reduction | S Implementation Cost | Payback Period | TARGET YEAR | 2020 |
|---|-------------------------------------|----------------------|------------------|-----------------------|----------------|-------------|------|
|   | Tonnes CO <sub>2</sub> e/Year       | Emissions Reduced    | kWh/Year         | \$US1000              | Years          |             | 2035 |
|   | 1,457,701                           | 13.9%                | 3,205,948,356    | -\$10,034,233         | 12.4           | 2020        | 2050 |

The tabs on the right hand side of the summary bar refer to the target year and interim targets set in 2.D *Targets*—in this case 2020, 2035 and 2050. These are important as they control the timing of different actions. Clicking 2020 sets the timeframe for any action customized between the baseline year and 2020. Clicking 2035 sets the timeframe for any action customized between 2020 and 2035. Clicking 2050 sets the timeframe for any action customized between 2020 and 2035. Clicking 2050 sets the timeframe for any action customized between 2020. This allows staggering of different actions across time. For instance, the user may wish to pursue energy efficiency upgrades in existing buildings between now and 2020, while focusing on new buildings post 2020. Users may wish to pursue some actions in all years until the target; others may be shorter term and begin or end in one of the interim targets.

Please note that the emissions impact of any action selected in on time frame (e.g. 2020) are only accounted for within that time period; to realize benefits across multiple time frames, the action should be selected for each interim target year. For convenience, many actions in later target years provide a "Set Page to Prior Year" button. This enables users to quickly design actions from where they left off in earlier target years.

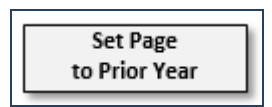

The dials in the upper right corner show progress towards the emissions reduction target set earlier in the tool (if one was set). The dial on the left shows overall progress towards the target through all actions in all sectors that have been customized so far. The dial on the right shows the emissions reductions achieved for a given action area—in this case private buildings.

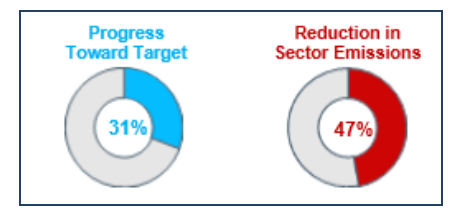

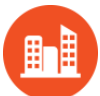

#### PRIVATE BUILDING ENERGY

Actions related to private buildings can be split broadly into demand side and supply side actions. Demand side actions involve energy efficiency (plus some fuel switching), while supply side actions include distributed renewables and district energy.

All actions can be applied to residential buildings, commercial buildings, or informal buildings. Residential buildings are divided into low, low-middle, high-middle, and high-income buildings. Commercial buildings are divided into retail, office, hospital and hotel spaces. Informal buildings are not divided into sub-categories.

For energy efficiency and fuel switching measures, the user can choose to apply actions to both existing buildings (i.e. retrofit) and new buildings (i.e. new construction).

As with other sectors, the user can specify a time period in which the action is to be implemented by using the buttons in the top right hand corner. Users should ensure action design is provided for all target years.

The following is a brief summary list of the actions in the private buildings sector:

#### Energy Efficiency in Existing Residential, Commercial, and Informal Buildings

Includes separate actions for lighting, appliances & electronics, space heating and cooling, water heating and fixtures, and building envelope. Cooking is assessed for informal buildings. Actions involving heating allow for fuel switching in addition to efficiency upgrades.

#### Energy Efficiency in New Residential, Commercial, and Informal Buildings

Similar to existing buildings, actions for new buildings assess actions for lighting, appliances & electronics, space heating and cooling, water heating and fixtures, and building envelope. Cooking is also assessed for informal buildings.

#### Distributed Photovoltaic Systems in Existing Buildings

These actions allow the user to select the average system size (kWh/m<sup>2</sup>) and the percentage of buildings the action will target, with separate inputs for different income cohorts or building types.

#### District Energy in Existing Buildings

The *District Energy* action allows the user to determine the efficiency of the boilers, whether cogeneration is to be used, and the fuel. For district cooling, the user can select the chiller efficiency. The user can then decide what percentage of different types of buildings to which heating and/or cooling systems should be applied.

In each case, clicking on the "Go to Action" button will take the user to a design page:

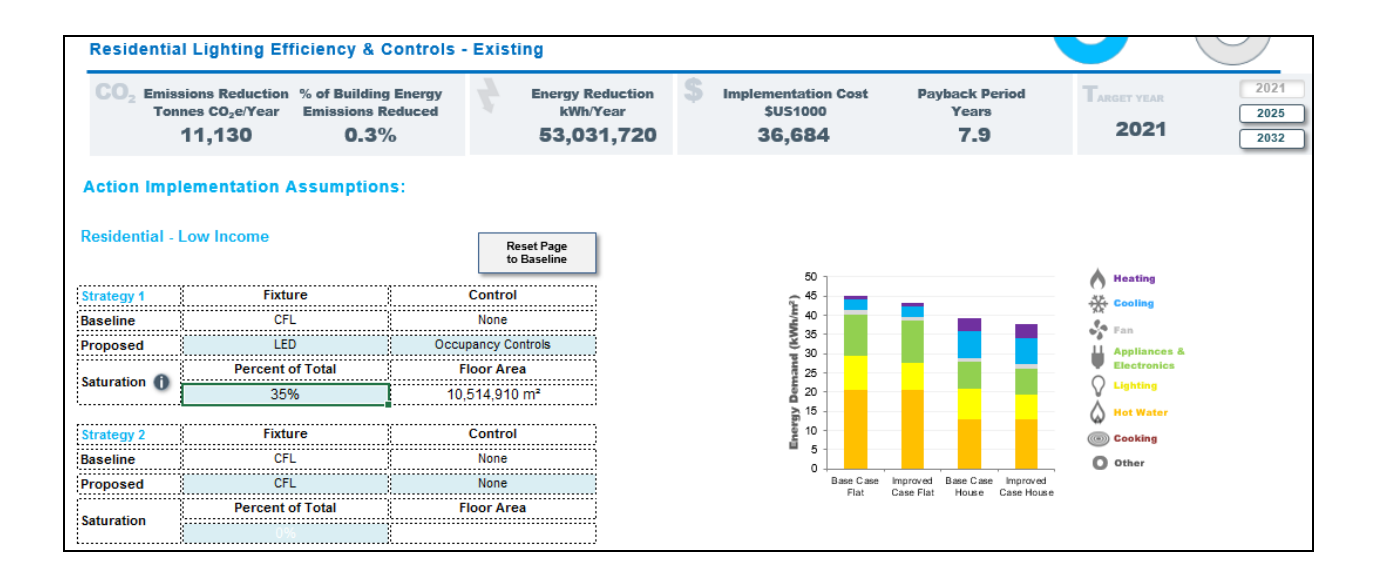

The page above shows the lighting efficiency action for residential buildings. Within the action, users can specify how lighting fixtures and controls will change for their city. Fixtures refers to the type of light bulb that is used (e.g., Incandescent, Fluorescent, CFL). Controls refers to how the lighting will be turned on or off (e.g., Occupancy Controls, Daylighting, or a combination). Using drop down menus, users can alter the baseline situation, which should already reflect the inputs in the Setup module. Then, users can design the proposed situation.

Below the selections of fixtures and controls, users can specify the "saturation" level of each separate design item, i.e. what percentage of the building stock will the actions target?

Users can design two strategies for four income groups: low income residential housing, low-middle income, high-middle income and high income residential housing. This allows for flexibility in customizing actions. For instance, a user may wish to pursue upgrades to CFL lightbulbs that target only low income households (e.g. 80% of low income households, determined by the saturation level) rather than all income groups, or vice versa.

Upon changing the saturation level, users can immediately see changes reflected in the summary bar at the top. This shows emissions reductions, energy reductions, costs and savings for *this specific action* (i.e. residential lighting efficiency for existing buildings, in this case).

The bar charts on the right hand side show the impact of each different action on energy demand. There is a separate chart for each income group. The vertical axis shows energy demand in kWh per square meter. The horizontal axis has two different bars showing energy demand before/after action has been taken. The base case bars represent energy demand for that building type and income group (in this case low income residential housing) before any actions were taken. The improved case bars show decreased energy demand accounting for all actions taken (including those designed in other page views). The charts are dynamic, such that they immediately reflect changes in energy use resulting from entering the saturation level of technology. Each color represents a different source of energy use: purple for heating, blue for cooling, light grey for fan energy, green for appliances and electronics, yellow for lighting, orange for hot water, red for cooking and dark grey for other.

Once the user has finished entering the proposed strategy for this action, the user can return to the private buildings summary screen by clicking "Private Building Energy" in the top left corner. All the data is automatically saved and the user can return to the action page to edit selections at any point.

For Commercial Lighting Efficiency in existing buildings, the action page looks very similar:

| Commerci                     | al Lighting Efficiency &                                                  | Controls - Existing           |                                |                                                   |                                        |                                                  |                |
|------------------------------|---------------------------------------------------------------------------|-------------------------------|--------------------------------|---------------------------------------------------|----------------------------------------|--------------------------------------------------|----------------|
| CO <sub>2</sub> Emis:<br>Ton | sions Reduction % of Building<br>nes CO2e/Year Emissions R<br>17,315 0.5% | Energy Energy R<br>educed kWh | teduction \$<br>Year<br>D0,000 | Implementation Cost<br>\$US1000<br><b>203,619</b> | Payback Period<br>Years<br><b>17.6</b> | TARGET YEAR         20           2021         20 | 21<br>25<br>32 |
| Action Imp                   | ementation Assumption                                                     | S:<br>Reset Page              | 1                              |                                                   |                                        |                                                  |                |
| Strategy 1                   | Fixture                                                                   |                               | ļ                              | 100<br>(100                                       |                                        | Heating                                          |                |
| Baseline                     | Flourescent - T8<br>LED                                                   | None<br>Daylighting           |                                | # 80<br>MM 70                                     |                                        | SA<br>San                                        |                |
| Saturation()                 | Percent of Total<br>25%                                                   | Floor Area<br>4,125,000 m²    |                                | () 60 -<br>50 -<br>40 -                           |                                        | Appliances &<br>Electronics<br>C Lighting        |                |
| Strategy 2                   | Fixture                                                                   | Control                       | ]                              | A 30                                              |                                        | Hot Water                                        |                |
| Baseline<br>Proposed         | Flourescent - T8<br>Flourescent - T8                                      | None<br>None                  |                                | ኯ፝ 10<br>0                                        |                                        | O Other                                          |                |
| Saturation                   | Percent of Total<br>0%                                                    | Floor Area                    |                                |                                                   | Base Case Improved Case                |                                                  |                |

Instead of different income groups, the actions can be customized for different commercial building types: retail, office, hospital and hotel. Similar to residential buildings, users can specify what percentage of buildings are impacted by each action. The bar charts on the right show a base case and improved case for each building type.

For Informal Lighting Efficiency in existing buildings, the action page is slightly different:

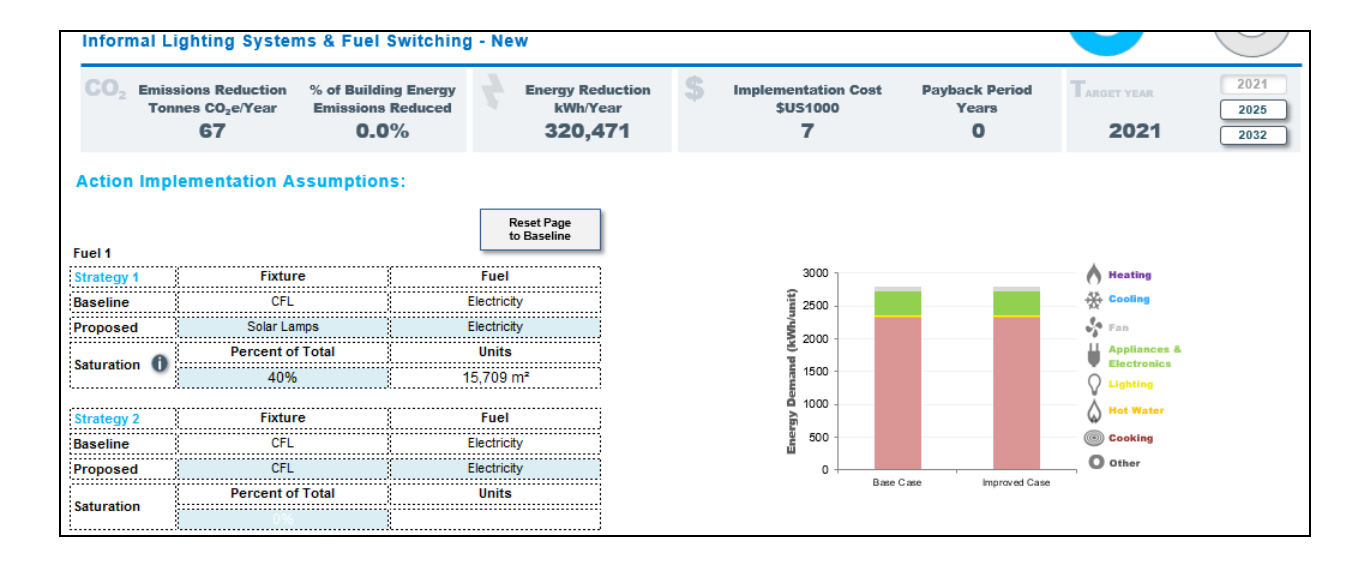

Efficiency adjustments are made by fuel type (Kerosene, Propane, Charcoal) as detailed in the Setup module. For example, Kerosene-based fuel lamps can be switched to solar lamps or CFL bulbs. Users can select the existing fixture type using drop down menus, as well as the proposed fixture type and fuel source.

In the next category of actions related to buildings, Distributed Renewables, the action design pages look slightly different:

| Y4                                                                                                    | A Action Selection                                                                                                    | 4.B Action                                    | 4.C Financial                            | 4.D Co-Benefits                                                 |                           |                                  |
|----------------------------------------------------------------------------------------------------|----------------------------------------------------------------------------------------------------|-----------------------------------------------|------------------------------------------|-----------------------------------------------------------------|---------------------------|----------------------------------|
| Private Building Energy<br>Residential Photovoltaic                                                                                                    | Energy Generation                                                                                                    | n                                             |                                          |                                                                 | Progress<br>Toward Target | Reduction in<br>Sector Emissions |
| CO <sub>2</sub> Emissions Reduction<br>Tonnes CO <sub>2</sub> e/Year<br>1,021,498                                                                                                    | % of Building Energy<br>Emissions Reduced<br>20.3%                                                                                       | Energy Reduction<br>kWh/Year<br>1,856,932,208 | \$ Implement:<br>\$U\$1<br><b>\$5,10</b> | ation Cost Annual Sa<br>1000 \$US1000/<br>5,628 <b>\$2,580,</b> | vings<br>Year<br>973 2020 | 2020<br>2030<br>2040             |
|                                                                                                    | riooumptiono.                                                                                                    |                                               |                                          |                                                                 |                           |                                  |
| Residential - Low Incon<br>Technology<br>Photovoltaic System                                                                                                    | 1e<br>Saturation<br>2%                                                                                                    |                                               |                                          |                                                                 |                           |                                  |
| Residential - Low Incon<br>Technology<br>Photovoltaic System<br>Average System Size (kW/un<br>Panel Area (m <sup>2</sup> /unit):<br>Electricity Generated (kWh/yr/u                                                                 | 1e<br>Saturation<br>2%<br>itj: 6.00<br>48.0<br>in"): 9,578                                                                               |                                               |                                          |                                                                 |                           |                                  |
| Residential - Low Incon<br>Technology<br>Photovoltaic System<br>Average System Size (kW/un<br>Panel Area (m <sup>2</sup> /unit):<br>Electricity Generated (kW/h/yr/u<br>Residential - Low-Middl<br>Technology                       | Saturation           2%           iti:         6.00           48.0           m <sup>a</sup> ):         9.578                             |                                               |                                          |                                                                 |                           |                                  |
| Residential - Low Incon<br>Technology<br>Photovoltaic System<br>Average System Size (kW/un<br>Panel Area (m <sup>2</sup> /unit):<br>Electricity Generated (kWhiyr/u<br>Residential - Low-Middl<br>Technology<br>Photovoltaic System | Saturation           2%           it):         6.00           48.0           9,578           le Income           Saturation           2% |                                               |                                          |                                                                 |                           |                                  |

In addition to selecting a saturation level that determines what percentage of each building type the action will target, the user can also choose the size of the average solar system in kW/unit. Here, "unit" refers to an individual building. Users can change the total panel area installed and the amount of electricity generated per unit. The action page for commercial buildings is very similar.

The final action page in the private buildings sector is for *District Energy*.

|                                                             | 4./             | Action Selection                                  |   | 4.B Action                        | 4.C I | Financial                          | 4.D Co-Ben            | efits                                         | _                         |                                 |
|-------------------------------------------------------------|-----------------|---------------------------------------------------|---|-----------------------------------|-------|------------------------------------|-----------------------|-----------------------------------------------|---------------------------|---------------------------------|
| Private Buildin                                             | g Energy        |                                                   |   |                                   |       |                                    |                       |                                               | Progress<br>Toward Target | Reduction in<br>Sector Emission |
| CO <sub>2</sub> Emissions Re<br>Tonnes CO <sub>2</sub><br>0 | luction<br>Year | % of Building Energy<br>Emissions Reduced<br>0.0% | 4 | Energy Reduction<br>kWh/Year<br>O | \$    | Implementa<br>\$US10<br><b>\$0</b> | tion Cost<br>000<br>) | Annual Savings<br>\$US1000/Year<br><b>\$0</b> | Target year<br>2020       | 2020<br>2030<br>2040            |
| Action Implement                                            | ation As        | sumptions:                                        |   |                                   |       |                                    |                       |                                               |                           |                                 |
| Residential<br>Technology                                   |                 | Saturation<br>(see note 1)                        |   |                                   |       |                                    |                       |                                               |                           |                                 |
| District Heating                                            |                 |                                                   |   |                                   |       |                                    |                       |                                               |                           |                                 |
| Low Income Homes with D                                     | istrict Heatin  | g                                                 |   |                                   |       |                                    |                       |                                               |                           |                                 |
| Low-Middle Income Home                                      | s with Distric  | t Heating:                                        |   |                                   |       |                                    |                       |                                               |                           |                                 |
| High-Middle Income Home                                     | s with Distric  | t Heating                                         |   |                                   |       |                                    |                       |                                               |                           |                                 |
| High Income Homes with I                                    | District Heatin | ng                                                |   |                                   |       |                                    |                       |                                               |                           |                                 |
| District Cooling                                            |                 |                                                   |   |                                   |       |                                    |                       |                                               |                           |                                 |
| Low Income Homes with D                                     | istrict Coolin  | g                                                 |   |                                   |       |                                    |                       |                                               |                           |                                 |
| Low-Middle Income Home                                      | s with Distric  | t Cooling:                                        |   |                                   |       |                                    |                       |                                               |                           |                                 |
| High-Middle Income Home                                     | s with Distric  | t Cooling                                         |   |                                   |       |                                    |                       |                                               |                           |                                 |
| High Income Homes with I                                    | District Coolin | ng                                                |   |                                   |       |                                    |                       |                                               |                           |                                 |
| Commercial<br>Technology                                    |                 | Saturation                                        |   |                                   |       |                                    |                       |                                               |                           |                                 |
| District Heating                                            |                 | (ace note I)                                      |   |                                   |       |                                    |                       |                                               |                           |                                 |
| Retail with District Heating                                |                 |                                                   |   |                                   |       |                                    |                       |                                               |                           |                                 |
| Office with District Heating                                |                 |                                                   |   |                                   |       |                                    |                       |                                               |                           |                                 |
| Hospital with District Heati                                | ng              |                                                   |   |                                   |       |                                    |                       |                                               |                           |                                 |
| Hotel with District Heating                                 |                 |                                                   |   |                                   |       |                                    |                       |                                               |                           |                                 |
|                                                             |                 |                                                   |   |                                   |       |                                    |                       |                                               |                           |                                 |

Here, users can select the percentage of buildings covered by district heating and cooling. This can be done for each building type. Users can also specify details regarding the district heating system, such as boiler type and heating fuel.

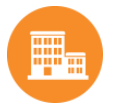

## MUNICIPAL BUILDINGS AND PUBLIC LIGHTING

There are three types of actions in *Municipal Buildings and Public Lighting*: 1) Energy Efficiency and Fuel Switching, 2) Public Lighting Energy, and 3) Municipal Distributed Renewable Energy.

| 2                                                                    |                                           | 4.5 Action                                |                                         | 4.0 00-00110113                |                                         |                           |                                 |
|----------------------------------------------------------------------|-------------------------------------------|-------------------------------------------|-----------------------------------------|--------------------------------|-----------------------------------------|---------------------------|---------------------------------|
|                                                                      |                                           |                                           |                                         |                                | Pr<br>Towa                              | ogress<br>rd Target       | Reduction in<br>Sector Emission |
| Municipal E                                                          | Building and P                            | ublic Lighting                            | Energy Acti                             | ons - 2020                     |                                         | 23%                       | 18%                             |
| CO <sub>2</sub> Emissions Reduction<br>Tonnes CO <sub>2</sub> e/Year | % of Building Energy<br>Emissions Reduced | Energy Reduction<br>kWh/Year              | \$ Implementa<br>\$US10                 | tion Cost Annu<br>000 \$US     | al Savings T <sub>AR</sub><br>1000/Year | GET YEAR                  | 2020                            |
| 9,038                                                                | \$1%                                      | 17,079,331                                | \$7,9                                   | 10                             | 972                                     | 2020                      | 2040                            |
| ENERGY EFFICIENCY & FUEL SWITC                                       | CHING                                     | Emissions Abatement                       | Percentage of Action Area<br>Reductions | Energy Reduction               | Implementation Cost                     | Payback Period            |                                 |
| EXISTING MUNICIPAL OFFICE BUIL                                       | DINGS                                     | fionnes cozer reary                       |                                         | (KWIII (Cal)                   | \$1,004                                 | (Tears)                   |                                 |
| Lighting                                                             | Go to Action                              |                                           |                                         |                                | \$2,190                                 | 0.4                       |                                 |
| Space Heating                                                        | Go to Action                              |                                           |                                         |                                | -\$567                                  | 36.2                      |                                 |
| Cooling                                                              | Go to Action                              |                                           |                                         |                                |                                         | NA                        |                                 |
| Building Envelope                                                    | Go to Action                              |                                           |                                         |                                | -\$620                                  | NA                        |                                 |
| NEW MUNICIPAL OFFICE BUILDING                                        | iS                                        |                                           |                                         |                                | -\$82                                   |                           |                                 |
| Lighting                                                             | Go to Action                              |                                           |                                         |                                | -\$2                                    | NA                        |                                 |
| Space Heating                                                        | Go to Action                              |                                           |                                         |                                | -\$48                                   | NA                        |                                 |
| Cooling                                                              | Go to Action                              |                                           |                                         |                                |                                         | NA                        |                                 |
| Building Envelope                                                    | Go to Action                              |                                           |                                         |                                | -\$31                                   | NA                        |                                 |
| PUBLIC LIGHTING ENERGY                                               |                                           |                                           |                                         |                                |                                         |                           |                                 |
| Action                                                               |                                           | Emissions Abatement<br>(tonnes CO2e/Year) | Percentage of Action Area<br>Reductions | Energy Reduction<br>(kWh/Year) | Implementation Cost<br>(\$US)           | Payback Period<br>(Years) |                                 |
| STREET & OTHER PUBLIC LIGHTIN                                        | G                                         |                                           |                                         |                                |                                         |                           |                                 |
| Streetlights                                                         | Go to Action                              |                                           |                                         |                                |                                         | NA                        |                                 |
| Traffic Signals                                                      | Go to Action                              |                                           |                                         |                                |                                         | NA                        |                                 |
| MUNICIPAL DISTRIBUTED RENEWA                                         | BLE ENERGY                                |                                           |                                         |                                |                                         |                           |                                 |
| RENEWABLES                                                           |                                           |                                           |                                         |                                |                                         |                           |                                 |
| Manufacture of PAR                                                   | Casta Asting                              |                                           |                                         |                                |                                         | NIA                       |                                 |

#### Energy Efficiency and Fuel Switching

Municipal Building actions related to energy efficiency and fuel switching are very similar to the Private Building Energy actions. They are essentially a subset of *Private Building Energy* actions. For example, for *Municipal Office Building Envelope* standards, the user can propose multiple strategies for how the future state will differ from the baseline.

There are multiple strategies that the city can pursue, represented by distinct sections. Using drop down menus, users can first alter the baseline situation in the first row, which should already reflect the inputs in the Setup module. Then, users can design the future state scenario using the dropdown menus. The options presented specify different wall, roof, and window insulation types.

For each strategy, users can specify the floor area to which these actions should be applied. When the saturation level is changed, users can immediately see changes reflected in the summary bar at the top. This shows emissions reductions, energy reductions, costs and savings for this specific action (i.e. municipal building envelope standards for existing buildings, in this case).

The bar charts on the right hand side show the impact of each different action on energy demand. There is a separate chart for each income group. The vertical axis shows energy demand in kWh per square meter. The horizontal axis has two different bars showing energy demand before/after action has been taken. The base case bars represent energy demand before any actions were taken. The improved case bars show decreased energy demand accounting for all actions taken (including those designed in other page views). The charts are dynamic, such that they immediately reflect changes in energy use resulting from changing the saturation level. Each color represents a different source of energy use: purple for

heating, blue for cooling, light grey for fan energy, green for appliances and electronics, yellow for lighting, orange for hot water, red for cooking and dark grey for other.

Once the user has finished entering the saturation level for each technology, the user can return to the municipal buildings summary screen by clicking "Municipal Building and Public Lighting" in the top left corner. All the data is automatically saved and the user can return to the action page to edit selections at any point.

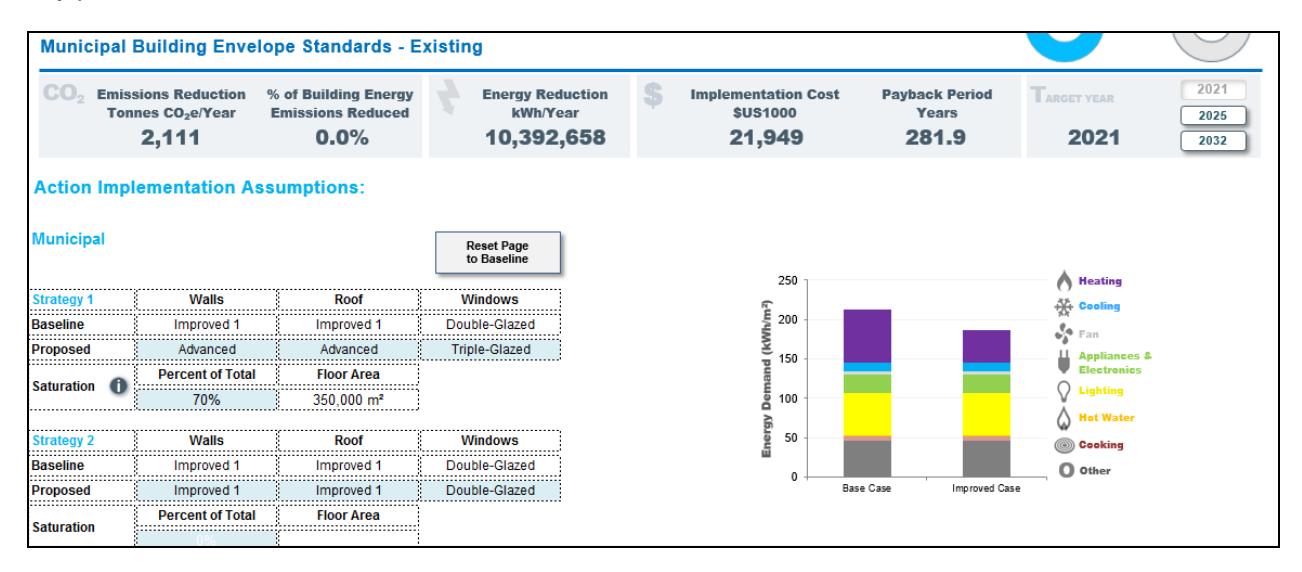

For *Municipal Heating System Efficiency and Fuel Switching*, actions are grouped by fuel type. For each fuel type, users can record two strategies for switching to more efficient fuels or improved heating systems. As with other actions, users can select a new heating system and choose to change the fuel associated with the system through the dropdown menus.

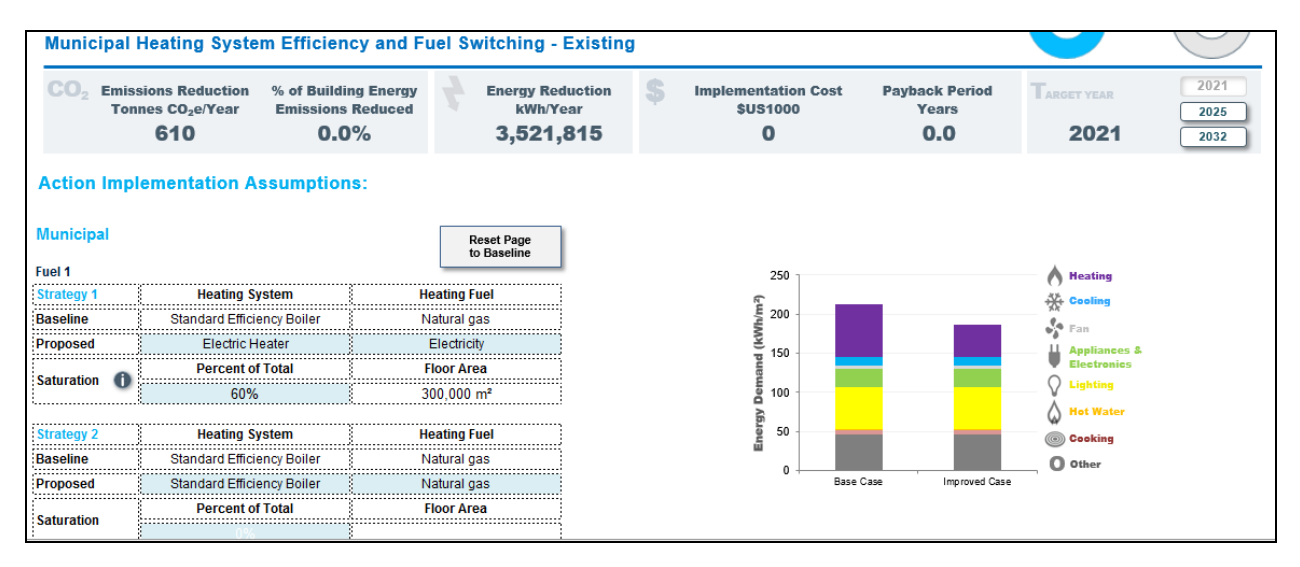

*Municipal Cooling System Efficiency* and *Municipal Lighting Efficiency and Controls* are designed in similar ways. Using dropdown menus, users can specify the infrastructure differences between the baseline and the proposed scenarios and then enter the saturation rate of the proposed strategy.

Public Lighting Energy

The *Public Lighting Energy* action allows the user to change what percentage of streetlights and traffic lights are using various lighting technologies. Users can specify the number and percentage of baseline lamps that should be upgraded to an improved technology.

| Public Streetlight LED Re                                                      | trofit                                           |                                              |                                  |                                    |                                            |                                        |                     |                      |
|--------------------------------------------------------------------------------|--------------------------------------------------|----------------------------------------------|----------------------------------|------------------------------------|--------------------------------------------|----------------------------------------|---------------------|----------------------|
| CO <sub>2</sub> Emissions Reduction<br>Tonnes CO <sub>2</sub> e/Year<br>11,758 | % of Building Energy<br>Emissions Reduced<br><1% | Energy R<br>kWh/<br>56,02                    | eduction<br>Year<br><b>1,469</b> | \$ Implem<br>s<br>-\$              | entation Cost<br>5051000<br>5 <b>9,653</b> | Payback Period<br>Years<br><b>16.2</b> | Target year<br>2021 | 2021<br>2025<br>2032 |
| Action Implementation As                                                       | ssumptions:<br>Rated Powe<br>per Lamp (Watt      | No. of Lam<br>r of Baselin<br>age) Technolog | os<br>e Baseline<br>y % Share    | No. of Lamps<br>Improved<br>to LED | LED %                                      | Reset Page                             |                     |                      |
| High Pressure Sodium                                                           |                                                  | 348,000                                      | 87%                              | 174,000                            | 50%                                        | to Zero                                |                     |                      |
| High Pressure Sodium                                                           | 70                                               |                                              |                                  |                                    | 0%                                         |                                        |                     |                      |
| High Pressure Sodium                                                           | 150                                              | 348,000                                      | 87%                              | 174,000                            | 50%                                        |                                        |                     |                      |
| High Pressure Sodium                                                           | 250                                              |                                              |                                  |                                    | 0%                                         |                                        |                     |                      |
| High Pressure Sodium                                                           | 350                                              |                                              |                                  |                                    | 0%                                         |                                        |                     |                      |
| High Pressure Sodium                                                           | 400                                              |                                              |                                  |                                    | 0%                                         |                                        |                     |                      |
| Metal Halide                                                                   |                                                  | 40,000                                       | 10%                              | 40,000                             | 100%                                       |                                        |                     |                      |
| Metal Halide                                                                   | 70                                               | 40,000                                       | 10%                              | 40,000                             | 100%                                       |                                        |                     |                      |
| Metal Halide                                                                   | 150                                              |                                              |                                  |                                    | 0%                                         |                                        |                     |                      |
| Metal Halide                                                                   | 250                                              |                                              |                                  |                                    | 0%                                         |                                        |                     |                      |

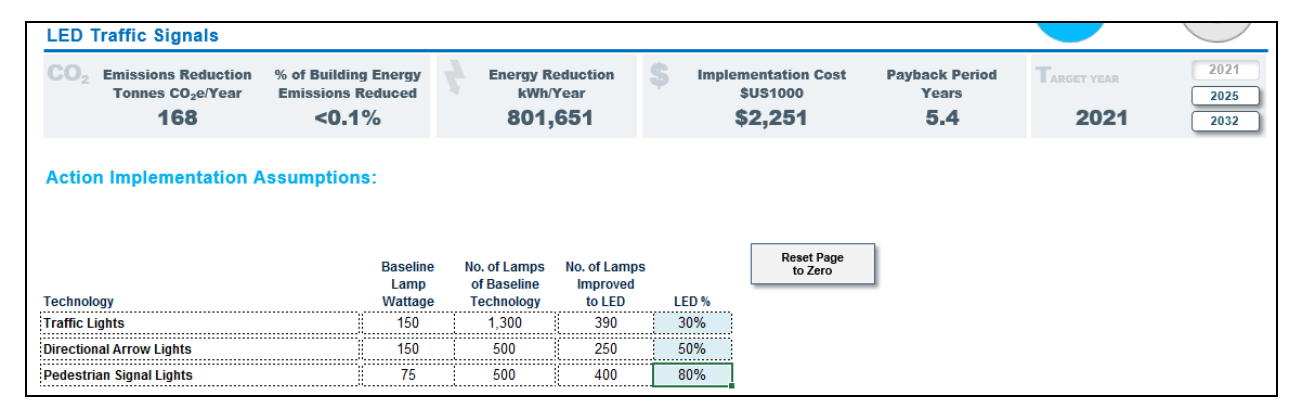

#### Municipal Distributed Renewable Energy

In *Municipal Distributed Renewable Energy,* the user can determine how much power the city would want to generate through photovoltaic systems. Since the city might choose to put photovoltaic systems in places other than rooftops of buildings such as open land or parking lots, this action is extremely flexible to accommodate what the city chooses. The user will enter the anticipated photovoltaic system size into the blue cell.

| Muni     | cipal Photovoltaic                      | Systems                                   |   |                              |                                       |                                 | $\bigcirc$  | $\bigcirc$ |
|----------|-----------------------------------------|-------------------------------------------|---|------------------------------|---------------------------------------|---------------------------------|-------------|------------|
|          | Emissions Reduction<br>Tonnes CO2e/Year | % of Building Energy<br>Emissions Reduced | 4 | Energy Reduction<br>kWh/Year | \$<br>Implementation Cost<br>\$US1000 | Annual Savings<br>\$US1000/Year | TARGET YEAR | 2020       |
|          | 3,711                                   | 0.1%                                      |   | 6,745,899                    | \$17,500                              | \$11,502                        | 2020        | 2040       |
| Actio    | n Implementation A                      | ssumptions:                               |   |                              |                                       |                                 |             |            |
| Technol  | ogy                                     | Saturatio                                 | n |                              |                                       |                                 |             |            |
| Photovo  | ltaic System Size (MW)                  | 5.0                                       |   |                              |                                       |                                 |             |            |
| Panel Ar | rea (m²):                               | 33,333                                    |   |                              |                                       |                                 |             |            |

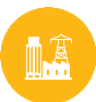

#### **ELECTRICITY GENERATION**

There is only one action that the user can take in *Electricity Generation* and that is *Grid Decarbonization*. The user can change the carbon intensity of grid-supplied electricity by altering how much electricity is generated from each energy source. To do so, the user must design three different components: the electricity grid emission factors, the mix of electricity generation energy sources, and the amount of electricity generated from each source. Clicking on each of these options at the top bar will generate a new input form below.

| Action Implementation Assumptions: |                 |                |                     |  |  |  |  |  |  |
|------------------------------------|-----------------|----------------|---------------------|--|--|--|--|--|--|
| Select Calculation Method:         | Emission Factor | Generation Mix | Generation Capacity |  |  |  |  |  |  |

When *Emission Factor* is selected, the user has the option to customize the grid emission factor used, or simply use the "base case" emission factor.

| Action Implementation A                                   | Assumptions:                 |                            |                     |
|-----------------------------------------------------------|------------------------------|----------------------------|---------------------|
| Select Calculation Method:                                | Emission Factor              | Generation Mix             | Generation Capacity |
|                                                           |                              | Reset Page<br>to Base Case |                     |
| Factor                                                    | Base Case<br>Emission Factor | 2020 Emission Factor       |                     |
| Composite Electricity<br>Emission Factor<br>(kg CO2e/kWh) | 0.1940000                    | 0.1940000                  |                     |
| Composite Electricity<br>Emission Factor<br>(t CO₂e/kWh)  | 0.0001940                    | 0.0001940                  |                     |

When *Generation Mix* is selected, the user is shown a portfolio of energy sources. The proposed energy mix can then be changed by adjusting the dropdown menus for "2020 Improved Technology" and adjusting the percentages associated with each energy source. The total electricity being generated should be equal to 100% of the energy being generated in the baseline case. If this is the case, there will be a green checkmark and 100% written at the bottom of the table. If not, there will be a number in red to indicate that the user is lacking or in excess of the generation of electricity. The base case and adjusted emission factors are displayed below the energy source table. There are graphs to the right of the action to visually depict the changes being made.

| Action Implementation A       | Assumptions:                 |                                  |                             |                                 |
|-------------------------------|------------------------------|----------------------------------|-----------------------------|---------------------------------|
| Select Calculation Method:    | Emission Factor              | Generation Mix                   | Generation Capacity         |                                 |
|                               |                              |                                  | Reset Page<br>to Base Case  | Reset Page<br>to Zero           |
| Energy Source                 | 2020 Base Case<br>Technology | 2020 Base Case<br>Generation Mix | 2020 Improved<br>Technology | 2020 Improved<br>Generation Mix |
| RENEWABLES                    |                              | 32.00%                           |                             | 35.00%                          |
| Solar (Photovoltaic)          | Not Applicable               | 0.00%                            | Not Applicable              | 0.00%                           |
| Solar (CSP)                   | Not Applicable               | 0.00%                            | Not Applicable              | 0.00%                           |
| Wind                          | Not Applicable               | 2.00%                            | Not Applicable              | 5.00%                           |
| Hydro (Large)                 | Not Applicable               | 19.00%                           | Not Applicable              | 19.00%                          |
| Hydro (Small)                 | Not Applicable               | 4.00%                            | Not Applicable              | 4.00%                           |
| Geothermal                    | Steam Generator              | 2.00%                            | Steam Generator             | 2.00%                           |
| Biomass                       | Steam Generator              | 5.00%                            | Steam Generator             | 5.00%                           |
| NUCLEAR                       |                              | 23.00%                           |                             | 23.00%                          |
| Nuclear                       | Steam Generator              | 23.00%                           | Steam Generator             | 23.00%                          |
| GAS                           |                              | 42.00%                           |                             | 42.00%                          |
| Natural Gas                   | Combined Cycle               | 42.00%                           | Combined Cycle              | 42.00%                          |
| Propane                       | Steam Generator              | 0.00%                            | Steam Generator             | 0.00%                           |
| Butane                        | Steam Generator              | 0.00%                            | Steam Generator             | 0.00%                           |
| Liquefied Petroleum Gas (LPG) | Steam Generator              | 0.00%                            | Steam Generator             | 0.00%                           |
| WASTE FUELS                   |                              | 0.00%                            |                             | 0.00%                           |
| Municipal wastes (all)        | Steam Generator              | 0.00%                            | Steam Generator             | 0.00%                           |
| OIL                           |                              | 0.00%                            |                             | 0.00%                           |
| Waste Oils                    | Steam Generator              | 0.00%                            | Steam Generator             | 0.00%                           |
| Distillate fuel oil No 2      | Steam Generator              | 0.00%                            | Steam Generator             | 0.00%                           |

Finally, when *Generation Capacity* is selected, the user will see a similar page. Here, the user should indicate the generation capacity (in mega-Watts, MW) of each energy source.

| Action Implementation Assumptions: |                                                                   |                                   |                             |                                  |  |  |  |  |  |
|------------------------------------|-------------------------------------------------------------------|-----------------------------------|-----------------------------|----------------------------------|--|--|--|--|--|
| Select Calculation Method:         | lation Method: Emission Factor Generation Mix Generation Capacity |                                   |                             |                                  |  |  |  |  |  |
|                                    |                                                                   |                                   | Reset Page<br>to Base Case  | Reset Page<br>to Zero            |  |  |  |  |  |
| Energy Source                      | 2020 Base Case<br>Technology                                      | 2020 Base Case<br>Generation (MW) | 2020 Improved<br>Technology | 2020 Improved<br>Generation (MW) |  |  |  |  |  |
| RENEWABLES                         |                                                                   | 104.00                            |                             | 213.51                           |  |  |  |  |  |
| Solar (Photovoltaic)               | Not Applicable                                                    | 0.00                              | Not Applicable              | 0.00                             |  |  |  |  |  |
| Solar (CSP)                        | Not Applicable                                                    | 0.00                              | Not Applicable              | 0.00                             |  |  |  |  |  |
| Wind                               | Not Applicable                                                    | 9.11                              | Not Applicable              | 30,000.00                        |  |  |  |  |  |
| Hydro (Large)                      | Not Applicable                                                    | 78.38                             | Not Applicable              | 160.91                           |  |  |  |  |  |
| Hydro (Small)                      | Not Applicable                                                    | 12.38                             | Not Applicable              | 25.41                            |  |  |  |  |  |
| Geothermal                         | Steam Generator                                                   | 4.13                              | Steam Generator             | 8.48                             |  |  |  |  |  |
| Biomass                            | Steam Generator                                                   | 0.00                              | Steam Generator             | 0.00                             |  |  |  |  |  |
| NUCLEAR                            |                                                                   | 36.94                             |                             | 75.84                            |  |  |  |  |  |
| Nuclear                            | Steam Generator                                                   | 36.94                             | Steam Generator             | 75.84                            |  |  |  |  |  |

The carbon intensity of grid-supplied electricity is an important driver of urban emissions. However, cities across the world may have varying degrees of control over the electricity generation mix, ranging from little to no control to high levels of control. Regardless of the level of control that the city has, including this sector allows cities the flexibility to understand how changes in the local/regional/national electricity mix might influence their emissions over time—especially in cases where these changes are likely to be significant. Those cities which with less influence over this sector could begin to consider what additional actions beyond their scope of control might be needed to reach their target, i.e. it is possible that some cities will find it very difficult to reach their emissions target without changes in grid supplied electricity, which may help them to better articulate what changes are needed on the part of other stakeholders if local sustainability efforts are to be successful.

It should be noted that calculating or modelling a specific emission factor without sufficient facility level operations data is challenging. Therefore, the emission factor calculated from the Improved Generation mix is an approximation. When using this action, the results are more accurate when major changes are made to the generation mix, as opposed to marginal or small changes.

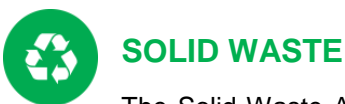

The Solid Waste Action page has four main categories of actions: 1) Waste Management, 2) Waste-to-Energy, 3) Fugitive Emissions Capture, and 4) Waste Collection and Transfer as seen below.

| Solid Waste Actio                                                                                                    | ns - 20                                                               | 20                                                                                                    |                                                                                                    |                                                                                                    | Prog<br>Toward                                                                                                    | ress<br>Target Se                                                                              | Reduction in<br>ctor Emissions |
|----------------------------------------------------------------------------------------------------|-----------------------------------------------------------------------|----------------------------------------------------------------------------------------------------|----------------------------------------------------------------------------------------------------|----------------------------------------------------------------------------------------------------|----------------------------------------------------------------------------------------------------|------------------------------------------------------------------------------------------------|--------------------------------|
| CO <sub>2</sub> Emissions Reduction<br>Tonnes CO <sub>2</sub> e/Vear<br><b>1,958,681</b> 85                                                                                                    | lid Waste<br>s Reduced<br>)%                                          | Energy Generated <sup>1</sup><br>kWh/Year<br>458,716,593                                                                                                    | \$ Implement:<br>\$US1<br><b>\$3,15</b>                                                                    | ation Cost Payba<br>000 Y<br>1,482 4                                                                                             | ck Period<br>Years<br>6.3                                                                                                    | et year<br>2020                                                                                | 2020<br>2035<br>2050           |
| WASTE MANAGEMENT<br>Action                                                                                                    |                                                                       | Emissions Abatement<br>(Tonnes CO <sub>z</sub> e/Year)                                                                                                    | % of Action Area<br>Reductions                                                                             | Energy Reduction<br>(kWh/Year)                                                                                                   | Implementation Cost<br>(\$US)                                                                                                    | Payback Period<br>(Years)                                                                      |                                |
| PAPER WASTE MANAGEMENT                                                                                                    | Go To Actio                                                           | n 292,180                                                                                                    | 15%                                                                                                    | 0                                                                                                    | \$97,548                                                                                                    | 56.2                                                                                           |                                |
| Paper Waste Management                                                                                                    |                                                                       | 292,180                                                                                                    | 15%                                                                                                    | NA                                                                                                    | \$97,548                                                                                                    | 56.2                                                                                           |                                |
| FOOD AND YARD WASTE MANAGEMENT                                                                                                    | Go To Actio                                                           | n 1,006,220                                                                                                    | 51%                                                                                                    | 0                                                                                                    | \$4,542,889                                                                                                    | 73.5                                                                                           |                                |
| Food Scrap and Yard Waste Managemer                                                                                                    | it                                                                    | 1,006,220                                                                                                    | 51%                                                                                                    | NA                                                                                                    | \$4,542,889                                                                                                    | 73.5                                                                                           |                                |
| OTHER ORGANIC WASTE MANAGEMENT                                                                                                    | Go To Actio                                                           | n                                                                                                    |                                                                                                    |                                                                                                    |                                                                                                    |                                                                                                |                                |
| Other Organic Waste Management                                                                                                    |                                                                       |                                                                                                    |                                                                                                    |                                                                                                    |                                                                                                    |                                                                                                |                                |
| PLASTIC WASTE MANAGEMENT                                                                                                    | Go To Actio                                                           | n 0                                                                                                    | 0%                                                                                                    | 0                                                                                                    | 0                                                                                                    | NA                                                                                             |                                |
| Plastic Waste Management                                                                                                    |                                                                       | _                                                                                                    |                                                                                                    |                                                                                                    |                                                                                                    |                                                                                                |                                |
| WASTE-TO-ENERGY                                                                                                    |                                                                       |                                                                                                    |                                                                                                    |                                                                                                    |                                                                                                    |                                                                                                |                                |
| Action                                                                                                    |                                                                       | Emissions Abatement <sup>2</sup><br>(Tonnes CO <sub>2</sub> e/Year)                                                                                                    | % of Action Area<br>Reductions                                                                             | Energy Generated<br>(kWh/Year)                                                                                                   | Implementation Cost<br>(\$US)                                                                                                    | Payback Period<br>(Years)                                                                      |                                |
| WASTE-TO-ENERGY                                                                                                    | Go To Actio                                                           | n 214,419                                                                                                    | 11%                                                                                                    | 428,474,103                                                                                                    | -\$1,290,596                                                                                                    | 3.4                                                                                            |                                |
| Anaerobic Digestion Optimization                                                                                                    |                                                                       |                                                                                                    |                                                                                                    |                                                                                                    |                                                                                                    |                                                                                                |                                |
|                                                                                                    |                                                                       | 214,419                                                                                                    | 11%                                                                                                    | 428,474,103                                                                                                    | -\$1,290,596                                                                                                    | 3.4                                                                                            |                                |
| Waste Incineration-to-Energy Optimizatio                                                                                                    | n                                                                     | 214,419                                                                                                    | 11%                                                                                                    | 428,474,103                                                                                                    | -\$1,290,596                                                                                                    | 3.4                                                                                            |                                |
| Waste Incineration-to-Energy Optimizatio                                                                                                    | n                                                                     | 214,419                                                                                                    | 11%                                                                                                    | 428,474,103                                                                                                    | -\$1,290,596                                                                                                    | 3.4                                                                                            |                                |
| Waste Incineration-to-Energy Optimizatio                                                                                                    | n                                                                     | 214,419<br>Emissions Abatement <sup>3</sup><br>(Tonnes C0₂e/Year)                                                                                                    | 11%<br>% of Action Area<br>Reductions                                                                      | 428,474,103<br>Energy Generated<br>(kWh/Year)                                                                                    | -\$1,290,596<br>Implementation Cost<br>(\$U\$)                                                                                       | 3.4<br>Payback Period<br>(Years)                                                               |                                |
| Waste Incineration-to-Energy Optimizatio<br>FUGITIVE EMISSIONS CAPTURE<br>Action<br>LANDFILL FUGITIVE EMISSION CAPTURE                                                                                                    | n<br>Go To Actio                                                      | 214,419<br>Emissions Abatement <sup>3</sup><br>(Tonnes Co <sub>2</sub> e/Year)<br>n 431,437                                                                                                    | 11%<br>% of Action Area<br>Reductions<br>22%                                                               | 428,474,103<br>Energy Generated<br>(kWh/Year)<br>0                                                                               | -\$1,290,596<br>Implementation Cost<br>(\$U\$)<br>\$0                                                                                | 3.4<br>Payback Period<br>(Years)                                                               |                                |
| Waste Incineration-to-Energy Optimizatio<br>FUGITIVE EMISSIONS CAPTURE<br>Action<br>LANDFILL FUGITIVE EMISSION CAPTURE<br>Enhanced Landfill Methane Recovery - Fr                                                                                                    | n<br>Go To Actio<br>Iture Waste                                       | 214,419<br>Emissions Abatement <sup>3</sup><br>(Tonnes C0 <sub>2</sub> e/Year)<br>n 431,437<br>431,437                                                                                                    | 11%<br>% of Action Area<br>Reductions<br>22%<br>22%                                                        | 428,474,103<br>Energy Generated<br>(kWh/Year)<br>0<br>NA                                                                         | -\$1,290,596                                                                                                    | 3.4<br>Payback Period<br>(Years)<br>NA<br>NA                                                   |                                |
| Waste Incineration-to-Energy Optimizatio<br>FUGITIVE EMISSIONS CAPTURE<br>Action<br>LANDFILL FUGITIVE EMISSION CAPTURE<br>Enhanced Landfill Methane Recovery - FI<br>WASTE COLLECTION AND TRANSFER ENER                                                                                                    | n<br><u>Go To Actio</u><br>uture Waste<br>GY                          | 214,419<br>Emissions Abatement <sup>a</sup><br>(Tonnes CO <sub>z</sub> e/Year)<br><u>n 431,437</u><br>431,437                                                                                             | 11%<br>% of Action Area<br>Reductions<br>22%<br>22%                                                        | 428,474,103<br>Energy Generated<br>(kWh/Year)<br>0<br>NA                                                                         | -\$1,290,596                                                                                                    | 3.4<br>Payback Period<br>(Years)<br>NA<br>NA                                                   |                                |
| Waste Incineration-to-Energy Optimizatio<br>FUGITIVE EMISSIONS CAPTURE<br>Action<br>LANDFILL FUGITIVE EMISSION CAPTURE<br>Enhanced Landfill Methane Recovery - Fi<br>WASTE COLLECTION AND TRANSFER ENER<br>Action                                                                                                    | n<br><u>Go To Actio</u><br>iture Waste<br>GY                          | 214,419<br>Emissions Abatement <sup>3</sup><br>(Tonnes CO <sub>2</sub> e/Year)<br><u>n 431,437</u><br>431,437<br>Emissions Abatement <sup>2</sup><br>(Tonnes CO <sub>2</sub> e/Year)                      | 11%<br>% of Action Area<br>Reductions<br>22%<br>22%<br>% of Action Area<br>Reductions                      | 428,474,103<br>Energy Generated<br>(KWh/Year)<br>0<br>NA<br>Energy Generated<br>(KWh/Year)                                       | -\$1,290,596<br>Implementation Cost<br>(\$US)<br>\$0<br>\$0<br>Implementation Cost<br>(\$US)                                         | 3.4<br>Payback Period<br>(Years)<br>NA<br>NA<br>Payback Period<br>(Years)                      |                                |
| Waste Incineration-to-Energy Optimizatio           FUGITIVE EMISSIONS CAPTURE           Action           LANDFILL FUGITIVE EMISSION CAPTURE           Enhanced Landfill Methane Recovery - Fill           WASTE COLLECTION AND TRANSFER ENER           Action           WASTE COLLECTION AND TRANSFER                                                                                            | n<br><u>Go To Actio</u><br>uture Waste<br>GY<br><u>Go To Actio</u>    | 214,419<br>Emissions Abatement <sup>3</sup><br>(Tonnes Co <sub>z</sub> e/Year)<br>n 431,437<br>431,437<br>Emissions Abatement <sup>2</sup><br>(Tonnes Co <sub>z</sub> e/Year)<br>n 14,426                 | 11%<br>% of Action Area<br>Reductions<br>22%<br>22%<br>% of Action Area<br>Reductions<br><1%               | 428,474,103<br>Energy Generated<br>(kWh/Year)<br>0<br>NA<br>Energy Generated<br>(kWh/Year)<br>30,242,490                         | -\$1,290,596<br>Implementation Cost<br>(\$U\$)<br>\$0<br>\$0<br>Implementation Cost<br>(\$U\$)<br>-\$198,359                         | 3.4<br>Payback Period<br>(Years)<br>NA<br>NA<br>Payback Period<br>(Years)<br>1.0               |                                |
| Waste Incineration-to-Energy Optimizatio           FUGITIVE EMISSIONS CAPTURE           Action           LANDFILL FUGITIVE EMISSION CAPTURE           Enhanced Landfill Methane Recovery - Fi           WASTE COLLECTION AND TRANSFER ENER           Action           WASTE COLLECTION AND TRANSFER           Waste Collection and Transportation Energy                                         | n<br>Go To Action<br>uture Waste<br>GY<br>Go To Action                | 214,419<br>Emissions Abatement <sup>3</sup><br>(Tonnes Co <sub>2</sub> e/Year)<br>n 431,437<br>431,437<br>Emissions Abatement <sup>2</sup><br>(Tonnes Co <sub>2</sub> e/Year)<br>n 14,426<br>14,409       | 11% % of Action Area Reductions 22% 22% % of Action Area Reductions <1% <1%                                | 428,474,103<br>Energy Generated<br>(kWh/Year)<br>0<br>NA<br>Energy Generated<br>(kWh/Year)<br>30,242,490<br>30,208,333           | -\$1,290,596<br>Implementation Cost<br>(\$U\$)<br>\$0<br>\$0<br>Implementation Cost<br>(\$U\$)<br>-\$198,359<br>-\$198,174           | 3.4<br>Payback Period<br>(Years)<br>NA<br>NA<br>Payback Period<br>(Years)<br>1.0<br>1.0        |                                |
| Waste Incineration-to-Energy Optimizatio           FUGITIVE EMISSIONS CAPTURE           Action           LANDFILL FUGITIVE EMISSION CAPTURE           Enhanced Landfill Methane Recovery - Fr           WASTE COLLECTION AND TRANSFER ENER           Action           WASTE COLLECTION AND TRANSFER           Waste Collection and Transportation Energy           Waste Transfer Station Energy | n<br>Go To Action<br>tture Waste<br>GY<br><u>Go To Action</u><br>rfgy | 214,419<br>Emissions Abatement <sup>3</sup><br>(Tonnes C0 <sub>2</sub> e/Year)<br>n 431,437<br>431,437<br>Emissions Abatement <sup>2</sup><br>(Tonnes C0 <sub>2</sub> e/Year)<br>n 14,426<br>14,409<br>17 | 11%<br>% of Action Area<br>Reductions<br>22%<br>22%<br>% of Action Area<br>Reductions<br><1%<br><1%<br><1% | 428,474,103<br>Energy Generated<br>(kWh/Year)<br>0<br>NA<br>Energy Generated<br>(kWh/Year)<br>30,242,490<br>30,208,333<br>34,157 | -\$1,290,596<br>Implementation Cost<br>(\$U\$)<br>\$0<br>\$0<br>Implementation Cost<br>(\$U\$)<br>-\$198,359<br>-\$198,174<br>-\$185 | 3.4<br>Payback Period<br>(Years)<br>NA<br>NA<br>Payback Period<br>(Years)<br>1.0<br>1.0<br>0.0 |                                |

The user must first make decisions about how to manage different types of waste in the actions listed under *Waste Management*. Each type of waste has several options for how it can be managed. For example, plastic waste would not be composted or put into an anaerobic digester, but rather managed via a landfill, recycling, or incinerator. The tool is designed to allow the user to select how to manage each type of waste that has climate implications. Please note that after completing the waste management actions, it is possible that the actions in *Waste-to-Energy* and *Fugitive Emissions Capture* might not be relevant for the user. These actions are only appropriate for specific waste management methods: anaerobic digestion, incineration and landfilling. More information follows.

Once the user has chosen how to manage each type of waste, **if there is waste being treated via an anaerobic digester or incinerator**, then the user should select the action under *Waste-to-Energy*. This action will allow the user to determine how to use the biogas from the anaerobic digester and the heat energy from the incinerator. How the user chooses to treat the end product will determine the climate, energy and cost implications of each technology.

If any waste in the city is being disposed of in a landfill, then the user could select the action under *Fugitive Emissions Capture*. This will enable the user to decide whether and how much methane generated in the landfill will be captured.

Lastly, the user can decide how to collect and what kind of facility would be used to transfer waste prior to treating or disposing of it.

#### Waste Management

Within each *Waste Management* action, the user will see their baseline and proposed waste management situation in two ways: 1) the percent of the waste type (i.e. paper, organic, plastic) going to each management method, and 2) the total quantity of the waste type going to each management method. The user can take action by changing the percent of the waste type going to each management method in the blue boxes. The user can reset the proposed management actions to the baseline at any point by clicking on the *Reset to Baseline* button. Below the *Reset to Baseline* button, the user will see their baseline and proposed waste management situation in terms of quantity of waste (thousands of tonnes). These quantities will automatically adjust as the user changes the percent of waste being moved.

|                                                                                                    | 4.A Action Se                  | lection                                 |                                               |                                         | 4.C Fina                                   | ancial                                                 | 4.D Co-Ber                                           | nefits                                 |                           |                                    |
|----------------------------------------------------------------------------------------------------|--------------------------------|-----------------------------------------|-----------------------------------------------|-----------------------------------------|--------------------------------------------|--------------------------------------------------------|------------------------------------------------------|----------------------------------------|---------------------------|------------------------------------|
| Solid Waste                                                                                                    |                                | t                                       |                                               |                                         |                                            |                                                        |                                                      |                                        | Progress<br>Toward Target | Reduction i<br>Sector Emissi<br>5% |
| CO <sub>2</sub> Emissions Reduction <sup>1</sup><br>Tonnes CO <sub>2</sub> e/Year<br>-15,340                                        | % of Soli<br>Emissions<br>-2.( | d Waste<br>Reduced<br>D%                | Energy                                        | y Generated<br>Wh/Year<br>NA            | 2 \$ 1                                     | mplementar<br>\$US10<br><b>\$38,3</b>                  | tion Cost<br>00<br>21                                | Payback Period<br>Years<br><b>54.7</b> | TARGET YEAR<br>2020       | 2020<br>2030<br>2040               |
| Action Implementation<br>Food Scrap Management                                                                                      | Assumption<br>Recycle          | ns:<br>Open Dump                        | Landfill                                      | Compost                                 | Incineration                               | Anaerobic<br>Digestion                                 | Open<br>Burning                                      |                                        |                           |                                    |
| Baseline Management                                                                                                    |                                | 0.0%                                    | 96.2%                                         | 3.8%                                    | 0.0%                                       | 0.0%                                                   | 0.0%                                                 |                                        |                           |                                    |
| Proposed Management                                                                                                    |                                | 0.0%                                    | 100.0%                                        | 0.0%                                    | 0.0%                                       | 0.0%                                                   | 0.0%                                                 | v =100%                                |                           |                                    |
|                                                                                                    |                                |                                         |                                               |                                         |                                            | Re                                                     | set to Baseline                                      | 1                                      |                           |                                    |
|                                                                                                    |                                |                                         |                                               |                                         |                                            |                                                        |                                                      | 1                                      |                           |                                    |
| Baseline Quantity (k tonnes)                                                                                                    | 1                              | 0.0                                     | 672.0                                         | 26.9                                    | 0.0                                        | 0.0                                                    | 0.0                                                  | 1                                      |                           |                                    |
| Baseline Quantity (k tonnes)<br>Proposed Quantity (k tonnes)                                                                        |                                | 0.0                                     | 672.0<br>698.9                                | 26.9<br>0.0                             | 0.0<br>0.0                                 | 0.0<br>0.0                                             | 0.0                                                  | ]                                      |                           |                                    |
| Baseline Quantity (k tonnes)<br>Proposed Quantity (k tonnes)<br>Yard Waste Management                                               | Recycle                        | 0.0<br>0.0<br>Open Dump                 | 672.0<br>698.9<br>Landfill                    | 26.9<br>0.0<br>Compost                  | 0.0<br>0.0                                 | 0.0<br>0.0<br>Anaerobic<br>Digestion                   | 0.0<br>0.0<br>Open<br>Burning                        | ]                                      |                           |                                    |
| Baseline Quantity (k tonnes)<br>Proposed Quantity (k tonnes)<br>Yard Waste Management<br>Baseline Management                        | Recycle                        | 0.0<br>0.0<br>Open Dump<br>0.0%         | 672.0<br>698.9<br>Landfill<br>63.4%           | 26.9<br>0.0<br>Compost<br>36.6%         | 0.0<br>0.0<br>Incineration<br>0.0%         | 0.0<br>0.0<br>Anaerobic<br>Digestion<br>0.0%           | 0.0<br>0.0<br>Open<br>Burning<br>0.0%                | -                                      |                           |                                    |
| Baseline Quantty (k tonnes)<br>Proposed Quantty (k tonnes)<br>Yard Waste Management<br>Baseline Management<br>Proposed Management   | Recycle                        | 0.0<br>0.0<br>0pen Dump<br>0.0%<br>0.0% | 672.0<br>698.9<br>Landfill<br>63.4%<br>100.0% | 26.9<br>0.0<br>Compost<br>36.6%<br>0.0% | 0.0<br>0.0<br>Incineration<br>0.0%<br>0.0% | 0.0<br>0.0<br>Anaerobic<br>Digestion<br>0.0%<br>0.0%   | 0.0<br>0.0<br>0pen<br>Burning<br>0.0%                | ↓ =100%                                |                           |                                    |
| Baseline Quantity (k tonnes)<br>Proposed Quantity (k tonnes)<br>Yard Waste Management<br>Baseline Management<br>Proposed Management | Recycle                        | 0.0<br>0.0<br>0.0%<br>0.0%              | 672.0<br>698.9<br>Landfill<br>63.4%<br>100.0% | 26.9<br>0.0<br>Compost<br>36.6%<br>0.0% | 0.0<br>0.0<br>Incineration<br>0.0%         | 0.0<br>0.0<br>0.0<br>Digestion<br>0.0%<br>0.0%<br>Re   | 0.0<br>0.0<br>0.0<br>0.0%<br>0.0%<br>set to Baseline | <br><br>↓ =100%                        |                           |                                    |
| Baseline Quantity (k tonnes)<br>Proposed Quantity (k tonnes)<br>Yard Waste Management<br>Baseline Management<br>Proposed Management | Recycle                        | 0.0<br>0.0<br>0.0<br>0.0%<br>0.0%       | 672.0<br>698.9<br>Landfill<br>63.4%<br>100.0% | 26.9<br>0.0<br>Compost<br>36.6%<br>0.0% | 0.0<br>0.0<br>Incineration<br>0.0%<br>0.0% | 0.0<br>0.0<br>0.0<br>0.0%<br>0.0%<br>0.0%<br>Re<br>0.0 | 0.0<br>0.0<br>0.0<br>0.0%<br>0.0%<br>set to Baseline | <br><br>]v =100%                       |                           |                                    |

Once the user has gone through all of the waste types that the city would like to improve management of, he should click on the *Solid Waste* button at the top left corner of the screen to return to the main Solid Waste Action page. At this time, if the user has chosen to manage some waste with either anaerobic digestion or incineration, he should select the *Waste-to-Energy* action. If not, and the user has chosen to manage some waste via a landfill, then he should select the *Enhanced Landfill Methane Recovery* action. If the user has not chosen any of these methods to manage the city's waste then he can proceed to another sector.

#### Waste to Energy

The *Waste-to-Energy* actions allow the user to determine how the end product (i.e. biogas, heat energy) of the waste-to-energy technology will be utilized. If the city already has an anaerobic digester and incinerator, the user can enter what the city currently does with the biogas and/or heat energy in the left column of the blue cells under *Baseline Split*. For example, if the city currently manages some waste via anaerobic digestion, the user can enter how much of the anaerobic digester biogas is flared, used to generate electricity, used for thermal energy and/or used for co-generation (both thermal and electricity).

Otherwise, the user can directly enter in the proposed split of how the biogas and/or heat energy will be used in the right column of the blue cells. How the biogas and/or heat energy is used will determine the emissions impact of the anaerobic digester and/or incinerator.

| Solid Waste                                                                                                    | ded Energy Use I                                             | Emissions)                                                        |                                                |                          |                         |                               | Progress<br>Toward Target | Reduction in<br>Sector Emission |
|----------------------------------------------------------------------------------------------------|--------------------------------------------------------------|-------------------------------------------------------------------|------------------------------------------------|--------------------------|-------------------------|-------------------------------|---------------------------|---------------------------------|
| CO <sub>2</sub> Emissions Reductio<br>Tonnes CO <sub>2</sub> e/Year<br>O                                                                                                    | n <sup>1</sup> % of Solid Wast<br>Emissions Reduc<br>NA      | e 📌 Ene                                                           | ergy Generated <sup>2</sup><br>kWh/Year<br>O   | S Implement<br>\$U<br>\$ | tation Cost<br>US<br>SO | Payback Period<br>Years<br>NA | Target year<br>2020       | 2020<br>2030<br>2040            |
| Action Implementation                                                                                                    | Assumptions:                                                 | Tonnes/Year                                                       |                                                |                          |                         |                               |                           |                                 |
| Action Implementation<br>Optimize Anaerobic Diges<br>Baseline Waste to Anaerobic<br>Proposed Waste to Anaerobic                                                                                                    | Assumptions:<br>tion<br>ligestion Volume<br>Digestion Volume | Tonnes/Year<br>0<br>0                                             |                                                |                          |                         |                               |                           |                                 |
| Action Implementation<br>Optimize Anaerobic Diger<br>Baseline Waste to Anaerobic<br>Proposed Waste to Anaerobic<br>Anaerobic Digester Biogas En                                                                                                    | Assumptions:<br>tion<br>ligestion Volume<br>Digestion Volume | Tonnes/Year<br>0<br>0<br>Baseline Split                           | Proposed Split                                 |                          |                         |                               |                           |                                 |
| Action Implementation<br>Optimize Anaerobic Diget<br>Baseline Waste to Anaerobic<br>Proposed Waste to Anaerobic<br>Anaerobic Digester Biogas En<br>Flare Only                                                                                       | Assumptions:<br>tion<br>ligestion Volume<br>Digestion Volume | Tonnes/Year<br>0<br>0<br>Baseline Split<br>100%                   | Proposed Split                                 | Reset to Baseline        |                         |                               |                           |                                 |
| Action Implementation<br>Optimize Anaerobic Diger<br>Baseline Waste to Anaerobic<br>Proposed Waste to Anaerobic<br>Proposed Waste to Anaerobic<br>Anaerobic Digester Biogas En<br>Flare Only<br>Electricity Generation Only                         | Assumptions:<br>tion<br>ligestion Volume<br>Digestion Volume | Tonnes/Year<br>0<br>0<br>Baseline Split<br>100%<br>0%             | Proposed Split                                 | Reset to Baseline        |                         |                               |                           |                                 |
| Action Implementation<br>Optimize Anaerobic Diges<br>Baseline Waste to Anaerobic<br>Proposed Waste to Anaerobic<br>Anaerobic Digester Biogas En<br>Flare Only<br>Electricity Generation Only<br>Thermal Energy Only                                 | Assumptions:<br>tion<br>digestion Volume<br>Digestion Volume | Tonnes/Year<br>0<br>0<br>Baseline Split<br>100%<br>0%             | Proposed Split<br>100%<br>0%                   | Reset to Baseline        |                         |                               |                           |                                 |
| Action Implementation<br>Optimize Anaerobic Diges<br>Baseline Waste to Anaerobic<br>Proposed Waste to Anaerobic<br>Anaerobic Digester Biogas En<br>Flare Only<br>Electricity Generation Only<br>Thermal Energy Only<br>Co-generation (Thermal and E | Assumptions:<br>tion<br>ligestion Volume<br>Digestion Volume | Tonnes/Year<br>0<br>0<br>Baseline Split<br>100%<br>0%<br>0%<br>0% | Proposed Split<br>100%<br>0%<br>0%<br>v = 100% | Reset to Baseline        |                         |                               |                           |                                 |

#### Fugitive Emissions Capture

If the city manages some waste at a landfill, the user should select the *Enhanced Landfill Methane Recovery* action. In this action, the user can decide how much of the methane generated in the landfill the city will be able to capture. The user will input the anticipated recovery into the blue cell and immediately see the emissions abatement that will result by each waste type.

|                                                                                                    | A Action Selection                                                                                                    | 1 4.B                                                                               | Action 4                                                                                    | .C Financial                                                                                                    | 4.D Co-Benefits                  |                                   |                           |                                  |
|----------------------------------------------------------------------------------------------------|----------------------------------------------------------------------------------------------------|-------------------------------------------------------------------------------------|---------------------------------------------------------------------------------------------|----------------------------------------------------------------------------------------------------|----------------------------------|-----------------------------------|---------------------------|----------------------------------|
| Solid Waste                                                                                                    | ne Recovery                                                                                                    |                                                                                     |                                                                                             |                                                                                                    |                                  |                                   | Progress<br>Toward Target | Reduction in<br>Sector Emissions |
| CO <sub>2</sub> Emissions Reduction <sup>1</sup><br>Tonnes CO <sub>2</sub> e/Year<br>0                                                                                                    | % of Solid Wast<br>Emissions Reduc<br><b>0.0%</b>                                                                                                    | te 🔶 Ene                                                                            | rgy Generated<br>kWh/Year<br>NA                                                             | Implement:<br>SU<br>\$(                                                                                                    | ation Cost Payb<br>S<br><b>)</b> | ack Period<br>Years<br><b>0.0</b> | Target year<br>2020       | 2020<br>2030<br>2040             |
| Action Implementation Ast                                                                                                    | ssumptions:<br>re Landfill Dispos                                                                                                    | sed Waste                                                                           |                                                                                             |                                                                                                    |                                  |                                   |                           |                                  |
| Baseline Methane Recovery Rate                                                                                                    | Rate                                                                                                    |                                                                                     |                                                                                             |                                                                                                    |                                  |                                   |                           |                                  |
| , buoonno mounano noooronj nato                                                                                                    |                                                                                                    |                                                                                     |                                                                                             |                                                                                                    |                                  |                                   |                           |                                  |
| Proposed Methane Recovery Rate                                                                                                    | 60%                                                                                                    |                                                                                     |                                                                                             |                                                                                                    |                                  |                                   |                           |                                  |
| Proposed Methane Recovery Rate                                                                                                    | 60%<br>Reset to Baseline                                                                                                    |                                                                                     |                                                                                             |                                                                                                    |                                  |                                   |                           |                                  |
| Proposed Methane Recovery Rate                                                                                                    | 60%<br>Reset to Baseline<br>% Waste To<br>Landfill by Type                                                                                                    | Waste Quantity<br>(Tonnes/∀ear)                                                     | Emissions Abatement                                                                         |                                                                                                    |                                  |                                   |                           |                                  |
| Proposed Methane Recovery Rate                                                                                                    | 60%<br>60%<br>Reset to Baseline<br>% Waste To<br>Landfill by Type                                                                                                    | Waste Quantity<br>(Tonnes/Year)                                                     | Emissions Abatement<br>(Tonnes CO <sub>2</sub> e/Year)                                      | ]                                                                                                    |                                  |                                   |                           |                                  |
| Proposed Methane Recovery Rate                                                                                                    | 60%<br>60%<br>Reset to Baseline<br>% Waste To<br>Landfill by Type<br>r 100.0%                                                                                                    | Waste Quantity<br>(Tonnes/Year)<br>97,774                                           | Emissions Abatement<br>(Tonnes CO2el/Year)<br>0                                             |                                                                                                    |                                  |                                   |                           |                                  |
| Proposed Methane Recovery Rate Waste Type Paper/Carboard Residential Pape Commercial Pape                                                                                                    | 60%         60%           60%         Reset to Baseline           % Waste To<br>Landfill by Type         7           r         100.0%           r         100.0%                                                          | Waste Quantity<br>(Tonnes/Year)<br>97,774<br>119,501                                | Emissions Abatement<br>(Tonnes CO <sub>2</sub> e/Year)<br>0<br>0                            |                                                                                                    |                                  |                                   |                           |                                  |
| Proposed Methane Recovery Rate Waste Type Paper/Carboard Residential Pape Commercial Pape Textiles                                                                                                    | 60%           60%           Reset to Baseline           % Waste To<br>Landfill by Type           r           100.0%           r           0.0%                                                                            | Waste Quantity<br>(Tonnes/Year)<br>97,774<br>119,501<br>0                           | Emissions Abatement<br>(Tonnes CO <sub>2</sub> erYear)<br>0<br>0<br>0                       | 1                                                                                                    |                                  |                                   |                           |                                  |
| Proposed Methane Recovery Rate Waste Type Paper/Carboard Residential Pape Commercial Pape Textiles Organic Waste                                                                                                    | 60% 60% Reset to Baseline % Waste To Landfill by Type r 100.0% 0.0%                                                                                                    | Waste Quantity<br>(Tonnes/Year)<br>97,774<br>119,501<br>0                           | Emissions Abatement<br>(Tonnes CO,eYYear)<br>0<br>0<br>0                                    | tu da da da da da da da da da da da da da                                                                                                    |                                  |                                   |                           |                                  |
| Proposed Methane Recovery Rate Waste Type Paper/Carboard Residential Pape Commercial Pape Textiles Organic Waste Food Wast Food Wast                                                                                                    | 60%         60%           60%         60%           Reset to Baseline         %           % Waste To<br>Landfill by Type         %           r         100.0%           r         100.0%           e         100.0%       | Waste Quantity<br>(Tonnes/Year)<br>97,774<br>119,501<br>0<br>698,865                | Emissions Abatement<br>(Tonnes C0;e/Year)<br>0<br>0<br>0<br>0                               | المستقسمة، مقدمة مستقسمة مستقسمة مستقسمة المستقسمة المستقسمة المستقسمة المستقسمة المستقسمة المستقسمة المستقسمة                                                                                                    |                                  |                                   |                           |                                  |
| Proposed Methane Recovery Rate Waste Type Paper/Carboard Residential Pape Commercial Pape Textiles Organic Waste Food Wast Yard Wast Yar | 00%         60%           60%         Reset to Baseline           % Waste To<br>Landfill by Type         7           r         100.0%           0.0%         0.0%           0.0%         0.0%           0.0%         0.0% | Waste Quantity<br>(Tonnes/Year)<br>97,774<br>119,501<br>0<br>698,865<br>61,225      | Emissions Abatement<br>(Tonnes CO <sub>2</sub> er/Sar)<br>0<br>0<br>0<br>0<br>0<br>0<br>0   | لىسىلىيىلىيىلىسىلىسىلىسىلىسىلى<br>1. يەرىپىلىيە بىلىرىكىيە بىلىرىكىيە بىلىرىكىيە بىلىرىكىيە بىلىرىكىيە بىلىرىكىيە بىلىرىكىيە بىلىرىكىيە بىلىرىكى<br>1. يەرىپىلىرىكىيە بىلىرىكىيە بىلىرىكىيە بىلىرىكىيە بىلىرىكىيە بىلىرىكىيە بىلىرىكىيە بىلىرىكىيە بىلىرىكىيە بىلىر |                                  |                                   |                           |                                  |
| Proposed Methane Recovery Rate Waste Type Paper/Carboard Residential Pape Commercial Pape Textiles Organic Waste Food Wast Yard Wast Wood                                                                                                    | 00%         60%           60%         Reset to Baseline           % Waste To<br>Landfill by Type                                                                                                    | Waste Quantity<br>(Tonnes/Year)<br>97,774<br>119,501<br>0<br>698,665<br>61,225<br>0 | Emissions Abatement<br>(Tonnes COLerYear)<br>0<br>0<br>0<br>0<br>0<br>0<br>0<br>0<br>0<br>0 | المستقد مان من المستقد مان من المستقد مان من المستقد من المستقد من المستقد من المستقد من المستقد من المستقد من<br>مستقد من المستقد من المستقد من المستقد من المستقد من المستقد من المستقد من المستقد من المستقد من المستقد من الم                                   |                                  |                                   |                           |                                  |

Waste Collection and Transfer Energy

In *Waste Collection and Transfer* the user can enter information changes to the vehicle fleet that collects waste as well as to the energy currently consumed at any transfer stations. Changes to waste transportation emissions occur through fuel switching to cleaner or more efficient fuels. Changes to transfer station energy consumption can occur to fuel switching to cleaner fuels, changes in fuel usage, and changes in electricity usage. Then the user can determine emissions, energy and financial implications of anticipated changes in fuel and quantity consumed for both the vehicle fleet and transfer station.

| Waste Collection and Transportation Vehicle Conversion                     |                              |                     |
|----------------------------------------------------------------------------|------------------------------|---------------------|
|                                                                            |                              |                     |
|                                                                            | Baseline                     |                     |
| Baseline Fuel                                                              | Motor gasoline (petrol)      |                     |
| Number of Diesel Trucks                                                    | 10.0                         |                     |
| Motor gasoline (petrol) WasteTruck Travel (km/year)                        | 50,000.0                     |                     |
| Motor gasoline (petrol) Truck Fuel Efficiency (liter/km)                   | 0.8                          |                     |
| Motor gasoline (petrol) Consumed (liter equivalent/year)                   | 40,000                       |                     |
|                                                                            | Proposed                     |                     |
| Proposed Alternative Fuel                                                  | Compressed Natural Gas (CNG) |                     |
| Number of Trucks Converted to Compressed Natural Gas (CNG)                 | 5                            |                     |
| Compressed Natural Gas (CNG) Waste Truck Travel (km/year)                  | 25,000                       | Use Calculated Data |
| Compressed Natural Gas (CNG) Truck Fuel Efficiency (liter equivalent / km) | 0.8                          |                     |
| Compressed Natural Gas (CNG) Consumed (liter equivalent/year)              | 20,000                       | Enter Manual Data   |
| Proposed Number of Municipal Fuel Stations                                 | 2                            |                     |
|                                                                            |                              |                     |
| Transfer Station Energy Consumption                                        |                              |                     |
|                                                                            | Baseline                     |                     |
| Type of Fossil Fuel Used at Transfer Stations                              | Motor gasoline (petrol)      |                     |
| Motor gasoline (petrol) Consumed (liter equivalents/month)                 | 1,000.0                      |                     |
| Amount of Electricity Used (kWh/month)                                     | 25,000.0                     |                     |
|                                                                            | Proposed                     |                     |
| Proposed Alternative Fuel                                                  | Compressed Natural Gas (CNG) |                     |
| Compressed Natural Gas (CNG) Consumed (liter equivalents/month)            | 0                            |                     |
| Amount of Electricity Used (kWh/month)                                     | 0                            |                     |
| · · · · · · · · · · · · · · · · · · ·                                      |                              | •                   |

Return to the main *Solid Waste Actions* page to see the summary of emissions, energy, and financial implications of the solid waste actions.

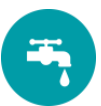

#### WATER AND WASTEWATER

The Wastewater and Water Action page has three main categories of actions: 1) Wastewater Treatment Switching and Optimization, 2) Wastewater Biogas-to-Energy, and 3) Water Conveyance Energy Improvements as seen below.

| Hastewater                                                           | and Water Ac                         | tions - 2020                              |                                |                              |                                    | 79%)                      | 40%          |
|----------------------------------------------------------------------|--------------------------------------|-------------------------------------------|--------------------------------|------------------------------|------------------------------------|---------------------------|--------------|
| CO <sub>2</sub> Emissions Reduction<br>Tonnes CO <sub>2</sub> e/Year | % of Wastewater<br>Emissions Reduced | Energy Reduction <sup>1</sup><br>kWh/Year | \$ Implem                      | entation Cost<br>US1000      | Payback Period<br>Years            | Target year               | 2020<br>2035 |
| 84,243                                                               | 30%                                  | 214,900,757                               | -\$1                           | 10,768                       | No Payback                         | 2020                      | 2050         |
|                                                                      |                                      |                                           |                                |                              |                                    |                           |              |
| WASTEWATER TREATMENT SWITCH<br>Action                                | ING AND OPTIMIZATION                 | Emissions Abatement<br>(Tonnes CO₂e/Year) | % of Action Area<br>Reductions | Energy Reduced<br>(kWh/Year) | Implementation Cost<br>(\$U\$1000) | Payback Period<br>(Years) |              |
| WASTEWATER TREATMENT TY                                              | PE SWITCHING                         | -438                                      | -1%                            | -3,145,574                   | \$18,554                           |                           |              |
| Wastewater Treatment Type                                            | Switching Go To Actio                | -438                                      | -1%                            | -3,145,574                   | 18,554                             | No Payback                |              |
| LATRINE IMPROVEMENTS                                                 |                                      |                                           |                                |                              |                                    |                           |              |
| Sediment Removal and Trea                                            | atment Go To Actic                   | n                                         |                                |                              |                                    | NA                        |              |
| ANAEROBIC TREATMENT LAGO                                             | OON IMPROVEMENTS                     |                                           |                                |                              |                                    |                           |              |
| Surface Aerators                                                     | Go To Actio                          | n                                         |                                |                              |                                    | NA                        |              |
| FACULTATIVE TREATMENT LA                                             | GOON IMPROVEMENTS                    |                                           |                                |                              |                                    |                           |              |
| Surface Aerators                                                     | Go To Actio                          | n                                         |                                |                              |                                    | NA                        |              |
| ACTIVATED SLUDGE TREATME                                             | NT PLANT IMPROVEMENTS                | 1,997                                     | 2%                             | -596,889                     | \$8,563                            |                           |              |
| Improved Nitrification/Denitr                                        | fication Go To Actio                 | n 1,997                                   | 2%                             | -596,889                     | 8,563                              | No Payback                |              |
| DIRECT DISCHARGE IMPROVE                                             | MENTS                                | 31,062                                    | 37%                            | 0                            |                                    |                           |              |
| Preliminary and Primary Tre                                          | atment Go To Actio                   | on 31,062                                 | 37%                            | 0                            |                                    |                           |              |
| WASTEWATER BIOGAS-TO-ENERGY                                          |                                      | Emissions Abatement                       | % of Action Area               | Energy Generated             | Implementation Cost                | Payback Period            |              |
| Action                                                               |                                      | (Tonnes CO <sub>2</sub> e/Year)           | Reductions                     | (kWh/Year)                   | (\$U\$1000)                        | (Years)                   |              |
| WASTEWATER BIOGAS-TO-EN                                              | ERGY OPTIMIZATION                    | 29,384                                    | 35%                            | 53,415,406                   | -\$37,885                          | -                         |              |
| Biogas Use and Manageme                                              | nt - Energy Go To Actic              | on 29,384                                 | 35%                            | 53,415,406                   | -37,885                            | 2.4                       |              |
| WATER CONVEYANCE ENERGY IMPPI                                        | ROVEMENTS                            | Emissions Abatement                       | % of Action Area               | Energy Reduced               | Implementation Cost                | Payback Period            |              |
| Action                                                               |                                      | (Tonnes CO <sub>2</sub> e/Year)           | Reductions                     | (kWh/Year)                   | (\$US1000)                         | (Years)                   |              |
| WATER CONVEYANCE EFFICIEI                                            | ICY IMPROVEMENTS                     | 82,684                                    | 98%                            | 165,227,814                  |                                    |                           |              |
| Water Conveyance Pump Et                                             | ficiency Go To Actio                 | n 82,684                                  | 98%                            | 165,227,814                  |                                    | NA                        |              |
| WATER DELIVERY LOSS REDU                                             | CTION                                |                                           |                                |                              |                                    |                           |              |
| Water Delivery Loss Reduct                                           | ion Go To Actio                      | n                                         |                                |                              |                                    | NA                        |              |
| TOTAL                                                                |                                      | 84,243                                    |                                | 214,900,757                  | -\$10,768                          |                           |              |
|                                                                      |                                      |                                           |                                |                              |                                    |                           |              |

In Wastewater Treatment Switching and Optimization, the user can change their current wastewater treatment methods and/or improve their current treatment methods. In Wastewater Biogas-to-Energy, the user can determine how to use any biogas being generated through anaerobic digestion. How the user chooses to treat the end product will determine the climate, energy and cost implications of each technology.

*Water Conveyance Energy Improvements* allows the user to change the pump efficiency for water conveyance, increase the number of improved water conveyance pumps in the city and improve distribution water loss.

#### Wastewater Treatment Switching and Optimization

In the first action, *Wastewater Treatment Type Switching*, the user will see their baseline and proposed wastewater treatment types. The user can take action by changing the percent of wastewater being treated by each treatment type. The two graphs on the right side of the screen show how the proposed distribution of wastewater treatment types compares to the baseline in a visual format.

The user should ensure that the total amount of wastewater that is being managed does not exceed 100% of the original wastewater quantity. To do so, the user can see below the table if there is a green

checkmark with a corresponding text of 100% indicating that all of the wastewater is being managed or if there is a red number that is less than or greater than 100. The user can reset the proposed management actions to the baseline at any point by clicking on the *Reset to Baseline* button.

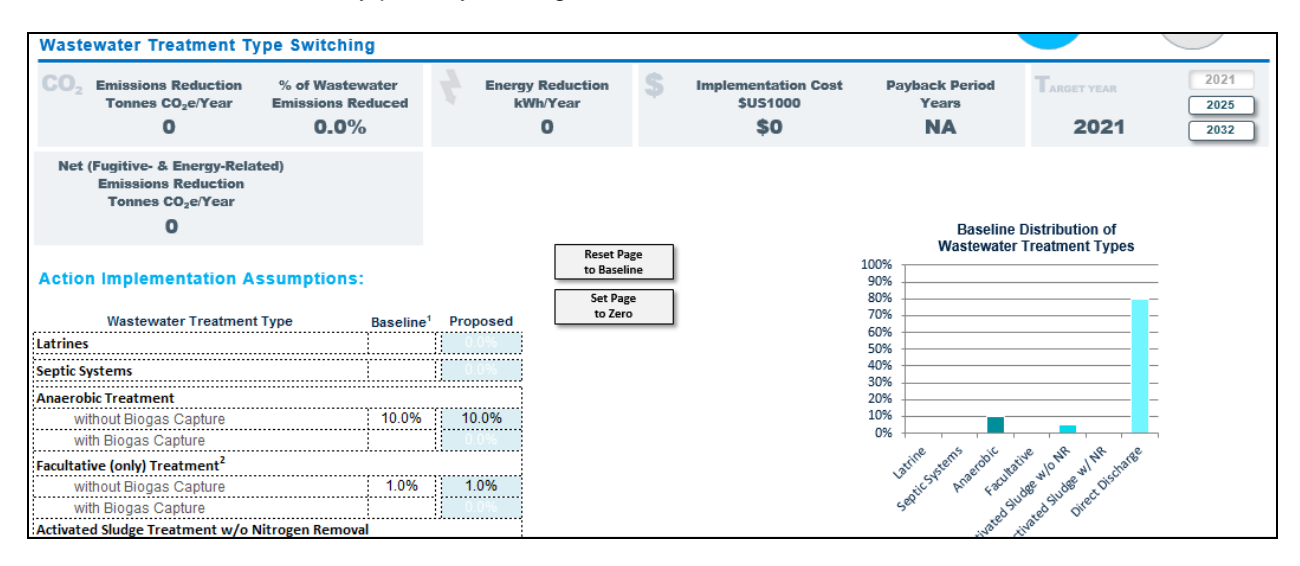

The user can also choose to improve the treatment technologies beyond the baseline through the rest of the actions in *Wastewater Treatment Switching and Optimization*. In *Latrine Improvements*, the user can change the level of sediment being removed from latrines by entering the proposed level in the given cell.

|                                            |     | Reset to Baseline |
|--------------------------------------------|-----|-------------------|
| Baseline Level of Latrine Sediment Removal | 25% |                   |
| Proposed Level of Latrine Sediment Removal | 55% |                   |

For Anaerobic Treatment Lagoon Improvements and Facultative Treatment Lagoon Improvements, the user can change the percentage of lagoons with surface aerators specifying it in the cell provided. Note that aerators are only applied to lagoons without biogas capture systems.

| Facultative Lagoon Impro                                                                             | Facultative Lagoon Improvements: Surface Aerators   |                                            |                                            |                                              |                     |                      |  |  |  |  |
|----------------------------------------------------------------------------------------------------|-----------------------------------------------------|--------------------------------------------|--------------------------------------------|----------------------------------------------|---------------------|----------------------|--|--|--|--|
| CO <sub>2</sub> Emissions Reduction<br>Tonnes CO <sub>2</sub> e/Year<br><b>311</b>                   | % of Wastewater<br>Emissions Reduced<br><b>0.2%</b> | Energy Reduction<br>kWh/Year<br>-1,311,157 | S Implementation Cost<br>\$US1000<br>\$257 | Payback Period<br>Years<br><b>No Payback</b> | Target year<br>2021 | 2021<br>2025<br>2032 |  |  |  |  |
| Net (Fugitive- & Energy-Rela<br>Emissions Reduction<br>Tonnes CO <sub>2</sub> e/Year<br><b>311</b>   | ted)                                                |                                            |                                            |                                              |                     |                      |  |  |  |  |
| Action Implementation A<br>Baseline Percentage of Lagoons with<br>Proposed Percentage of Lagoons wit | ssumptions:<br>h Aerators 0%<br>th Aerators 25%     | Reset to Base                              | eline                                      |                                              |                     |                      |  |  |  |  |

For Activated Sludge Treatment Plant Improvements, the user can specify the maintenance level of activated sludge plants with or without nitrogen removal. Activated sludge plants can be 1) Poorly Managed or Overloaded or 2) Well Managed.

| Activated Sludge Treatmen                                                       | t Plant Improvem                                    | ents                              |                                          |                                      |                     | $\bigcirc$           |
|---------------------------------------------------------------------------------|-----------------------------------------------------|-----------------------------------|------------------------------------------|--------------------------------------|---------------------|----------------------|
| CO <sub>2</sub> Emissions Reduction<br>Tonnes CO <sub>2</sub> e/Year E<br>5,524 | % of Wastewater<br>Emissions Reduced<br><b>2.8%</b> | Energy Reduction<br>kWh/Year<br>0 | S Implementation Cost<br>\$US1000<br>\$0 | Payback Period<br>Years<br><b>NA</b> | Target year<br>2021 | 2021<br>2025<br>2032 |
| Net (Fugitive- & Energy-Related<br>Emissions Reduction<br>Tonnes CO2e/Year      | )                                                   |                                   |                                          |                                      |                     |                      |
| 5,524                                                                           |                                                     |                                   |                                          |                                      |                     |                      |
| Operational Maintenance ar<br>Activated Sludge Plant withou                     | nd Energy Manager<br>It Nitrogen Removal            | ment Improvements:                |                                          |                                      |                     |                      |
| Baseline Maintenance Level for Non-I                                            | Nit/Denit Systems: po                               | orly managed or overloaded        | Reset Page                               |                                      |                     |                      |
| Proposed Level of Maintenance:                                                  |                                                     | well managed                      | to Baseline                              |                                      |                     |                      |
| % of Plants with Proposed Maintenan                                             | ce Level:                                           | 20%                               |                                          |                                      |                     |                      |

There are three options for nitrogen removal levels at activated sludge plants: 1) Basic (50% removal), 2) Advanced (80% removal), or 3) Limit of Technology (3 mg/L).

| Effluent Nitrogen Removal Enhancement        | <u>s:</u> |  |  |  |  |  |  |  |  |
|----------------------------------------------|-----------|--|--|--|--|--|--|--|--|
| Activated Sludge Plant with Nitrogen Removal |           |  |  |  |  |  |  |  |  |
| Baseline Level of Nitrogen Removal:          | Basic     |  |  |  |  |  |  |  |  |
| Proposed Level of Nitrogen Removal:          | Advanced  |  |  |  |  |  |  |  |  |
| % of Plants with Denitrification Technology: | 25%       |  |  |  |  |  |  |  |  |

For *Direct Discharge Improvements*, the user can select a new pre-treatment technology to increase BOD removal efficiency and that what portion of flow the new technology should apply to. The options for pre-treatment technology are 1) coarse screens or 0% removal, 2) fine screens or 5% removal, or 3) primary settling or 30% removal.

| Direct     | Discharge Improve                                                                      | ments: Preliminary                                  | / and Prima | ary Treatment                 |    |                                                       |                                       |                     |                      |
|------------|----------------------------------------------------------------------------------------|-----------------------------------------------------|-------------|-------------------------------|----|-------------------------------------------------------|---------------------------------------|---------------------|----------------------|
| CO2        | Emissions Reduction<br>Tonnes CO2e/Year<br>O                                           | % of Wastewater<br>Emissions Reduced<br><b>0.0%</b> | Energy<br>k | gy Reduction<br>kWh/Year<br>O | \$ | Implementation Cost<br>\$US1000<br><b>\$1,217,886</b> | Payback Period<br>Years<br>No Payback | Target year<br>2021 | 2021<br>2025<br>2032 |
| Net (      | Fugitive- & Energy-Relate<br>Emissions Reduction<br>Tonnes CO <sub>2</sub> e/Year<br>O | ed)                                                 |             |                               |    |                                                       |                                       |                     |                      |
| Actio      | n Implementation As                                                                    | sumptions:                                          |             |                               |    |                                                       |                                       |                     |                      |
| Baseline   | Pre-Treatment Technology                                                               | Fine sc                                             | reens       |                               |    |                                                       |                                       |                     |                      |
| Efficience | Pre-Treatment BOD Removal                                                              | 5%                                                  | 6           |                               |    |                                                       |                                       |                     |                      |
| Baseline   | Portion of Flow with Pretreate                                                         | ment 100                                            | %           |                               |    |                                                       |                                       |                     |                      |
|            |                                                                                        |                                                     |             |                               | _  |                                                       |                                       |                     |                      |
| Propose    | d Pre-Treatment Technology                                                             | Primary                                             | settling    | Reset to Baselin              | ne |                                                       |                                       |                     |                      |
| Proposed   | d Treatment BOD Removal Eff                                                            | iciency 30°                                         | %           |                               |    |                                                       |                                       |                     |                      |
| Propose    | d Portion of Flow with Pretrea                                                         | tment 100                                           | %           |                               |    |                                                       |                                       |                     |                      |

#### Wastewater Biogas-to-Energy

The Wastewater Biogas-to-Energy Optimization action allows the user to determine how generated biogas will be utilized. The user should only select this action if biogas is being generated through an anaerobic lagoon or anaerobic digester. The user can view the baseline assumptions in the "Baseline Split" column for each action. Then, the user can decide how to use the biogas from each treatment type by entering in the proposed split of end uses (vented, flare only, electricity generation, thermal energy, and/or co-generation) in the right blue column. How the biogas is used will determine the emissions impact of a lagoon or anaerobic digester.

| CO <sub>2</sub> Emissions Reduction<br>Tonnes CO <sub>2</sub> e/Year                                                                                                | % of Wastewater<br>Emissions Reduced        | F Er                                | nergy Generated<br>kWh/Year        | \$           | Implementation Cost<br>\$US1000 | Payback Period<br>Years | Target year | 2020 |
|----------------------------------------------------------------------------------------------------|---------------------------------------------|-------------------------------------|------------------------------------|--------------|---------------------------------|-------------------------|-------------|------|
| 56,507                                                                                                    | 5.8%                                        | -2                                  | 24,220,736                         |              | -\$37,502                       | No Payback              | 2020        | 2040 |
| Net (Fugitive- & Energy-Relat<br>Emissions Reduction<br>Tonnes CO2e/Year                                                                                            | ted)                                        |                                     |                                    |              |                                 |                         |             |      |
| 20.040                                                                                                    |                                             |                                     |                                    |              |                                 |                         |             |      |
| -30,618<br>Action Implementation As                                                                                                    | ssumptions:                                 |                                     |                                    |              |                                 |                         |             |      |
| -30,018<br>Action Implementation As<br>Biogas-to-Energy from Coverd<br>Biogas End Use                                                                               | ssumptions:<br>ed Anaerobic Lagoons<br>Base | line Split                          | Proposed Split                     |              |                                 |                         |             |      |
| -30,618<br>Action Implementation As<br>Biogas-to-Energy from Coverd<br>Biogas End Use<br>Vented                                                                     | ssumptions:<br>ed Anaerobic Lagoons<br>Base | line Split<br>0%                    | Proposed Split                     | Reset to Bas | reline                          |                         |             |      |
| -30,018<br>Action Implementation As<br>Biogas-to-Energy from Covera<br>Biogas End Use<br>Vented<br>Flare Only                                                       | ssumptions:<br>ed Anaerobic Lagoons<br>Base | line Split<br>0%<br>00%             | Proposed Split                     | Reset to Bas | eline                           |                         |             |      |
| -30,618<br>Action Implementation As<br>Biogas-to-Energy from Covere<br>Biogas End Use<br>Vented<br>Flare Only<br>Electricity Generation Only                        | ssumptions:<br>ed Anaerobic Lagoons<br>Base | line Split<br>0%<br>00%<br>0%       | Proposed Split<br>0%<br>0%<br>50%  | Reset to Bas | reline                          |                         |             |      |
| -30,618<br>Action Implementation As<br>Biogas-to-Energy from Covere<br>Biogas End Use<br>Vented<br>Flare Only<br>Electricity Generation Only<br>Thermal Energy Only | ssumptions:<br>ed Anaerobic Lagoons<br>Base | line Split<br>0%<br>00%<br>0%<br>0% | Proposed Split<br>0%<br>50%<br>50% | Reset to Bas | eline                           |                         |             |      |

#### Water Conveyance Energy Improvements

There are two water conveyance actions, one to improve pump efficiency and the other to reduce losses during water distribution. For *Water Conveyance Pump Efficiency*, the user is able to improve the efficiency of water conveyance and increase the proportion of improved water conveyance pumps.

| Water Co                | onveyance Pump                                           |                                                     |                                 | $\bigcirc$                                |                               |                     |                      |
|-------------------------|----------------------------------------------------------|-----------------------------------------------------|---------------------------------|-------------------------------------------|-------------------------------|---------------------|----------------------|
| CO <sub>2</sub> En<br>T | nissions Reduction<br>Tonnes CO <sub>2</sub> e/Year<br>O | % of Wastewater<br>Emissions Reduced<br><b>0.0%</b> | Energy Reduced<br>kWh/Year<br>0 | S Implementation Cost<br>\$U\$1000<br>\$0 | Payback Period<br>Years<br>NA | Target year<br>2020 | 2020<br>2030<br>2040 |
| Action In               | nplementation As                                         | ssumptions:                                         |                                 |                                           |                               |                     |                      |
| Technology              |                                                          |                                                     | Value Reset Page                |                                           |                               |                     |                      |
| Baseline Wa             | ater Conveyance Pump                                     | Efficiency                                          | 60% to Baseline                 |                                           |                               |                     |                      |
| Improved W              | /ater Conveyance Pum                                     | p Efficiency                                        | 60% <                           | >                                         |                               |                     |                      |
| Proportion              | of Water Conveyance F                                    | Pumps Improved                                      | <                               | >                                         |                               |                     |                      |

In *Water Delivery Loss Reduction*, if the user anticipates any improvements in water distribution losses then the new rate can be specified.

| Water Delivery Loss Red                                                              |                                                     |                                          |                                                             |                                       |                     |                      |
|--------------------------------------------------------------------------------------|-----------------------------------------------------|------------------------------------------|-------------------------------------------------------------|---------------------------------------|---------------------|----------------------|
| CO <sub>2</sub> Emissions Reduction<br>Tonnes CO <sub>2</sub> e/Year<br><b>3,614</b> | % of Wastewater<br>Emissions Reduced<br><b>1.8%</b> | Energy Reduced<br>kWh/Year<br>17,219,014 | \$<br>Implementation Cost<br>\$US1000<br><b>\$1,394,541</b> | Payback Period<br>Years<br><b>2.2</b> | Target year<br>2021 | 2021<br>2025<br>2032 |
| Action Implementation A                                                              | ssumptions:                                         |                                          |                                                             |                                       |                     |                      |
| Technology                                                                           |                                                     | Value Reset Page                         |                                                             |                                       |                     |                      |
| Baseline Distribution Water Loss                                                     |                                                     | 38% to Baseline                          |                                                             |                                       |                     |                      |
| Improved Distribution Water Loss*                                                    |                                                     | 22%                                      |                                                             |                                       |                     |                      |

Return to the main *Wastewater and Water* main action page to see the summary of emissions, energy, and financial implications of the solid waste actions.

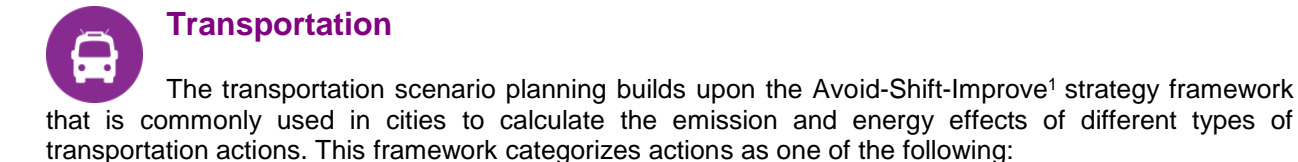

- Avoid/Reduce: addresses the need to improve the transportation system by a reduction in length of trips or number of daily trips
- Shift/Maintain: aims to improve efficiency by promoting modal shift from high energy consuming modes (i.e. Auto) to public transportation or non-motorized options.
- Improve: focuses on vehicle fuel efficiency, low carbon fuels and energy carriers

The following is a brief summary list of the actions in the transport sector:

#### Low Carbon Urban Design

This module allows the user to specify the reduction in future total trips or trip distance that come as a product of efficient and compact urban design, and transit oriented development.

#### Passenger Mode Shift

CURB allows the user to specify the modal shift expectations for the future of the following modes: private automobiles, motorcycle, taxis, moto-taxis, micro/minibus, standard bus and BRT, subway, light rail, commuter rail and ferryboats

#### Vehicle Fuel Switch

This action allows the user to change the fuel usage (motor gasoline, diesel/gas oil, biodiesel, biogasoline, ethanol, compressed natural gas, liquefied petroleum gas, hydrogen and electricity) of different vehicle types (passenger automobiles, light and medium-duty trucks, motorcycle, taxis, moto-taxis, micro/minibus, standard bus and BRT, subway, light rail, commuter rail and ferryboats).

#### Vehicle Fuel Efficiency

This action allows the user to change the fuel efficiency of remaining internal combustion powered vehicles. The user can select to enter the efficiency improvements as a percent improvement or as specific fuel efficiency in units of km/liter or km/liter equivalent.

#### External Transportation Model

This action will allow the user to input from other scenario planning or transportation planning models.

Once entering the transportation sector, the user will find a summary of all sector actions:

<sup>&</sup>lt;sup>1</sup> Dalkman, H. Branningan, C. Leferve, B. and Enriquez, A. Urban Transport and Climate Change. Deutsche Gesellschaft für Internationale GIZ

| 🔒 Transportati                                                                    | Transportation Actions - 2021                             |      |                                              |                                            |                                   |                                                 |                              |                      |  |  |
|-----------------------------------------------------------------------------------|-----------------------------------------------------------|------|----------------------------------------------|--------------------------------------------|-----------------------------------|-------------------------------------------------|------------------------------|----------------------|--|--|
| CO <sub>2</sub> Emissions Reduction<br>Tonnes CO <sub>2</sub> e/Year<br>2,476,264 | % of Transportation<br>Emissions Reduced<br><b>39.0</b> % | 4    | Energy Reduction<br>kWh/Year<br>0            | \$ Impler                                  | nentation Cost<br>\$US1000<br>\$0 | Payback Period<br>Years<br><b>0.0</b>           | Target year<br>2021          | 2021<br>2025<br>2032 |  |  |
| Action                                                                            |                                                           |      | Emissions<br>Abatement<br>(tonnes CO2e/year) | Percentage of<br>Action Area<br>Reductions | Energy Reduced<br>(kWh/year)      | Implementatior<br>I Cost<br>( <b>\$</b> US1000) | n<br>Payback Peri<br>(Years) | od                   |  |  |
| LOW CARBON URBAN DES                                                              | SIGN                                                      |      |                                              |                                            |                                   |                                                 |                              |                      |  |  |
| Passenger Trip Reduction                                                          | GO TO AC                                                  | tion |                                              |                                            |                                   |                                                 |                              |                      |  |  |
| PASSENGER MODE SHIFT                                                              |                                                           |      |                                              |                                            |                                   |                                                 |                              |                      |  |  |
| Passenger Mode Shift                                                              | Go To Ac                                                  | tion |                                              |                                            |                                   |                                                 |                              |                      |  |  |
| VEHICLE FUEL SWITCH                                                               |                                                           |      |                                              |                                            |                                   |                                                 |                              |                      |  |  |
| Passenger Vehicle Fuel Swi                                                        | tch Go To Ac                                              | tion |                                              |                                            |                                   |                                                 |                              |                      |  |  |
| VEHICLE FUEL EFFICIENC                                                            | Y                                                         |      | 2,476,264                                    | 100%                                       | 9,291,971,769                     | \$0                                             | 0.0                          |                      |  |  |
| Passenger Vehicle Fuel Effic                                                      | siency Go To Ad                                           | tion | 2,476,264                                    | 100%                                       | 9,291,971,769                     | NA                                              | NA                           |                      |  |  |
| EXTERNAL TRANSPORTA                                                               | TION MODEL                                                |      |                                              |                                            |                                   |                                                 |                              |                      |  |  |
| External Transportation Mod                                                       | el Inputs Go To Ac                                        | tion |                                              |                                            |                                   |                                                 |                              |                      |  |  |
| TOTAL                                                                             |                                                           |      | 2,476,264                                    |                                            | 0                                 | \$0                                             |                              |                      |  |  |

In selecting the Passenger Trip Reduction action, the user will be presented with the following page:

|                                                                      |                                          |                     |    |                                 |                         | Progress<br>Toward Target | Reduction in<br>Sector Emissions |
|----------------------------------------------------------------------|------------------------------------------|---------------------|----|---------------------------------|-------------------------|---------------------------|----------------------------------|
| Transportation                                                       |                                          |                     |    |                                 |                         |                           |                                  |
| Beesenger Trin Deductio                                              | -                                        |                     |    |                                 |                         | 100%                      | 39%                              |
| Passenger Trip Reductio                                              | n                                        |                     |    |                                 |                         |                           |                                  |
| CO <sub>2</sub> Emissions Reduction<br>Tonnes CO <sub>2</sub> e/Year | % of Transportation<br>Emissions Reduced | Energy Reduction    | \$ | Implementation Cost<br>\$US1000 | Payback Period<br>Years | TARGET YEAR               | 2021                             |
| 0                                                                    | 0.0%                                     | 0                   |    | \$0                             | 0.0                     | 2021                      | 2032                             |
| Action Implementation A                                              | ssumptions:                              |                     |    |                                 |                         |                           |                                  |
|                                                                      |                                          | Proportion Reset Pa | ge |                                 |                         |                           |                                  |
| Factors                                                              |                                          | of New to Zero      |    |                                 |                         |                           |                                  |
| New Transit-Oriented Development H                                   | Households                               | 0%                  |    |                                 |                         |                           |                                  |
| Transit-Oriented Development Trip R                                  | eduction Factor                          | 12%                 |    |                                 |                         |                           |                                  |
| Annual Trips Reduced by Transit-Or                                   | iented Development                       | 0                   |    |                                 |                         |                           |                                  |

In this action, the user can change the percentage of households that will be in transit oriented development areas in the selected horizon year. The user can then select the percentage of trips that will decrease in these households as a result of transit-oriented development. This cell is locked to a maximum value of 25%, as this has been the maximum level of decrease that has been observed in new transit development projects.

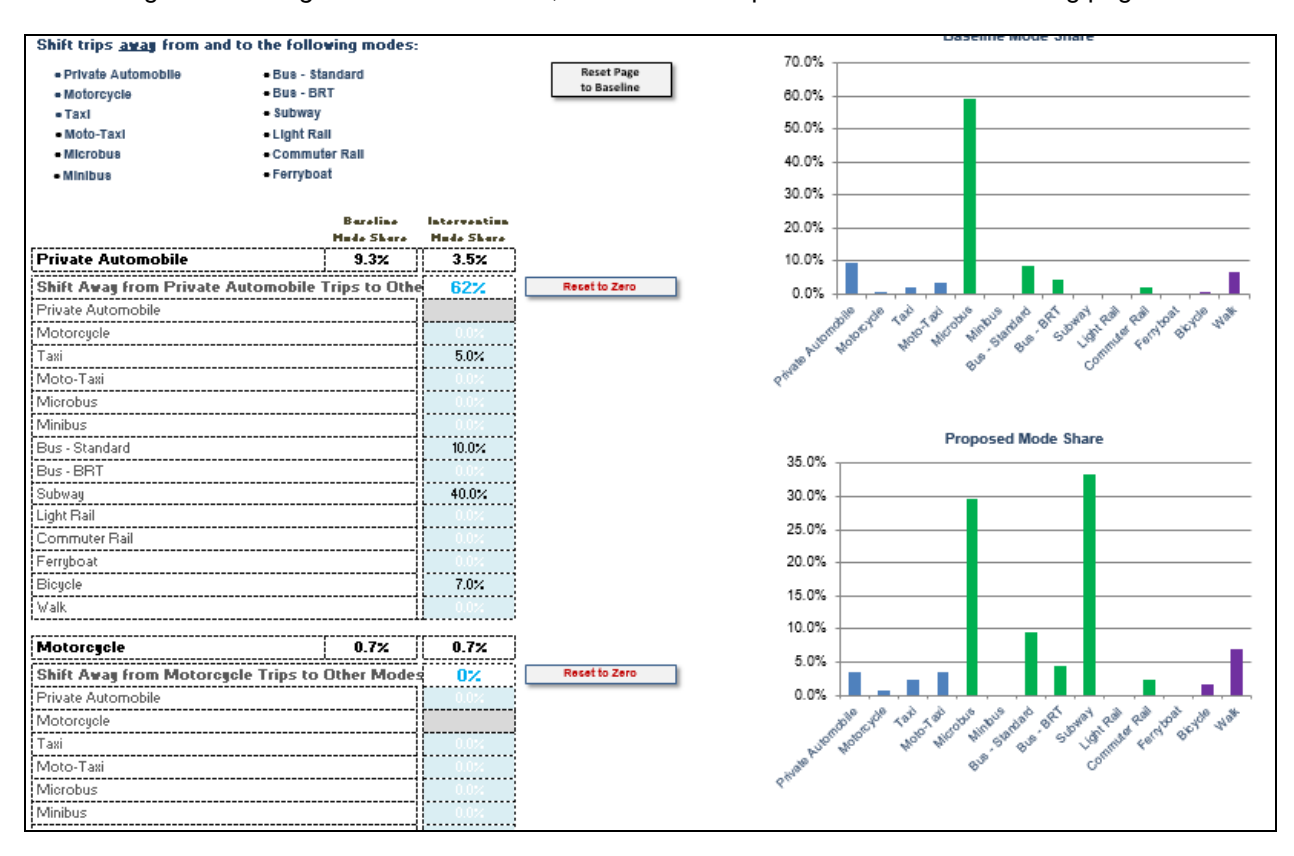

In selecting the Passenger Mode Shift action, the user will be presented with the following page:

The passenger mode shift action allows the user to specify the modal shift for the future. The Action Implementation Assumptions section allows the user to view the modes that passengers may shift away from. A set of cells below each mode type allow the user to specify the new distribution of total trips by mode.

By entering percentages in these cells, the user can redistribute the trips from the selected mode to a new mode. For example, the image above shows that the user has chosen to move trips away from private automobiles. The sliders allow the user to redistribute trips, in this case, 40% of those trips will now be taken by subway, 10% by bus, 7% by bicycle and 5% by taxi. The tool displays the current and new percentage of trips that will be taken in each mode.

The top graph on the right displays the current modal distribution of trips, while the one in the bottom shows the proposed future mode share.

The user can immediately see any changes made in the cells reflected in the summary bar at the top. This shows emissions reductions and energy reductions for *this specific action* (i.e. passenger mode shift, in this case).

The user can return to the transportation sector summary page by clicking on the Transportation button in the top left corner.

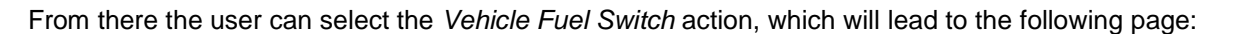

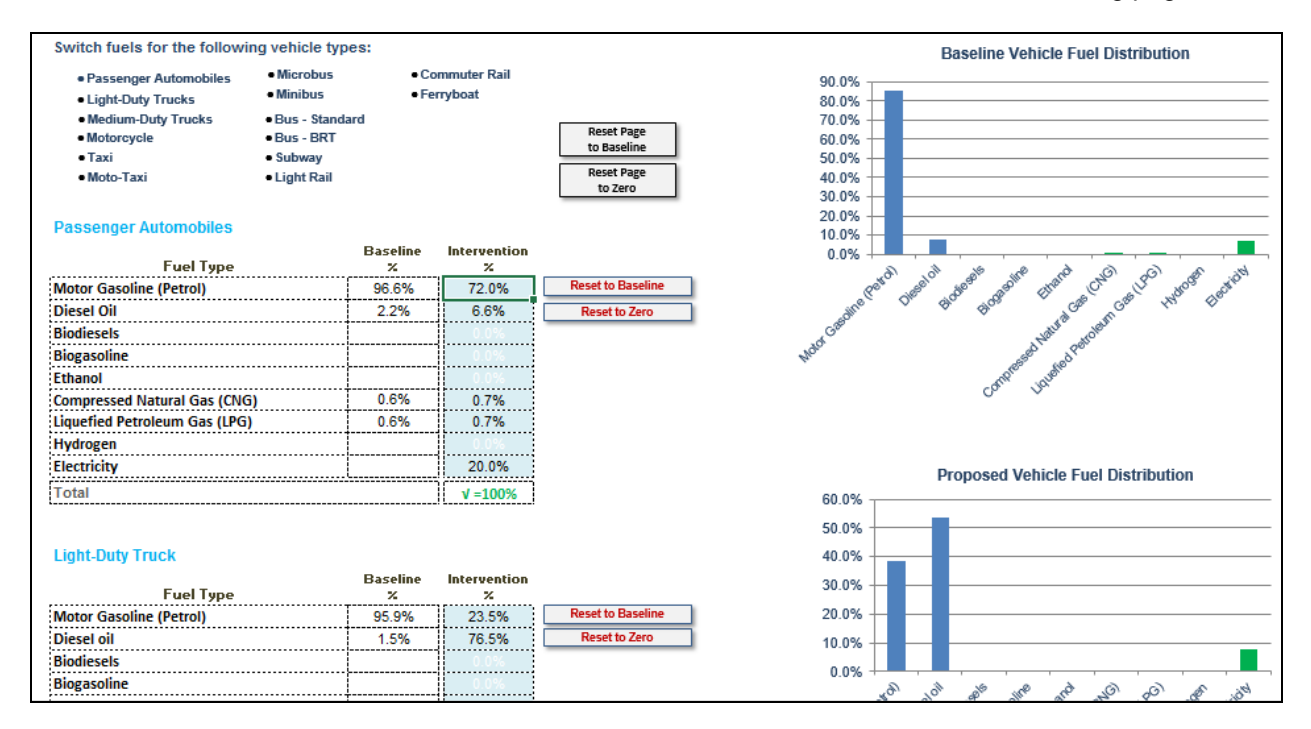

Similar to the previous action, the *Passenger Vehicle Fuel Switch* action allows the user to change the fuel used by vehicles and follows the same logic. The top left section allows the user to view the vehicles types for which the future fuel use can change. Below, a set of cells is provided for each vehicle type. The user may propose a new fuel for each specific vehicle type by specifying the percentage in the cells.

By entering the percentage in the cells, the user will be able to redistribute the fuel usage from the selected vehicle type to a new usage mix. For example, the image above shows that the user has chosen to change the fuel usage of private automobiles and light-duty trucks. The total mix of fuels must equal 100%; the total sum at the bottom of the page will highlight green when it is correct.

The top graph on the right displays the current vehicle fuel distribution, while the one in the bottom shows the proposed fuel distribution.

The user can return to the transportation sector summary page by clicking on the Transportation button in the top left corner. From here the user can go the *Vehicle Fuel Efficiency* action. Which will lead to the following page.

| <ul> <li>Passenger Automobiles</li> </ul>                                                                                                    | <ul> <li>Microbus</li> </ul> | <ul> <li>Con</li> </ul> | nmuter Rail               |                          |               |
|----------------------------------------------------------------------------------------------------|------------------------------|-------------------------|---------------------------|--------------------------|---------------|
| <ul> <li>Passenger Automobiles</li> <li>Light-Duty Trucks</li> <li>Medium-Duty Trucks</li> <li>Motorcycle</li> <li>Taxi</li> <li>Moto-Taxi</li> </ul> | • Ferr                       | yboat                   | Reset Page<br>to Baseline |                          |               |
| Passenger Automobiles<br>Fuel Type                                                                                                    |                              | Baseline<br>km/liter    | Improvement<br>%          | Intervention<br>km/liter |               |
| Motor Gasoline (Petrol)                                                                                                    |                              | 9.19                    | 10%                       | 10.11                    | Reset to Zero |
| Diesel Oil                                                                                                    |                              | 12.68                   | 5%                        | 13.31                    |               |
| Biodiesels                                                                                                    |                              | 12.20                   | 0%                        | 12.20                    |               |
| Biogasoline                                                                                                    |                              | 9.39                    | 0%                        | 9.39                     |               |
| Ethanol                                                                                                    |                              | 6.18                    | 0%                        | 6.18                     |               |
| Compressed Natural Gas (CNG)                                                                                                    |                              | 9.19                    | 0%                        | 9.19                     |               |
| Liquefied Petroleum Gas (LPG)                                                                                                    |                              | 6.70                    | 0%                        | 6.70                     |               |
| Hydrogen                                                                                                    |                              | 25.29                   | 0%                        | 25.29                    |               |
|                                                                                                    |                              |                         |                           | 10.10                    |               |

This action allows users to change the fuel efficiency of the different vehicle types as well as fuel types for each by specifying the percentage improvement. It follows a logic similar to the previous actions. The top left section allows the user to view the vehicles types for which the fuel efficiency can change. Below, a set of cells is provided for each vehicle type by fuel type. The user may propose new fuel efficiencies for each specific vehicle type by specifying the percentage in the cells.

The final transportation action, *External Transportation Model Inputs*, enables users to utilize the outcomes of more complex behavioral models within CURB. **Inputs within this action replace any other actions within the Transportation module**.

| External Transportation                                                                                                    | Model Inputs                                     |                                                                                                 |      |                                      |                               |                     |                      |
|----------------------------------------------------------------------------------------------------|--------------------------------------------------|-------------------------------------------------------------------------------------------------|------|--------------------------------------|-------------------------------|---------------------|----------------------|
| CO <sub>2</sub> Emissions Reduction<br>Tonnes CO <sub>2</sub> e/Year<br>40,000                                                                                   | % of Transportation<br>Emissions Reduced<br>1.0% | Energy Reduction<br>kWhYear<br>50,000                                                           | \$ r | nplementation Cost<br>\$US1000<br>NA | Payback Period<br>Years<br>NA | Target year<br>2021 | 2021<br>2025<br>2032 |
| Action Assumptions:                                                                                                    |                                                  |                                                                                                 |      |                                      |                               |                     |                      |
| User enters results from an e                                                                                                    | xternal transportation n                         | nodel in cells below:                                                                           |      |                                      |                               |                     |                      |
| Factor<br>[Emissions Reduction in 2021<br>Factor<br>Energy Reduction in 2021<br>Factor<br>Trip Reduction in 2021<br>Factor<br>Reduction in Vehicle Kilometers Tr | i<br>i<br>i<br>aveled in 2021                    | tonnes<br>CD2elyear<br>40,000<br>kWh/year<br>50,000<br>Trips/year<br>2,346,437<br>VKT/year<br>0 |      |                                      |                               |                     |                      |
| Factor<br>NPV of Implementation Cost 2015 t<br>'I not available put NA<br>Factor<br>NPV of Cost Savings 2015 to 2021<br>'I not available put NA                  | o 2021                                           | VKT/year<br>NA<br>VKT/year<br>NA                                                                |      |                                      |                               |                     |                      |

The action allows the user to input the following:

- Emissions Reduction in 2020 (CO2/Year)
- Energy Reduction in 2020 (kWh/Year)
- Trip Reduction in 2020 (Trips/Year)
- Reduction in Vehicle Kilometers Traveled in 2020 (VKT/Year)
- Net Present Value (NPV) of Implementation Cost 2010 to 2020 (\$US1000)
- NPV of Cost Savings 2010 to 2020 (\$US1000/Year)

These results will then be used to compare the sector outcomes with the other sectors' emission reductions, energy impact and costs.

#### 4.C) Financial Metrics

#### I. Financial Performance Table

This sub-module provides the cumulative financial implications for every single action that was chosen. The information includes net present value of cost of capital, net present value of gain from investment, net present value of implementation, annual savings (or revenues), and payback period.

| 4.C.I Financial Performance Tables                                              | 4.C.II Abate                               | ment Cost Curve                                   |                                          |                                            |                              |
|---------------------------------------------------------------------------------|--------------------------------------------|---------------------------------------------------|------------------------------------------|--------------------------------------------|------------------------------|
| Financial Performance Tables                                                    |                                            |                                                   |                                          |                                            |                              |
| The following page shows the financial performance of the City's emission reduc | tion actions as developed in Secti         | on 4.B.                                           |                                          |                                            |                              |
| Sector / Action Category / Action                                               | NPV of<br>Capital Costs<br>(cumulative \$) | NPV of<br>Gain From Investment<br>(cumulative \$) | NPV of Implementation<br>(cumulative \$) | Annual Savings<br>or Revenues<br>(\$/year) | Payback<br>Period<br>(Years) |
| PRIVATE BUILDING ENERGY                                                         | \$22,906,295,644                           | \$24,960,445,620                                  | \$2,054,149,975                          | \$995,214,927                              | 17.2                         |
| ENERGY EFFICIENCY & FUEL SWITCHING                                              | \$15,023,339,676                           | \$17,065,866,845                                  | \$2,042,527,169                          | \$564,866,205                              | 17.7                         |
| EXISTING RESIDENTIAL BUILDINGS                                                  | \$12,315,686,163                           | \$15,100,623,410                                  | \$2,784,937,247                          | \$495,676,753                              | 15.6                         |
| Lighting - Residential                                                          | \$508,930,016                              | \$2,868,656,691                                   | \$2,359,726,675                          | \$84,709,793                               | 3.2                          |
| Appliance and Electronics - Residential                                         | \$120,195,122                              | \$393,583,562                                     | \$273,388,440                            | \$9,324,993                                | 6.1                          |
| Space Heating and Cooling - Residential                                         | \$6,972,684,475                            | \$3,295,560,596                                   | -\$3,677,123,879                         | \$94,640,769                               | 44.5                         |
| Water Heating - Residential                                                     | \$2,508,072,211                            | \$2,926,409,756                                   | \$418,337,545                            | \$85,838,165                               | 13.9                         |
| Building Envelopes - Residential                                                | \$2,205,804,339                            | \$5,616,412,805                                   | \$3,410,608,466                          | \$221,163,032                              | 9.1                          |
| EXISTING COMMERCIAL BUILDINGS                                                   | \$567,768,921                              | \$550,052,790                                     | -\$17,716,131                            | \$18,404,729                               | 20.2                         |
| Lighting - Commercial                                                           | \$18,959,121                               | \$164,666,373                                     | \$145,707,252                            | \$4,976,468                                | 1.3                          |
| Appliances and Electronics - Commercial                                         | \$21,532,051                               | \$4,050,000                                       | -\$17,482,051                            | \$108,000                                  | 121.9                        |
| Space Heating and Cooling - Commercial                                          | \$420,350,715                              | \$242,095,707                                     | -\$178,855,007                           | \$7,863,112                                | 32.4                         |
| Water Heating - Commercial                                                      | \$1,288,228                                | \$6,231,356                                       | \$4,943,128                              | \$265,479                                  | 3.4                          |
| Building Envelope - Commercial                                                  | \$105,038,806                              | \$133,009,354                                     | \$27,970,548                             | \$5,191,671                                | 18.3                         |
| NEW RESIDENTIAL BUILDINGS                                                       | \$2,076,831,760                            | \$1,375,680,845                                   | -\$701,150,914                           | \$49,304,100                               | 37.3                         |
| Efficient Construction - Residential                                            | \$2,076,831,760                            | \$1.375.680.845                                   | -\$701,150,914                           | \$49,304,100                               | 37.3                         |

#### II. Abatement Cost Curve

This section provides a chart of the emission abatement cost curve for each of the selected actions. Each action is indicated by a rectangle:

- The width of the rectangle (on the horizontal axis) shows the reduction potential of the action
- The height of the rectangle indicates the cost of the action
- Actions with positive costs are **above** the zero line
- Actions **below** the zero line are expected to result in savings (or negative costs)

The legend below the cost curve allows the user to select and deselect the actions included in the abatement curve and provides detailed information. It should be noted that the abatement cost curve only displays the actions which have emission reductions and a financial cost or savings.

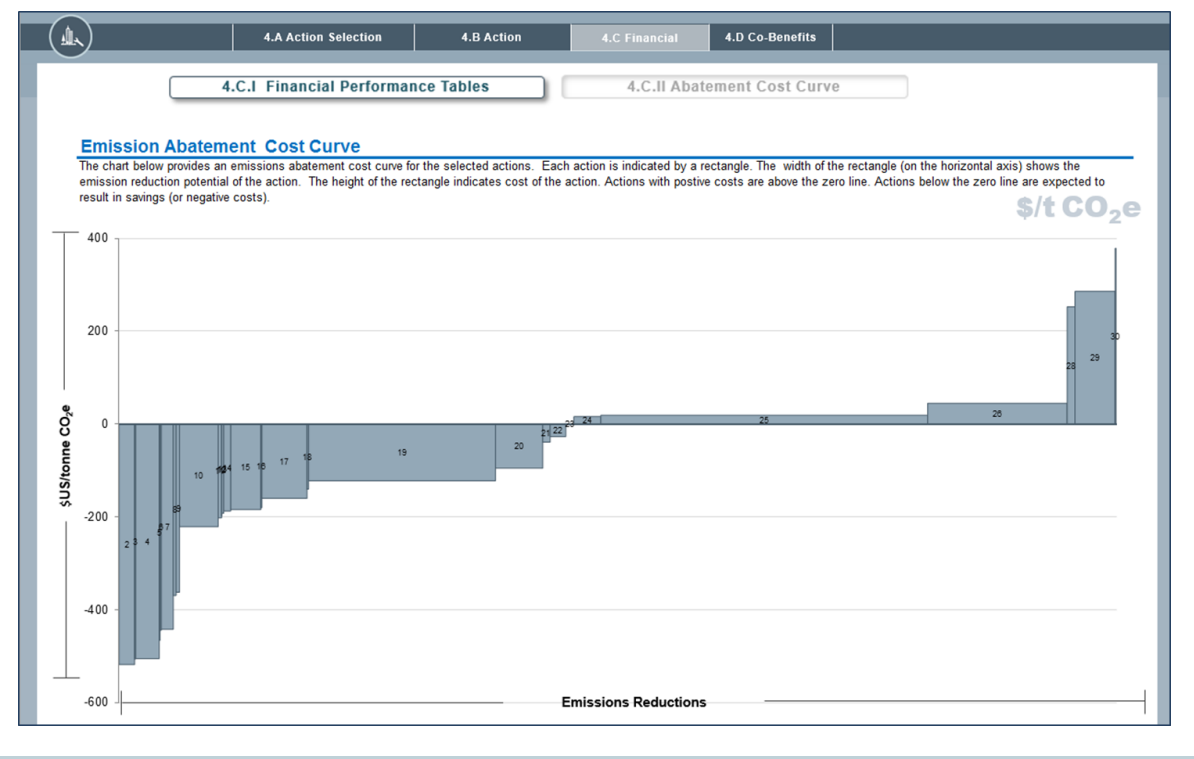

## 4.D) Co-benefits

#### I. Co-benefits Matrix

The co-benefits matrix displays the final selection of actions, the emissions abatement (tonnes CO<sub>2</sub>/year) and energy reduction (kWh/year) for each action, and the co-benefits associated with each action. The co-benefits are currently shown qualitatively with the intention of having quantitative co-benefit information in subsequent versions.

| What co-benefits will the actions likel                                                                                                    | y create in the co                                                                                                    | mmunity?                                                                                                    |                                                                                                    |                                                                 |                                                             |                                                                       |                                                                                                    |
|----------------------------------------------------------------------------------------------------|----------------------------------------------------------------------------------------------------|----------------------------------------------------------------------------------------------------|----------------------------------------------------------------------------------------------------|-----------------------------------------------------------------|-------------------------------------------------------------|-----------------------------------------------------------------------|----------------------------------------------------------------------------------------------------|
| Many of the actions identified in the toolkit that have a prim<br>these co-benefits can be useful to help justify the implemen-<br>interest than carbon emission reduction benefits alone. Th<br>health, public services and social equity. Please note that<br>public health benefit. Public health itself will only be refere | ary goal to decrease carbor<br>ntation of an action to both t<br>e following co-benefits are ir<br>where air quality is listed as<br>nced as a co-benefit if it is i | emissions or energy use may all<br>he city government and the wider<br>icluded: air quality, public health,<br>a co-benefit, public health is not I<br>n addition to air quality related hea | so create other positiv<br>community. Often put<br>local economy, energ<br>listed as well. The imp<br>alth improvements suc | e effects<br>blic health<br>y indeper<br>provement<br>h as ther | ('co-bene<br>n or econ<br>ndence, d<br>in air qu<br>mal com | fits') in a<br>omic bene<br>leferred in<br>ality is as<br>fort or obe | community. Identifying<br>efits will be of greater<br>Ifrastructure, ecological<br>ssumed to have a positi<br>esity reduction. |
| Action Category / Action                                                                                                    | Emissions Abatement<br>(Tonnes CO₂e/Year)                                                                                                    | Energy Reduction<br>(kWh/Year)                                                                                                    |                                                                                                    | Co                                                              | Benefits                                                    |                                                                       |                                                                                                    |
| PRIVATE BUILDING ENERGY                                                                                                    |                                                                                                    |                                                                                                    |                                                                                                    |                                                                 |                                                             |                                                                       |                                                                                                    |
| ENERGY EFFICIENCY & FUEL SWITCHING                                                                                                    | 1,455,848                                                                                                    | 3,239,283,709                                                                                                    | 6                                                                                                    | 2                                                               | 5                                                           |                                                                       |                                                                                                    |
| DISTRIBUTED RENEWABLE ENERGY                                                                                                    | 150,887                                                                                                    | 400,005,214                                                                                                    | 0                                                                                                    |                                                                 |                                                             |                                                                       |                                                                                                    |
| DISTRICT ENERGY                                                                                                    | 0                                                                                                    | 0                                                                                                    | 0                                                                                                    | 8                                                               | 6                                                           |                                                                       | 1                                                                                                    |
| MUNICICPAL BUILDINGS & PUBLIC L                                                                                                    | IGHTING                                                                                                    |                                                                                                    |                                                                                                    |                                                                 |                                                             |                                                                       |                                                                                                    |
| MUNICIPAL BUILDING EFFICIENCY                                                                                                    | 69,070                                                                                                    | 138,022,029                                                                                                    | 0                                                                                                    |                                                                 | 6                                                           |                                                                       | <b>6</b>                                                                                                    |
| PUBLIC LIGHTING EFFICIENCY                                                                                                    | 10,195                                                                                                    | 23,107,063                                                                                                    | 5                                                                                                    |                                                                 | é                                                           | áţà                                                                   |                                                                                                    |
| MUNICIPAL DISTRIBUTED RENEWABLE ENERGY                                                                                                    | 13,503                                                                                                    | 26,983,598                                                                                                    | 0                                                                                                    | 8                                                               |                                                             |                                                                       |                                                                                                    |
| ELECTRICITY GENERATION                                                                                                    |                                                                                                    |                                                                                                    |                                                                                                    |                                                                 |                                                             |                                                                       |                                                                                                    |
| GRID ELECTRICITY DECARBONIZATION                                                                                                    | 13,276,025                                                                                                    | NA                                                                                                    | 0                                                                                                    |                                                                 |                                                             |                                                                       |                                                                                                    |
| SOLID WASTE                                                                                                    |                                                                                                    |                                                                                                    |                                                                                                    |                                                                 |                                                             |                                                                       |                                                                                                    |
| PAPER WASTE MANAGEMENT                                                                                                    | 701,400                                                                                                    | NA                                                                                                    | 0                                                                                                    | 8                                                               | V                                                           | 6                                                                     |                                                                                                    |
| FOOD AND YARD WASTE MANAGEMENT                                                                                                    | 852,330                                                                                                    | NA                                                                                                    | 0                                                                                                    | 8                                                               | V                                                           | 6                                                                     |                                                                                                    |
| OTHER ORGANIC WASTE MANAGEMENT                                                                                                    | 151,329                                                                                                    | NA                                                                                                    | 0                                                                                                    | 8                                                               | V                                                           | 6                                                                     |                                                                                                    |

## **II. Co-benefits Description**

The co-benefits associated with each action selected are listed with information on why each co-benefit exists. This can be used as supplementary materials to support the selected actions. CURB provides information on co-benefits related to air quality, public health, ecological health, deferred infrastructure, local economy, energy independence, public services and social equity.

| *)                        | 4.A Action Selection                       | 4.B Action                        | 4.C Financial                           | 4.D Co-Benefits                                                                                                    |
|---------------------------|--------------------------------------------|-----------------------------------|-----------------------------------------|----------------------------------------------------------------------------------------------------|
|                           | 4.D.I Co-Benefits Matrix                   | 4.D.II Co-Benefits D              | escriptions                             |                                                                                                    |
| Co-benefits Des           | criptions                                  |                                   |                                         |                                                                                                    |
| Implementation module. No | ote that red text indicates a negative imp | ategory provides communit<br>act. | y co-benefits. Additional dis           | cussion of some co-benefits will be available within the case studies portion of the                                                                                                    |
| Action Category           |                                            | Co-Benefit                        | Descripti                               | ion                                                                                                    |
| PRIVATE BUILDI            | NG ENERGY                                  |                                   |                                         |                                                                                                    |
| ENERGY EFFICIENCY         | 3                                          | Air Quality                       | Interior air<br>combuste<br>pollution d | qualify can be improved by reducing the volume of fuel (e.g. natural gas, kerosen<br>d within a building. Reductions in grid electricity use can also reduce regional air<br>depending on the source fuel.             |
|                           | R                                          | Public Health                     | Benefits p<br>morbidity a               | ublic health by reducing cost of adequate thermal comfort, potentially reducing<br>and mortality in populations sensitive to extreme temperatures.                                                                     |
|                           | 5                                          | Local Economy                     | Reduction<br>energy cos<br>additional   | is in building energy use reduces cost. When a business or household lowers th<br>sts, the savings can be spent elsewhere in the local economy, resulting in<br>jobs.                                                  |
|                           |                                            | Energy<br>Independence            | Reduction<br>supply sho                 | is in building energy use reduces the community's vulnerability to energy price an<br>ocks.                                                                                                    |
|                           | <u></u>                                    | Deferred<br>Infrastructure        | Building e<br>developm                  | nergy reductions can help defer the need for energy generation infrastructure<br>ent.                                                                                                    |
| FUEL SWITCHING            | S                                          | Air Quality                       | Dependin<br>volume of<br>cleaner fu     | g on the fuel switch made, interior air quality may be improved, particularly if the<br>fuels (e.g., natural gas, kerosene) combusted can also be reduced. Switching to<br>els can also reduce regional air pollution. |
| DISTRIBUTED RENEW         | VABLE ENERGY                               |                                   |                                         |                                                                                                    |
|                           | <u> </u>                                   | Air Quality                       | Generatin<br>replacing                  | g electricity through renewable sources can reduce regional air pollution if<br>electricity generated using fossil fuels.                                                                                              |
|                           |                                            | Energy<br>Independence            | Reduces t<br>price and                  | the need for imported fossil fuels reducing the community's vulnerability to energy<br>supply shocks.                                                                                                    |
|                           | <u>1</u>                                   | Deferred<br>Infrastructure        | Distribute<br>energy ge                 | d renewable energy requires local infrastructure, but can help defer large scale<br>neration infrastructure development.                                                                                               |

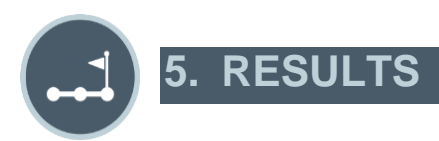

**Results** demonstrates the combined and individual impact of chosen actions on urban emissions, energy and costs. Here the user can see how actions add up to reach the city's emissions target, understand the financial implications, and view the emissions and energy impacts. If desired, the user can go back to adjust or select additional actions.

## **5.A) Aggregate Results**

#### I. Emissions Performance

This section demonstrates results in terms of GHG emissions. In the graph, the dark line represents the Reference Case Forecast, which is a "business as usual" scenario of how emissions are likely to change over time in the absence of action to reduce emissions. The Reference Case Scenario is based on the growth factors entered in Section 2.B.

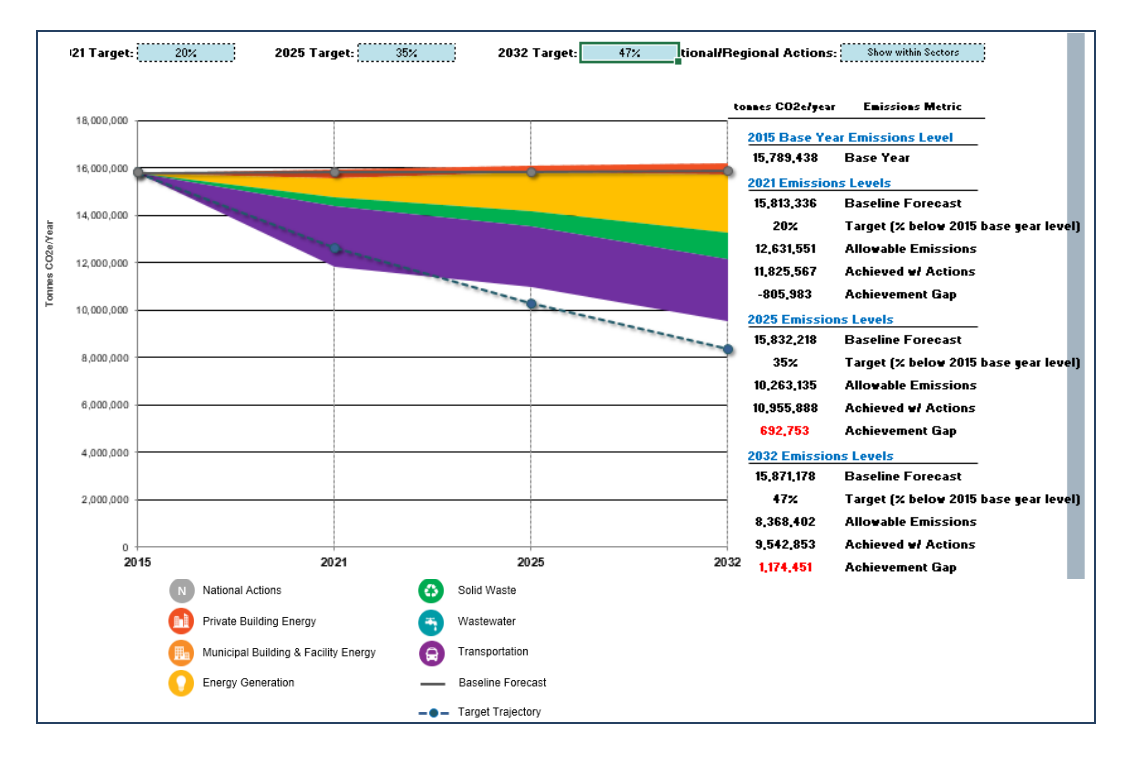

The dashed blue line represents the emissions target set in Section 2.D. The colored wedges represent emissions reductions from the Reference Case Scenario based on the different actions selected and developed in Section 4.B, which each color representing a different sector. In the example shown in the graphic, a portion of the wedges is above the baseline forecast line. This is because certain actions have caused an increase in emissions. For example, certain wastewater treatment actions cause an increase in emissions although they have other benefits like those related to public health and ecological health.

The graph helps demonstrate whether the actions developed have helped to meet emissions reduction targets, showing also the relative contributions of actions in each sector. If current actions do not meet the target, there are at least two options for further action.

First, the user may wish to adjust the ambition of the target, either by changing the level of the target or the target type. To change the level of the target, the user can simply use the arrow keys at the top of the graph. To change the type of target, the user can use the buttons at the top right of the page to choose a different or more or less ambitious goal (for instance, a baseline scenario target instead of a base year target).

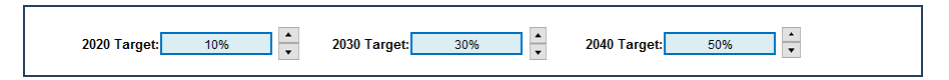

The second option is to return to the Action module and select more or different actions, or else increase the ambition of actions already selected, for instance by increasing the penetration rate. Note that it is generally better to pick actions that are achievable if target and results are to be realistic.

The table on the right gives a more detailed breakdown of the information displayed in the graph. For each target year, the user can see emissions quantities for the Reference Case, the target set, the reductions achieved with actions, and any potential gap between the target and delivered reductions.

| CO2e/year     | Emissions Metric                      |
|---------------|---------------------------------------|
| 2015 Base Yea | r Emissions Level                     |
| 15,789,438    | Base Year                             |
| 2021 Emissior | ns Levels                             |
| 15,813,336    | Baseline Forecast                     |
| 20%           | Target (% below 2015 base year level) |
| 12,631,551    | Allowable Emissions                   |
| 11,825,567    | Achieved w/ Actions                   |
| -805,983      | Achievement Gap                       |
| 2025 Emissior | is Levels                             |
| 15,832,218    | Baseline Forecast                     |
| 35%           | Target (% below 2015 base year level) |
| 10,263,135    | Allowable Emissions                   |
| 10,955,888    | Achieved w/ Actions                   |
| 692,753       | Achievement Gap                       |
| 2032 Emissior | is Levels                             |
| 15,871,178    | Baseline Forecast                     |
| 47%           | Target (% below 2015 base year level) |
| 8,368,402     | Allowable Emissions                   |
| 9,542,853     | Achieved w/ Actions                   |
| 1,174,451     | Achievement Gap                       |

Users also have the option to view reductions from actions that will fall under the authority of national and regional governments separately, by clicking on the dropdown menu to the right of the target entry cells,

and selecting the option "*Show Separately*". The reductions from national and regional actions will be be shown in grey.

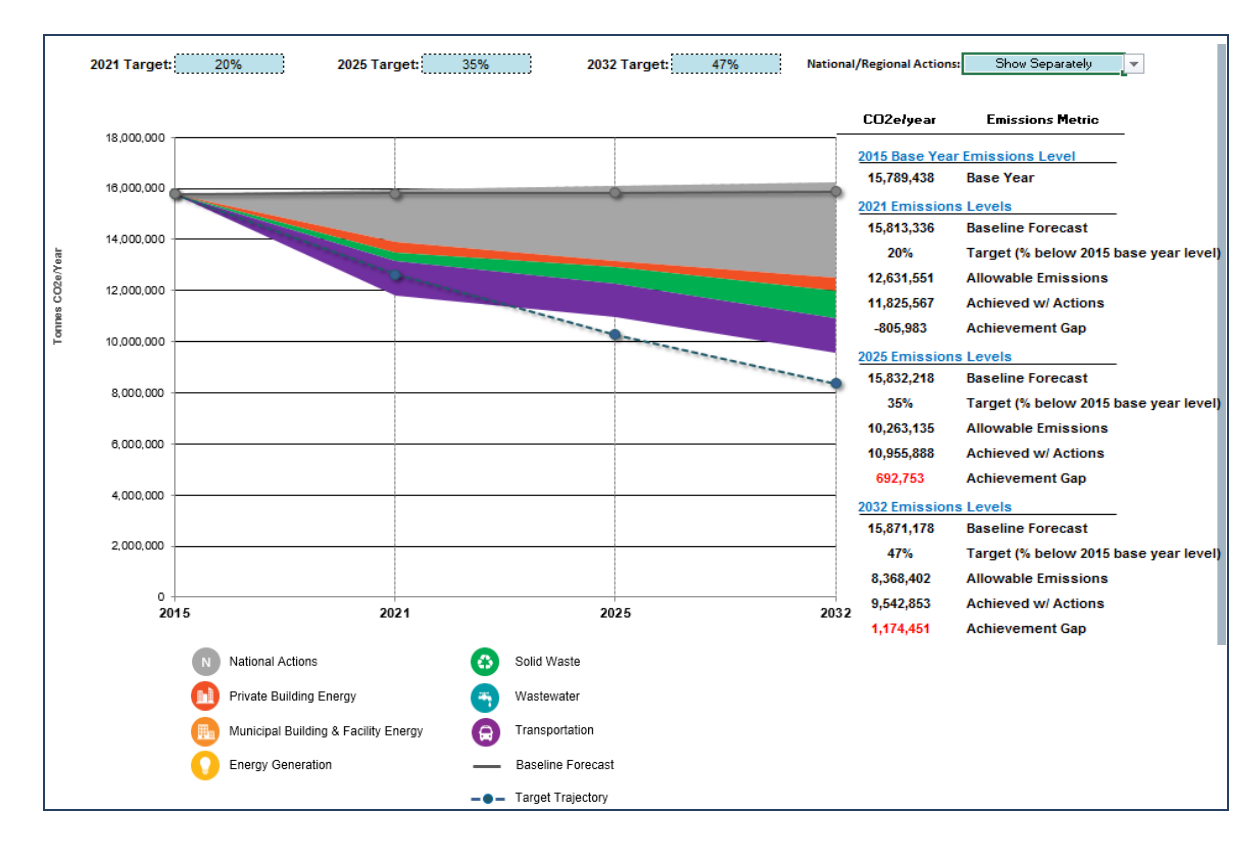

## II. Energy Performance

To understand results in terms of energy usage, select the Energy Performance (5.A.II) button at the top right of the page. This view of the chart demonstrates results in terms of energy performance. Information is presented in the same format as Emissions Performance (5.A.I) above, only with progress shown towards the energy reduction goal rather than emissions goal.

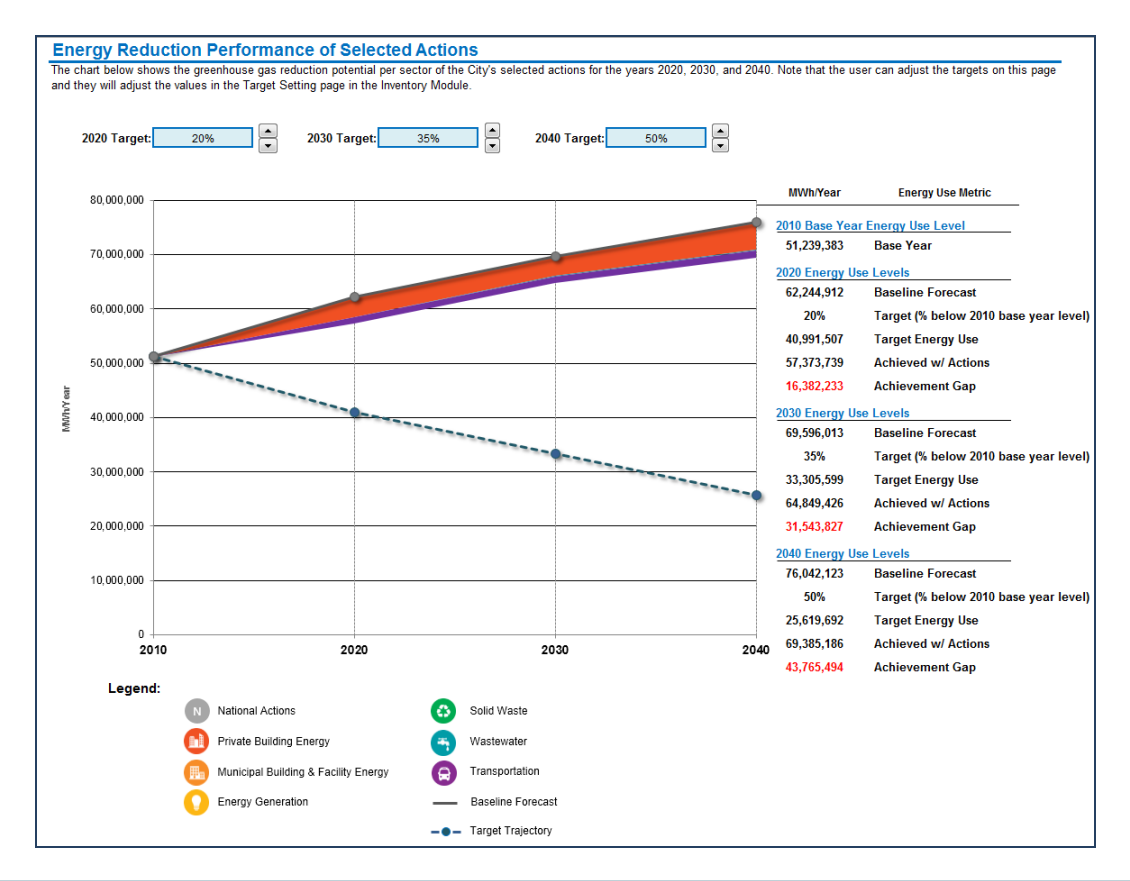

## **5.B) Sector Results**

#### I. Emissions Performance

The graph in this section shows the same results as in 5.A.I, but with more emphasis on the relative contributions of each sector to emissions reductions, including those attributed to national actions. This graph is shown as a waterfall so that users can quickly see which sectors are contributing the most to emissions reduction.

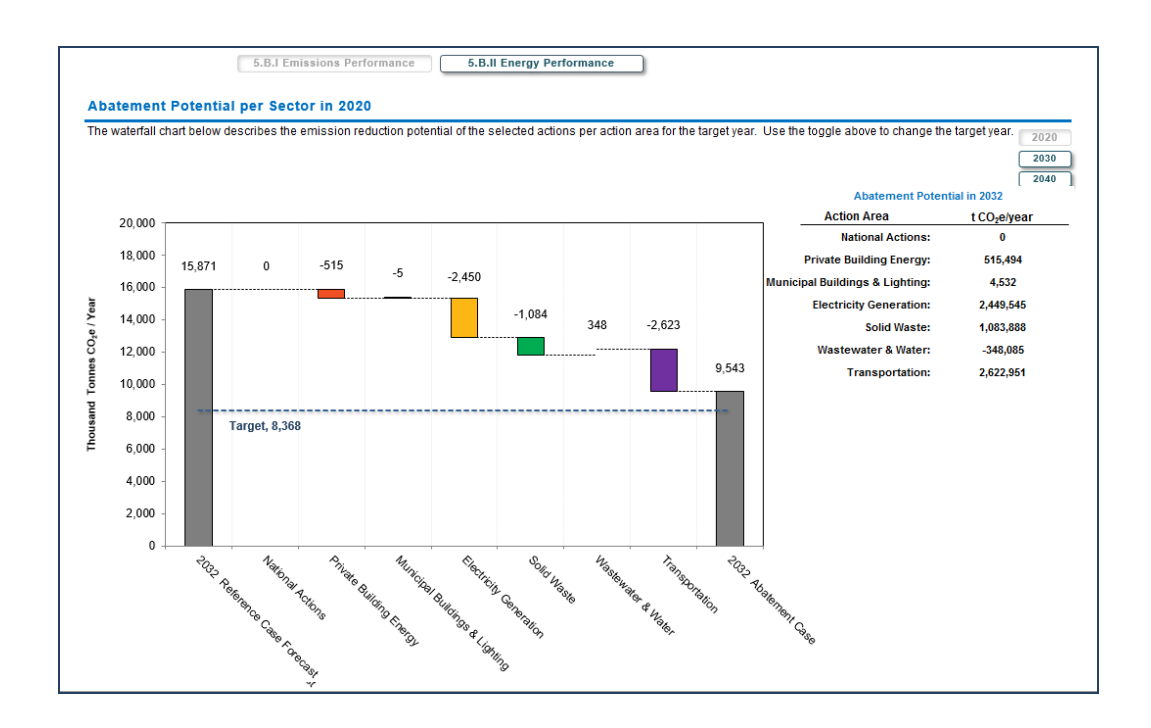

The user can select using a dropdown menu whether to view the waterfall graph in terms of sectors (as seen in the screenshot above) or in terms of national actions versus local actions by sector. The latter chart enables the city to quickly understand what sectors they have more control over and what they can contribute to emissions and energy use reduction.

#### II. Energy Performance

This section demonstrates results in terms of energy performance. Information is presented in the same format as Emissions Performance (5.B.I) above, only with progress shown towards energy reduction rather than emissions goal.

#### **5.C) Action Summary**

The table in this sub-modules shows the emissions reduced/year, % of total emissions reduction, energy reduced/year, implementation cost, and annual savings for every action in order to compare the results side-by-side rather than view these results individually or sectorally in the Action module. Users can return to the sub-module 4.B. Action at any time to alter actions.

| the second second second second second second second second second second second second second second second se |                                 |                                |                                           |                     |                                | WORLD BANK GROUP                        |                           |
|----------------------------------------------------------------------------------------------------|---------------------------------|--------------------------------|-------------------------------------------|---------------------|--------------------------------|-----------------------------------------|---------------------------|
| URB Tool                                                                                                    | Introduction                    | 1) Setup (                     | 2) Inventory                              | 3 Context           | (4) Actions                    | 5 Results                               | 6 Database                |
| ()                                                                                                    | 5.A Aggregate Resu              | Its 5.B Sector Re              | sults 5.C A                               | ction Summary       | 5.D Scenario Co                | omparisons                              |                           |
| Action Summary - 202<br>The following table summarizes                                                          | 0<br>the emission reduction, er | nergy savings, and cost perfor | mance of the selected ac                  | tions.              |                                |                                         | 2020<br>2035<br>2050      |
| Sector / Action                                                                                                 | Category / Action               | Local or<br>National/Regional  | Emission Reductions<br>(tonnes CO2e/year) | Total<br>Reductions | Energy Reduction<br>(kWh/year) | Implementation Cost<br>(\$U\$1000/year) | Payback Period<br>(Years) |
| PRIVATE BUILDING ENE                                                                                            | RGY                             |                                | 53,184                                    | 4%                  | 243,816,189                    | \$406,279                               |                           |
| ENERGY EFFICIENCY & F                                                                                           | UEL SWITCHING                   |                                | 14,336                                    | 1%                  | 64,831,607                     | \$268,303                               |                           |
| EXISTING RESIDENT                                                                                               | TIAL BUILDINGS                  |                                | 158                                       | <1%                 | 781,716                        | \$409                                   |                           |
| Lighting - Residential (E                                                                                       | xisting)                        | Local                          | 0                                         | 0%                  | 0                              | \$0                                     | NA                        |
| Appliance and Electroni                                                                                         | ios - Residential (Existing)    | National/Regional              | 0                                         | 0%                  | 0                              | \$0                                     | NA                        |
| Space Heating - Reside                                                                                          | ential (Existing)               | Local                          | 0                                         | 0%                  | 0                              | \$0                                     | NA                        |
| Cooling - Residential (E                                                                                        | xisting)                        | Local                          | 0                                         | 0%                  | 0                              | \$0                                     | NA                        |
| Water Heating - Resider                                                                                         | ntial (Existing)                | Local                          | 158                                       | <1%                 | 781,716                        | \$409                                   | 10.6                      |
| Water Fixtures - Resider                                                                                        | ntial (Existing)                | Local                          | 0                                         | 0%                  | 0                              | \$0                                     | NA                        |
| Building Envelopes - Re                                                                                         | sidential (Existing)            | National/Regional              | 0                                         | 0%                  | 0                              | \$0                                     | NA                        |
| EXISTING INFORMA                                                                                                | L RESIDENTIAL                   |                                | 0                                         | 0%                  | 0                              | \$0                                     |                           |
| Lighting - Informal (Exist                                                                                      | ing)                            | Local                          | 0                                         | 0%                  | 0                              | \$0                                     | NA                        |
| Space Heating - Inform                                                                                          | al (Existing)                   | National/Regional              | 0                                         | 0%                  | 0                              | \$0                                     | 0.0                       |
| Cooling - Informal (Existi                                                                                      | ing)                            | Local                          | 0                                         | 0%                  | 0                              | \$0                                     | NA                        |
| Water Heating - Informa                                                                                         | l (Existing)                    | Local                          | 0                                         | 0%                  | 0                              | \$0                                     | NA                        |
| Cooking - Informal (Exist                                                                                       | ting)                           | Local                          | 0                                         | 0%                  | 0                              | \$0                                     | NA                        |
| EXISTING COMMER                                                                                                 | CIAL BUILDINGS                  |                                | 14,028                                    | 1%                  | 63,382,068                     | \$276,855                               |                           |
| Lighting - Commercial (B                                                                                        | Existing)                       | Local                          | 11,729                                    | <1%                 | 54,038,734                     | \$253,550                               | 1.4                       |
| Appliances and Electron                                                                                         | nics - Commercial (Existing)    | National/Regional              | 442                                       | <1%                 | 2,036,877                      | \$10,289                                | 0.0                       |
| Space Heating - Comm                                                                                            | ercial (Existing)               | Local                          | 1,503                                     | <1%                 | 5,621,825                      | \$8,206                                 | 14.1                      |
| Cooling - Commercial (E                                                                                         | xisting)                        | Local                          | 0                                         | 0%                  | 0                              | \$0                                     | NA                        |
| Water Heating - Comme                                                                                           | rcial (Existing)                | Local                          | 137                                       | <1%                 | 655,889                        | \$1,292                                 | 2.8                       |
|                                                                                                    |                                 |                                | 210                                       |                     | 1 000 740                      | 40 510                                  | 0.0                       |

#### 5.D) Scenario Comparison

In the Scenario Comparison sub-module, users can save up to three scenarios, which are a comprehensive suite of actions, and then see how they compare when deciding the city's final set of actions. The sub-module provides information on how the scenarios compare to their targets, how they compare to each other by sectoral and overall emissions, and how they compare in terms of emissions, energy and costs. The scenarios that are saved are static and cannot be changed. The current scenario can always be adjusted based on lessons learned from previous scenarios.

#### I. Scenario Selection

This action allows the user to name and save the current scenario in order to go back and build a new scenario. In *Add a Scenario*, users can select whether they wish to save the current scenario as Scenario 1, 2 or 3, name the scenario, and save it. As scenarios are developed, if the user wishes to remove any previous scenario and add the newly developed one, the user can scroll below to Remove a Scenario and select the scenario to be removed before pushing the associated button. The user can also choose to remove all scenarios.

| .1)                                                                                  | 5.A Aggregate Results 5.B Sector Results 5.C Action Summary 5.D Scenario Comparison                                                                                                    |                                 |
|--------------------------------------------------------------------------------------|----------------------------------------------------------------------------------------------------|---------------------------------|
|                                                                                      | 5.D.I Scenario Selection 5.D.II Scenario Results 5.D.III Scenario Charts 5.D.IV Scenario Tables                                                                                                    |                                 |
|                                                                                      |                                                                                                    | _                               |
| Scenario Selection                                                                   |                                                                                                    |                                 |
| The Scenario Comparison<br>on this page to save up to t<br>cannot be changed once th | sub-module allows you to compare the emission reduction, energy savings, and cost implications of different packages of actions. You may<br>hree packages of actions. These pacakges can be compared to the current live scenario. Note that the saved scenarios are static and action<br>ev are saved. | use the controls<br>assumptions |
|                                                                                      |                                                                                                    |                                 |
| Scenarios Availabl                                                                   | e for Comparison                                                                                                    |                                 |
| Current Scenario:                                                                    | This is the package of actions and implementation assumptions that is selected in this CURB workbook.                                                                                                    |                                 |
| Scenario 1:                                                                          | Minimal targets                                                                                                    |                                 |
| Scenario 2:                                                                          | Medium targets                                                                                                    |                                 |
| Scenario 3:                                                                          | The most aggressive                                                                                                    |                                 |
|                                                                                      |                                                                                                    |                                 |
| Step 1) Save curre                                                                   | nt scenario as:                                                                                                    |                                 |
| Scenario 1                                                                           |                                                                                                    |                                 |
| Step 2) Enter scen                                                                   | ario description:                                                                                                    |                                 |
| Minimal targets                                                                      |                                                                                                    |                                 |
| * Note that you must p                                                               | ovide a scenario desription. Please limit the description to the space provided in the box above.                                                                                                    |                                 |
| Step 3) Push save                                                                    | scenario:                                                                                                    |                                 |
| Save Scenario                                                                        | ·                                                                                                    |                                 |
| Remove a Scenario                                                                    | ):                                                                                                    |                                 |
| Step 1) Select sce                                                                   | nario to remove:                                                                                                    |                                 |
| Scenario 2                                                                           |                                                                                                    |                                 |
| Step 2) Push remo                                                                    | ve scenario:                                                                                                    |                                 |
| Remove Scena                                                                         | io                                                                                                    |                                 |
| ог                                                                                   |                                                                                                    |                                 |
| Domovo All                                                                           |                                                                                                    |                                 |

## II. Scenario Results

In the graph, users can see the emissions trajectory for all 3 saved scenarios, the current scenario and the baseline projections. Users can compare these results to any of the targets set by selecting the scenario with the desired targets. Users can select the scenario in a dropdown to the bottom-right of the chart.

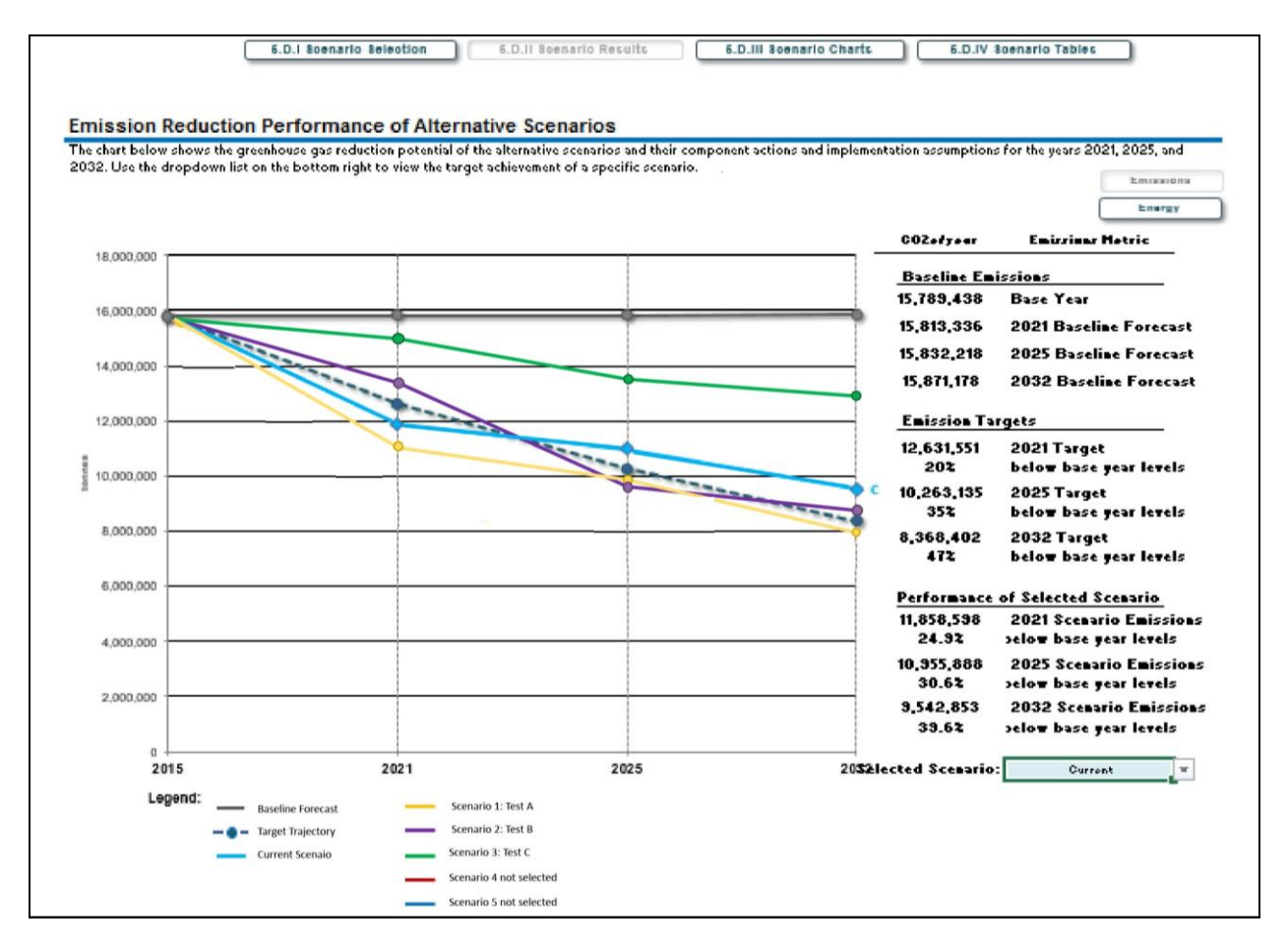

The table on the right side of the chart provides information for the selected scenario related to baseline emissions or energy, targets and performance of the selected scenario compared to the targets.

#### III. Scenario Charts

Users can select which metrics to compare for a given horizon year across the scenarios, whether they want to compare by sector or overall, and whether the impact of local and national should be separately viewed. Users can compare across emissions reduction, energy savings, and cost performance of the scenarios.

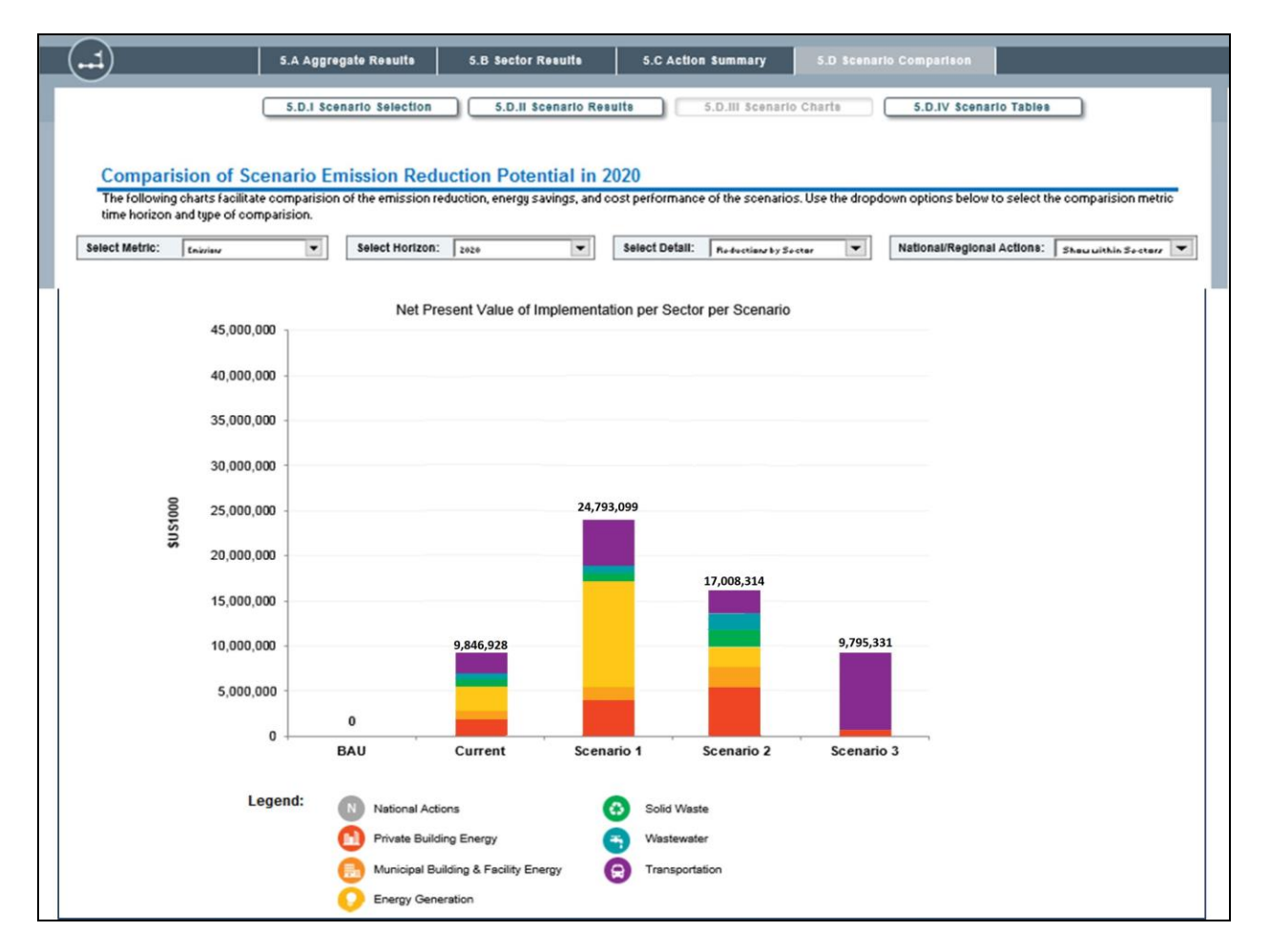

## IV. Scenario Tables

This table provides the same information as in the Scenario Charts and more detailed information. It allows users to compare between all scenarios and actions taken. The user can select the metric (emissions reduction, energy savings, or cost performance), horizon year, and the level of detail desired. At any point, a user can revisit the current scenario to make adjustments as needed based on the comparisons.

| 5.D.I Scenario Selection                                                                                                    | 5.D.II Scenario Results                                                                                                    | 5.D.III Scenario Ch                                  | 5.D.IV Scena                              | rio Tables                            |
|----------------------------------------------------------------------------------------------------|----------------------------------------------------------------------------------------------------|------------------------------------------------------|-------------------------------------------|---------------------------------------|
| ielect Metric: Emissions Compare the emission reduction, end<br>Elect Metric: Emissions Compare the emission reduction, end<br>Emissions Compare the emission reduction, end | rgy savings, and cost performance of the formance of the formation of the formation of the | f the scenarios and their com<br>Select Detail: Both | ponent actions.                           |                                       |
| verall Comparison of Scenarios: 2032                                                                                                    | CURRENT SCENARIO                                                                                                    | SCENARIO 1                                           | SCENARIO 2                                | SCENARIO 3                            |
| OTAL EMISSION REDUCTIONS                                                                                                    | 6,328,325                                                                                                    | 8,728,744                                            | 0                                         | 0                                     |
| REDUCTION BELOW BASE YEAR (%)                                                                                                    | 39.6%                                                                                                    | 54.8%                                                |                                           |                                       |
| EMISSION INTENSITY ACHIEVED (tonnes/capita/year)                                                                                                    | 0.8                                                                                                    | 0.6                                                  |                                           |                                       |
| REMAINING REDUCTIONS NECESSARY (tonnes/year)                                                                                                    | 1,174,451                                                                                                    | -1,225,968                                           |                                           |                                       |
| ction Comparison: 2032                                                                                                    | CURRENT SCENARIO                                                                                                    | SCENARIO 1                                           | SCENARIO 2                                | SCENARIO 3                            |
| Sector / Action Category / Action                                                                                                    | Emission Reductions<br>(tonnes CO2e/year)                                                                                                    | Emission Reductions<br>(tonnes CO2e/year)            | Emission Reductions<br>(tonnes CO2e/year) | Emission Reductio<br>(tonnes CO2e/yea |
| DIVATE DUIL DING ENERGY                                                                                                    | 515 494                                                                                                    | 0                                                    | 0                                         | 0                                     |

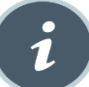

6. DATABASE

Module 6, *Database*, provides users with the proxy data that is used within CURB. In the first module, Setup, users had the choice to provide specific data for their city or to use CURB's proxy data. Here, users can view datasets for each sector. To do so, click on a specific dataset and a spreadsheet will appear. Users can return to the main page by clicking on the *Back to Database Main Page* button.

## ANNEX 1: CURB DATA REQUIREMENTS

## **Overview**

The following provides a high-level view of the key data requirements needed to use CURB, broken down by sector. In general, the more city-specific data you provide, the more accurate the results of the modelling exercise will be, although proxy data is available if needed.

For a full view of data requirements, please review the CURB Data Template or the full CURB Tool.

#### **Basic City Data**

To use CURB, you will first provide basic background data about your city's climate type, population, and employment. This section also asks you to pick a baseline year against which CURB will help you to compare energy use/emissions in the target year(s).

- City Name and Country
- City Area, Annual Precipitation, and Climate Type
- Population and Number of Commuters
- Choice of Baseline Year, 2 Interim Years, and Final Target Year
- Projected Growth Rates for: Population, Commuters, and GDP

#### Private Sector Building

This section asks for information on the quantity and types of buildings in the residential and commercial sectors.

- Total Number of Residential Units
- Percentage of Units per Income Cohort (High, Upper-Middle, Lower-Middle, Low, and Informal)
- Housing Type for each Income Cohort (Houses or Apartments)
- Area of Commercial Buildings (Retail, Office, Hospital, Educational, Hotel, and Warehouse)
- Percentage of Residents with Electricity Service

#### **Municipal Buildings and Public Lighting Data**

This section asks for information on energy consumption by municipal buildings, streetlights, traffic lights and other types of public lighting.

- Total Office Floor Area
- Amount of each Energy Type Consumed by Municipal Buildings (Electricity, Natural Gas, etc.)

- Streetlight Electricity Consumption, Hours of Operation per Day for Lighting, and Number of Each Type of Lamp (High Pressure Sodium, Metal Halide, etc.)
- Traffic Light Electricity Consumption and Number of Each Type of Lamp

#### **Grid-Supplied Electricity**

This section asks for information on grid-supplied energy that is consumed in your city. If this data is not available, the tool will use national-level proxy data.

- Electricity Generation Mix for Grid-Supplied Power (Percentage Solar, Wind, Hydroelectric, Geothermal, Biomass, Natural Gas, Propane, etc.)
- Emission Factors for Electricity and Fuel Energy (by Fuel Type)

#### **Solid Waste Generation and Management Data**

This section asks for information on the solid waste generation and management in your city.

- Total Annual Solid Waste Tonnage
- Solid Waste Composition by Type (Paper, Plastic, Wood, etc.)
- Proportion of Organic Waste from Food or Yard waste
- Percentage of Residential or Commercial Waste
- Waste Management Method by Waste Type (Recycling, Open Dump, Landfill, etc.)
- Landfill Methane Capture Rate
- Waste Facility Type (Type of Landfill, Open Dump, and Incinerator)
- Anaerobic Digester Biogas and Heat Energy End Use
- Solid Waste Collection and Transportation (Number of Trucks, Distance Traveled, and Fuel Consumption)
- Transfer Station Energy Consumption
- Percentage of Residents with Waste Collection Services

#### Wastewater Generation and Management & Water Conveyance Energy Data

This section asks for information on the amount of wastewater generated in your city and how it is managed, as well as how much energy is used to convey water.

- Wastewater Management Type (Percent Decentralized, Centralized, No Treatment)
- Percentage of Residents with Wastewater Collection Service
- Total Annual Water Consumed

- Water Loss Factor (Percentage of Supply)
- Fuel Types and Amounts Used
- Percentage of Residents with Access to Improved Water

#### **Transportation Data**

This section asks for information on how much energy is consumed by private vehicle transportation.

- Annual Passenger Trips per Capita
- Percentage Passenger vs. Freight Transportation
- Total Annual Vehicle Kilometers Travelled (VKT)
- Passenger Mode Share (Percentage Automobile, Motorcycle, Taxi, Moto-Taxi, etc.)

#### **Energy and Other Costs**

This section asks for information on energy costs to facilitate accurate financial analysis. As fuel costs can be more difficult to obtain, CURB provides proxy values that you can utilize if no better source of cost data is available

- Electricity Rates (For Residential, Commercial, Municipal, Industrial, and Transportation)
- Fuel Prices by Type (Natural Gas, Propane, Motor Oil, Kerosene, etc.)
- Average Wholesale Cost of Water
- Discount Rate